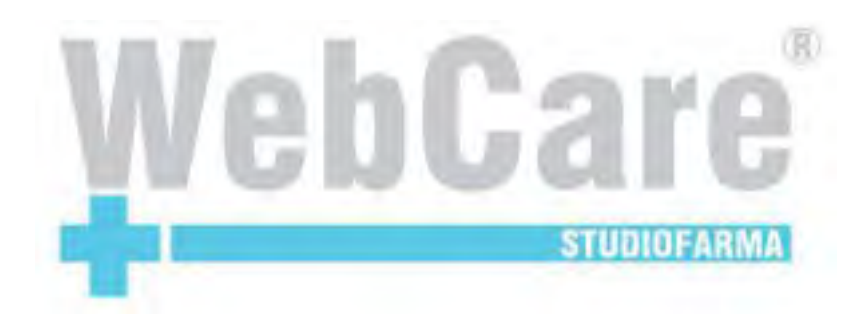

# Manuale per il Farmacista

Studiofarma

2010

## Indice

| 1           |                                                                                                    | 4                                                          |
|-------------|----------------------------------------------------------------------------------------------------|------------------------------------------------------------|
| 2           | Integrazione con i gestionali                                                                                                    | 5                                                          |
| 3           | Login                                                                                                    | 6                                                          |
| 4           | Cambio Password                                                                                                    | 8                                                          |
| 5           | Procedura di recupero password 5.1   Inserimento/Modifica e-mail per il recupero password 5.2   Recupero password 5.2                                                                                                    | <b>10</b><br>11<br>14                                      |
| 6           | Modifica dati anagrafici                                                                                                    | 16                                                         |
| 7           | Consultazione anagrafica prodotti                                                                                                    | 19                                                         |
| /           |                                                                                                    |                                                            |
| ,<br>8      |                                                                                                    | 25                                                         |
| 8<br>9      | Impostazioni browser   9.1 Erogazione per un assistito non censito nel sistema (Modalità cessata il 22/02/2010)   9.2 Rilevamento dati Ricetta   9.3 Ricerca per codice prodotto   9.4 Ricerca per descrizione prodotto   9.5 Erogazione per un assistito censito nel sistema, ma senza alcun piano terapeutico valido (Modalità cessata il 22/02/2010)   9.6 Erogazione per arristiti che porsiodene piane terapeutice di Dighetiag                                                                                                    | <b>25</b><br><b>30</b><br>31<br>33<br>38<br>42<br>48<br>53 |
| ,<br>8<br>9 | Impostazioni browser   Erogazione Prodotti   9.1 Erogazione per un assistito non censito nel sistema (Modalità cessata il 22/02/2010)   9.2 Rilevamento dati Ricetta   9.3 Ricerca per codice prodotto   9.4 Ricerca per descrizione prodotto   9.5 Erogazione per un assistito censito nel sistema, ma senza alcun piano terapeutico valido (Modalità cessata il 22/02/2010)   9.6 Erogazione per assistiti che possiedono piano terapeutico di Diabetica   9.7 Erogazione per assistiti che possiedono piano terapeutico di Insufficienza Renale Cronica (Modalità attiva dal | <b>25</b><br><b>30</b><br>31<br>33<br>38<br>42<br>48<br>53 |

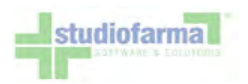

| 10 Consultazione movimenti                                                                                                    | 77                              |
|----------------------------------------------------------------------------------------------------|---------------------------------|
| 11 Contabilizzazione                                                                                                    | 80                              |
| 12 Consultazione contabilizzazioni                                                                                                    | 91                              |
| 13 Consultazione statistiche                                                                                                    | 96                              |
| 14 Validazione dei moduli di dispensazione presidi   14.1 Accedere alla maschera di validazione moduli   14.2 Stampa dei comandi di validazione moduli   14.3 Controllo modulo di dispensazione   14.4 Validazione module | <b>100</b><br>101<br>103<br>104 |

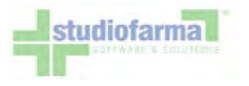

### 1 Premessa

Gli esempi riportati in questo documento potrebbero non corrispondere alla reale situazione della vostra ASL. Lo scopo di quanto viene descritto è quello di fornire una spiegazione sulle modalità operative messe a disposizione dall'applicazione. Si ponga quindi attenzione all'aspetto funzionale delle varie operazioni trattate e non alla rappresentazione dei dati che costituiscono solo degli esempi. Inoltre è possibile che non tutte le funzionalità qui illustrate siano effettivamente disponibili nella vostra realtà.

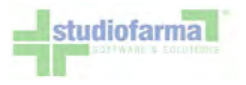

### 2 Integrazione con i gestionali

WebCare prevede la possibilità di integrazione con i gestionali di farmacia. Attraverso l'uso di uno specifico servizio, i gestionali possono recuperare:

- i dati relativi alle erogazioni di prodotti effettuate tramite WebCare, in tempo reale, evitando al farmacista di dover eseguire due volte l'operazione di selezione dei prodotti forniti all'assistito (in WebCare e sul Gestionale) e permettendo lo scarico diretto dal magazzino.
- i dati relativi al contabilizzato, un volta al mese, per consentire al Gestionale di valorizzare automaticamente l'apposita voce della Distinta Contabile Riepilogativa.

Per realizzare l'integrazione è necessario che la farmacia si rivolga alla propria Software House.

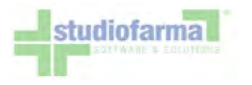

### 3 Login

L'accesso al sistema avviene tramite collegamento ad un indirizzo Web e l'introduzione di una coppia di credenziali Login e Password:

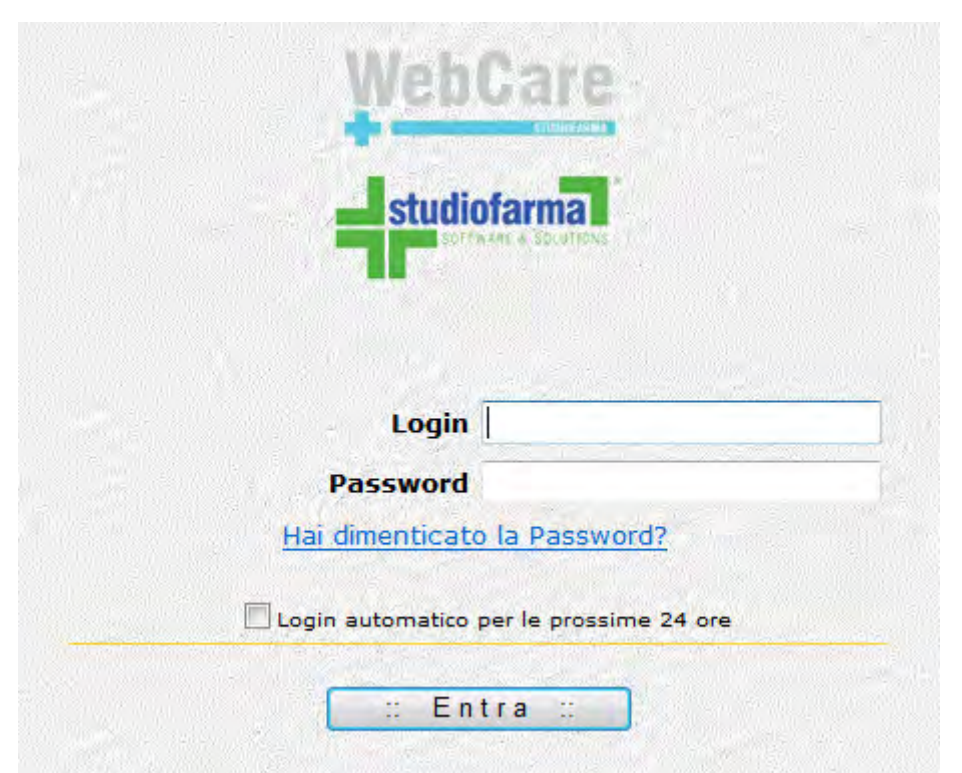

Fare riferimento alla propria Federfarma per farsi comunicare login e password, oppure per farseli ripristinare in caso di smarrimento.

Apponendo il segno di spunta sulla casella "Login automatico per le prossime 24 ore":

☑ Login automatico per le prossime 24 ore

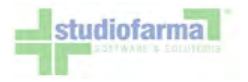

il sistema bypasserà la schermata di autenticazione per le successive 24 ore dopo la login. Ciò vuol dire che, anche scollegandosi e ricollegandosi in un secondo tempo, il sistema visualizzerà automaticamente il menù principale del programma. Consigliamo di usare questa funzionalità soltanto in caso il terminale utilizzato non sia accessibile a persone estranee alla farmacia. Effettuato l'accesso al sistema, viene mostrato il menù principale. I pulsanti disabilitati riguardano funzionalità inizialmente non previste per la Regione Lazio:

|                                                                     | Inserire il coo<br>il codice fisca<br>Procedi | dice sanitario o<br>le dell'assistito:<br>Azzera |  |
|---------------------------------------------------------------------|-----------------------------------------------|--------------------------------------------------|--|
| FARMACIA FITTIZIA<br>VIA ROMA 1                                     | Gestione Movimenti                            | Contabilizza Movimenti                           |  |
| 00101 ROMA<br>Codice: RM00000<br>C.F ABCDEFGHILMN10<br>P.IVA 123456 | Gestione Ordini                               | Consultazione Contabilizzazioni                  |  |
|                                                                     | Modifica Dati Anagrafici                      | Accesso Doppio Canale                            |  |
|                                                                     | Gestione Forniture Ossigeno                   | Comunicazioni                                    |  |
|                                                                     | Assistiti affiliati                           | Statistiche                                      |  |
|                                                                     | Elenco Prodotti                               | Gestione Sconti                                  |  |
|                                                                     | Valida Buoni Spesa                            | ]                                                |  |
|                                                                     | Chiudi Co                                     | ollegamento                                      |  |

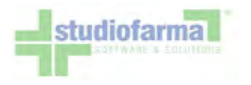

#### 4 Cambio Password

Per motivi di sicurezza il sistema prevede che, al primo accesso, e almeno una volta ogni 3 mesi, la farmacia cambi la propria password. A tale scopo viene presentata la seguente schermata:

#### WebCare

#### Cambio Password

Il sistema, secondo quanto indicato nel Documento Programmatico sulla Sicurezza, obbliga un cambio password nei seguenti casi:

1) al primo accesso al sistema

2) nel caso in cui l'amministratore del sistema l'abbia dovuta modificare

3) ogni tre mesi

Inserire la vecchia password ed una nuova di propria scelta.

Attenzione: la nuova password DEVE essere lunga almeno 8 caratteri e non superiore a 15 caratteri. La nuova password DEVE essere DIVERSA dal nome utente.

| Ultimo accesso al sistema:<br>Ultimo cambio password: | 17/09/2010 11:40:38<br>01/03/2010 15:56:38 |                              |  |
|-------------------------------------------------------|--------------------------------------------|------------------------------|--|
| Vecchia password o password provvisoria               |                                            | Hai dimenticato la Password? |  |
| Nuova password                                        |                                            |                              |  |
| Conferma nuova password                               |                                            |                              |  |
|                                                       | Aggiorna                                   |                              |  |

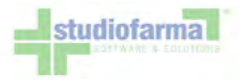

Per cambiare la password basta inserire i dati nelle tre caselle:

- "vecchia password" la password utilizzata per l'accesso
- "nuova password" una nuova password di almeno 8 caratteri e non superiore a 15, alfanumerica
- "conferma nuova password" va ripetuta la nuova password inserita nella casella precedente

Concludere l'operazione premendo il pulsante "Aggiorna". Nel caso in cui si acceda a WebCare dal gestionale, **ricordarsi di impostare la nuova password anche nel gestionale**.

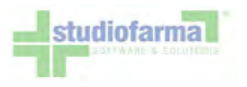

#### 5 Procedura di recupero password

Nel caso in cui un utente dimentichi la password di accesso al sistema WebCare, è disponibile una funzionalità di recupero password. Va sottolineato che, per motivi di sicurezza, il sistema non comunica la password che l'utente ha dimenticato, ma effettua un reset e genera una nuova password valida solo al primo accesso successivo. La nuova password viene inviata da WebCare all'utente via e-mail, quindi la presenza dell'indirizzo e-mail dell'utente negli archivi del sistema WebCare è un requisito indispensabile per concludere con successo la procedura.

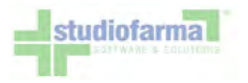

#### 5.1 Inserimento/Modifica e-mail per il recupero password

E' possibile inserire/modificare autonomamente in WebCare l'indirizzo e-mail per la spedizione della password. Dal menu principale, premere il pulsante "Modifica Dati Anagrafici":

| il codice fisc            | ale dell'assistito:            |
|---------------------------|--------------------------------|
| Procedi                   | Azzera                         |
| Gestione Movimenti        | Contabilizza Movimenti         |
| Gestione Ordini           | Consultazione Contabilizzazion |
| Modifica Dati Anagrafici  | Accesso Doppio Canale          |
| Gestione Formure Ossigeno | Comunicazioni                  |
| Assistiti affiliati       | Statistiche                    |
| Elenco Prodotti           | Gestione Sconti                |
| Valida Buoni Spesa        |                                |

All'interno della maschera "Modifica Dati Anagrafici" è presente il campo di testo "Nuova E-Mail".

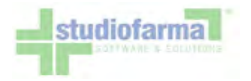

Inserito l'indirizzo e-mail premere il pulsante "Modifica E-Mail":

|                          | Modifica                                                                                                    | Dati Anagrafici       |                                                                                                    |  |
|--------------------------|----------------------------------------------------------------------------------------------------|-----------------------|----------------------------------------------------------------------------------------------------|--|
| Password Attuale         | Act Construction                                                                                                    |                       |                                                                                                    |  |
| Vuova Password           | 10-2 10-2 10-2 10-2 10-2 10-2 10-2 10-2                                                                                                    |                       |                                                                                                    |  |
| Conferma Nuova Password  | and the second second s |                       |                                                                                                    |  |
| Nuovo PIN                |                                                                                                    |                       |                                                                                                    |  |
| Conferma Nuovo PIN       |                                                                                                    |                       |                                                                                                    |  |
| -Mail attualmente in uso | and the second second se                                                                                                    | and the second second | 200 - 200 - 300 - 400 - 400 - 400 - 400 - 400 - 400 - 400 - 400 - 400 - 400 - 400 - 400 - 400 - 400 - 400 - 400 |  |
| Nuova E-Mail             | - 004                                                                                                    | Modifica E-Mail       | 2011/01/01/201                                                                                                  |  |
| Ragione Sociale          | FARMACIA FITTIZIA                                                                                                    | (*)                   |                                                                                                    |  |

Premendo il pulsante "Modifica E-Mail" si attiva un controllo di sicurezza che richiede l'inserimento della password di accesso a WebCare:

|                           | Modifica Dati Anagrafici                             |
|---------------------------|------------------------------------------------------|
| Password Attuale          |                                                      |
| luova Password            |                                                      |
| Conferma Nuova Password   |                                                      |
| uovo PIN                  |                                                      |
| Conferma Nuovo PIN        |                                                      |
| E-Mail attualmente in uso |                                                      |
| Nuova E-Mail              | webcare@studiofarma.it Modifica E-Mail               |
|                           | Per completare la modifica inserire Password WebCare |
|                           | Password WebCare                                     |
|                           | Ok Annulla                                           |
| Ragione Sociale           | FARMACIA FITTIZIA (*)                                |

Premere il pulsante "Ok" per passare il controllo di sicurezza.

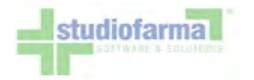

Per rendere effettivo l'inserimento o la modifica dell'indirizzo e-mail premere il pulsante "Salva":

| (*) : Campi obbligatori                               |       |                        |
|-------------------------------------------------------|-------|------------------------|
| Premere il pulsante 'Salva' per salvare le modifiche. | 0     |                        |
|                                                       | Salva | Annulla Torna Indietro |
|                                                       |       |                        |

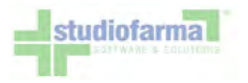

#### 5.2 Recupero password

Nella maschera di Login è presente il collegamento "Hai dimenticato la password?":

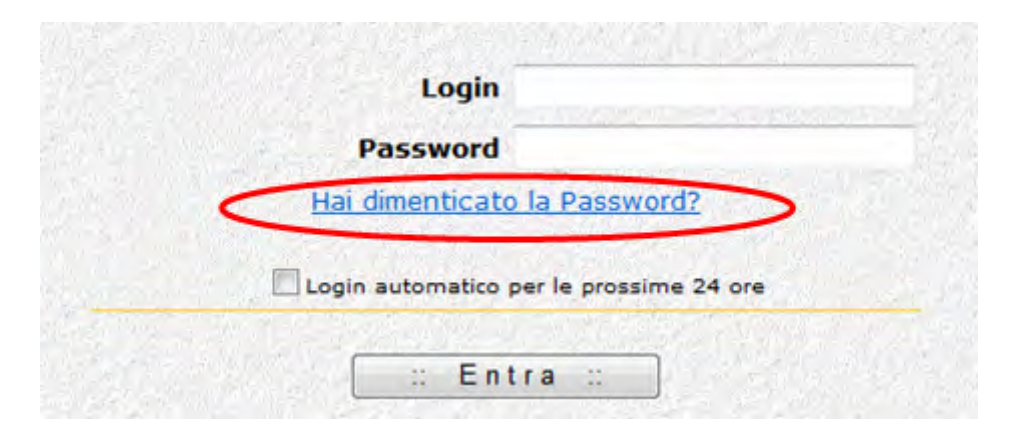

Con un click del mouse sul collegamento, compare l'apposita maschera di recupero password.

Per recuperare la password è necessario inserire la login dell'utente e l'indirizzo e-mail fornito in precedenza e presente in WebCare. E' attivo un meccanismo di controllo che verifica che l'indirizzo e-mail inserito coincida con quello effettivamente presente negli archivi WebCare:

| Recupera Pa       | ssword         |
|-------------------|----------------|
| Login             | - /            |
| Indirizzo E-Mail  |                |
| Recupera Password | Torna Indietro |

Premendo il pulsante "Recupera Password" il sistema invia una e-mail contenente un messaggio simile a quello dell'immagine che segue :

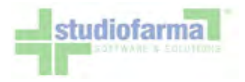

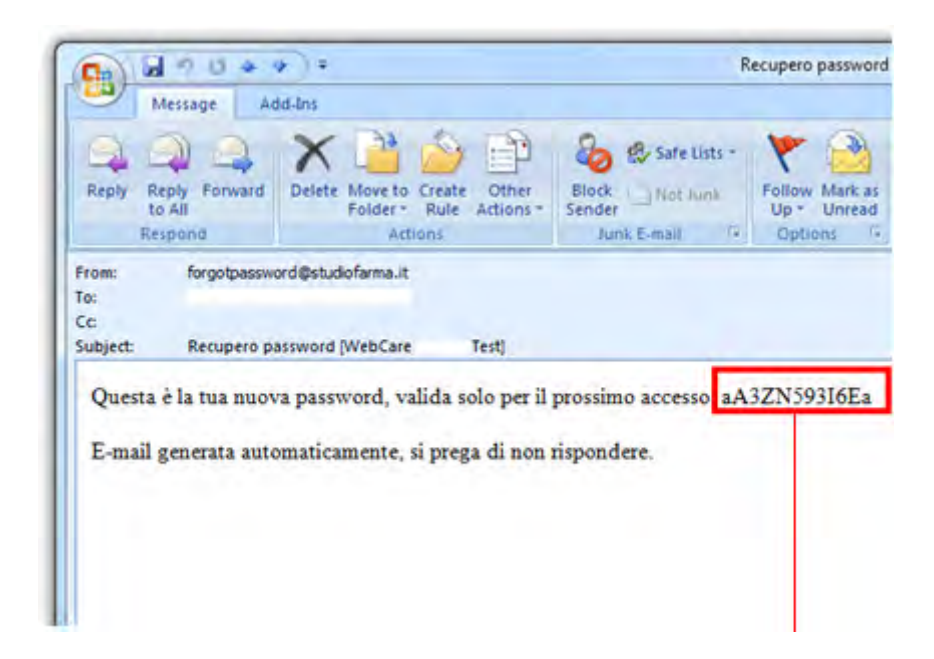

A questo punto è possibile ripetere la procedura di log-in inserendo nel campo "password" la password inviata tramite e-mail.

| Password                                                                                                    |                             |
|----------------------------------------------------------------------------------------------------|-----------------------------|
| Hai dimenticat                                                                                                    | o la Password?              |
|                                                                                                    | The second second           |
| and the second second se | States and the state of the |

La nuova password è valida solo al primo accesso, quindi il sistema indirizza l'utente alla pagina di "Cambio Password".

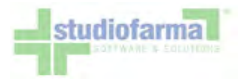

### 6 Modifica dati anagrafici

Dal menù principale, attraverso il pulsante "Modifica Dati Anagrafici", è possibile modificare i dati della Farmacia registrati nel sistema:

|                                                                           | Modifica Dati Anagrafici         |
|---------------------------------------------------------------------------|----------------------------------|
| Password Attuale                                                          |                                  |
| Nuova Password                                                            |                                  |
| Conferma Nuova Password                                                   |                                  |
| Nuovo PIN                                                                 |                                  |
| Conferma Nuovo PIN                                                        |                                  |
| E-Mail attualmente in uso                                                 | riccardo.cherchi@studiofarma.it  |
| Nuova E-Mail                                                              | Modifica E-Mail                  |
| Ragione Sociale                                                           | FARMACIA FITTIZIA (*)            |
| Sede Operativa                                                            | Via Via Mameli, 57 CAP 10023     |
|                                                                           | Comune NETTUNO (RM)              |
| Sede Legale<br>Voglio specificare un indirizzo diverso per la sede legale | Via Via Italia, 45 CAP 11111     |
|                                                                           | Comune BRESCIA (BS) Lista comuni |
| Codice Fiscale                                                            | chrrcr77assaas (*)               |
| Partita IVA                                                               | 01234567890 (*)                  |
| Tipo Farmacia                                                             | Comunale • (*)                   |
| Grossista Preferito                                                       | - Seleziona - •                  |
| Tipo Numerazione Fattura                                                  | Automatica -                     |
| Tipo Data Fattura                                                         | Automatica -                     |
| Centro di tariffazione autorizzato                                        | - Seleziona -                    |
| Codice IBAN                                                               | 12345678912356                   |
| Registro Imprese                                                          | Firenze                          |
| Numero Iscrizione Registro Imprese                                        | 111111111111111111               |
| (*) : Campi obbligatori                                                   |                                  |
|                                                                           | Salva Annulla Torna Indietro     |

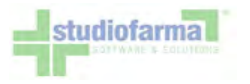

Da questa maschera è possibile:

- modificare la propria password senza attenderne la naturale scadenza trimestrale
- impostare il codice PIN necessario per lo scarico dei dati contabili in fase di compilazione della Distinta Contabile Riepilogativa (rivolgersi alla propria Software House per ulteriori informazioni)
- modificare i dati anagrafici e fiscali della farmacia
- selezionare il Grossista Preferenziale per invio ordini (funzionalità inizialmente non prevista nella Regione Lazio)
- modificare le informazioni per la generazione delle fatture (funzionalità inizialmente non prevista nella Regione Lazio)
- gestione dell'indirizzo per Sede Legale e Sede Operativa
- campo di testo "Registro Imprese"
- campo di testo "Numero Iscrizione Registro Imprese"

Effettuate le modifiche è necessario premere il pulsante "Salva" per confermare.

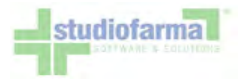

All'approssimarsi della scadenza trimestrale della password, comparirà nella schermata principale un promemoria che ricorda di eseguire la procedura di cambio:

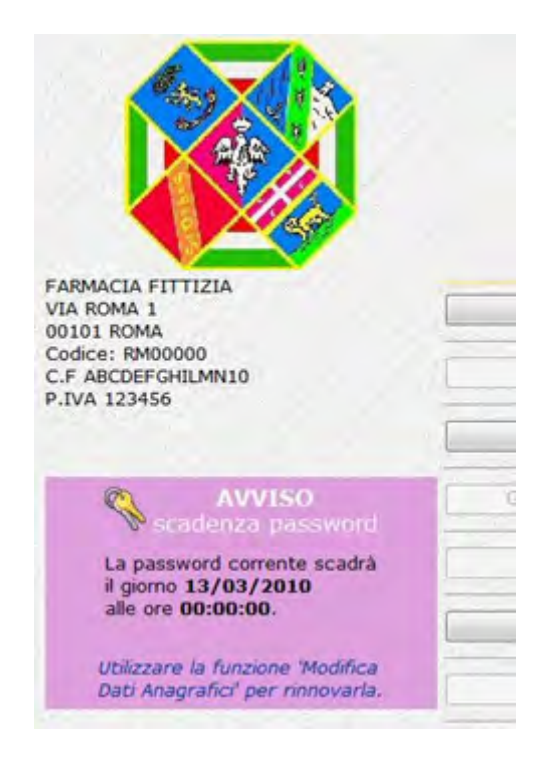

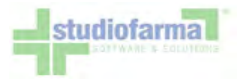

### 7 Consultazione anagrafica prodotti

Nel menù principale è presente il pulsante "Elenco Prodotti" che consente l'accesso alla consultazione dell'anagrafica dei Macrocodici Autorizzativi (Codici ISO, Nomenclatori o Macrocodici Fittizi) e dei prodotti commerciali erogabili tramite WebCare:

| Ele                      | nco Prodott           | ti            |                                          |              |                       |                              |                                 |                       |
|--------------------------|-----------------------|---------------|------------------------------------------|--------------|-----------------------|------------------------------|---------------------------------|-----------------------|
| Filt                     | ra per:               |               |                                          |              |                       |                              |                                 |                       |
| (                        | Categoria:            | - Seleziona - | an an an an an an an an an an an an an a |              | ×                     | Codice ISO:                  |                                 |                       |
| Pa                       | Codice<br>raf/Minsan: |               |                                          |              |                       | Descrizione<br>Paraf/Minsan: |                                 |                       |
| c                        | odice EAN:            |               |                                          |              |                       | GMP:                         | - Seleziona -                   | Cerca                 |
| Codice Interno<br>Ditta: |                       |               |                                          |              | Ditta<br>produttrice: | - Seleziona -                | Cerca                           |                       |
| Or                       | dina per:             |               | Visualizz                                | a:           |                       |                              |                                 |                       |
| 1:                       | - Seleziona -         | ~             | Catego                                   | ria          | Codice Par            | af/Minsan                    | Prezzo Paraf/Minsan             | Tipo prezzo applicato |
| 2:                       | - Seleziona -         | ~             | Codice                                   | ISO          | Descrizione           | Paraf/Minsan                 | Aliquota IVA Paraf/Minsan       | Prezzo applicato      |
| 3:                       | - Seleziona -         | ~             | Descriz                                  | tione ISO    |                       | V.                           | Tipo sconto                     | Codice prodotto ASL   |
| 4:                       | - Seleziona -         | ~             | Confez                                   | ione ISO     | GMP                   |                              | Sconto %                        | Codice produttore     |
|                          |                       |               | Prezzo                                   | ISO          | Ditta produ           | uttrice                      | Provvigione %                   | Prezzo al Kg          |
|                          |                       |               | Aliquot                                  | a IVA ISO    | Confezione            | Paraf/Minsan                 | Unită di misura                 | Tipo aliquota IVA     |
| 1999                     |                       | Cerca         | Annulla                                  | Stampa Excel | Stampa CSV Stamp      | pa PDF Torna al              | menù precedente Ricerca Avanzal | ta >>                 |

Da questa schermata è possibile generare numerose diverse estrazioni combinando tra di loro 3 tipi di parametri e premendo il pulsante "Cerca":

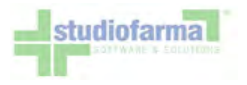

- Filtri (sezione "Filtra per"): valorizzando questi campi è possibile far estrarre al sistema solamente i prodotti relativi ad una determinata categoria, ad un determinato Codice ISO / Nomenclatore, ad una particolare Ditta Produttrice oppure ad uno specifico gruppo merceologico (GMP). E possibile anche inserire uno specifico codice Paraf/Minsan, un codice EAN oppure una porzione della descrizione di Banca Dati del prodotto.
- Ordinamenti (sezione "Ordina per"): valorizzando questi campi e possibile dire al sistema di ordinare i dati estratti secondo uno o più criteri. È possibile definire fino a 4 ordinamenti, che vengono applicati nell'ordine con cui vengono selezionati. È possibile selezionare un campo per l'ordinamento soltanto se lo stesso campo è stato selezionato anche nella sezione "Visualizza":

| Or | dina per:                | Visi |
|----|--------------------------|------|
| 1: | - Seleziona -            |      |
| 2: | - Seleziona -            |      |
| 71 | Categoria                |      |
| 3: | Codice ISO               |      |
| 4: | Codice Paraf/Minsan      |      |
|    | Descrizione Paraf/Minsan | F    |
|    |                          |      |

Premendo il pulsante "Ricerca Avanzata" si abilita una terza sezione:

• Visualizzazioni (sezione "Visualizza"): mettendo il segno di spunta accanto ai campi si indica al sistema quali informazioni si desidera che vengano visualizzate:

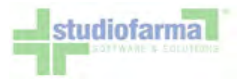

| Ele  | enco Prodo            | tti           |                  |                                                                                                    |                              |                                      |                       |  |
|------|-----------------------|---------------|------------------|----------------------------------------------------------------------------------------------------|------------------------------|--------------------------------------|-----------------------|--|
| Filt | tra per:              |               |                  |                                                                                                    |                              |                                      |                       |  |
| c    | ategoria:             | - Seleziona - |                  | ¥                                                                                                    | Codice ISO:                  |                                      |                       |  |
| Par  | Codice<br>af/Minsan:  |               |                  |                                                                                                    | Descrizione<br>Paraf/Minsan: |                                      |                       |  |
| Co   | dice EAN:             |               | n an an An       | an an an 1997.  That is a start of the second second second second second second second second second second se | GMP:                         | - Seleziona -                        | Cerca ~               |  |
| Int  | Codice<br>erno Ditta: |               |                  |                                                                                                    | Ditta<br>produttrice:        | - Seleziona -                        | Cerca                 |  |
| Or   | dina per:             |               | Visualizza:      |                                                                                                    | nie snite i salazie          |                                      |                       |  |
| 1:   | - Seleziona           |               | Categoria        | Codice Pa                                                                                                    | araf/Minsan                  | Prezzo Paraf/Minsan                  | Tipo prezzo applicato |  |
| 2:   | - Seleziona           | - ~           | Codice ISO       | Descrizion                                                                                                    | ne Paraf/Minsa               | n 🔲 Aliquota IVA Paraf/Minsan        | Prezzo applicato      |  |
| 3:   | - Seleziona           | - *           | Descrizione ISC  | Codice E/                                                                                                    | dice EAN 🗌 Tipo sconto       |                                      | Codice prodotto ASL   |  |
| 4:   | - Seleziona           | - *           | Confezione ISO   | GMP                                                                                                    |                              | Sconto %                             | Codice produttore     |  |
|      | Sec. 1                |               | Prezzo ISO       | Ditta pro                                                                                                    | duttrice                     | Provvigione %                        | Prezzo al Kg          |  |
|      |                       |               | Aliquota IVA IS  | O Confezior                                                                                                    | ne Paraf/Minsa               | n 🗌 Unità di misura                  | Tipo aliquota IVA     |  |
|      |                       | Cerca         | a Annulla Stampa | Excel Stampa CSV Sta                                                                                            | mpa PDF Torn                 | a al menù precedente 🛛 << Ricerca Se | mplice                |  |

Il risultato della ricerca viene presentato mostrando i dati principali dei prodotti che soddisfano i criteri impostati:

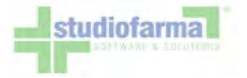

|                            |                                           | Aliquota IVA 150               | Comeza          | one Parat/Minsan           | Unira di misura  |                                 | I IVA                 |
|----------------------------|-------------------------------------------|--------------------------------|-----------------|----------------------------|------------------|---------------------------------|-----------------------|
|                            |                                           | Cerca Annulla Stampa           | Stampa Excel    | Stampa CSV Stampa Pt       | DF Torna al r    | nenù precedente                 |                       |
| Filtro appli<br>- Categori | icato: i prodotti soddisf<br>a: Diabetica | ano TUTTI i seguenti criteri:  |                 |                            |                  |                                 |                       |
| Numero re                  | cord trovati: 130                         | Service and the                |                 |                            |                  |                                 | A second second       |
| Categoria                  | Codice Paraf/Minsan                       | Descrizione Paraf/Minsan       | Codice EAN      | Ditta produttrice          | Prezzo applicato | GMP                             | Tipo prezzo applicato |
| Diabetica                  | 900131499                                 | ACCU-CHEK SENSOR COMFORT 50STR | Non disponibile | ROCHE DIAGNOSTICS SPA      | 20,87632         | 7AB1B01 - TEST GLICEMIA         | Prezzo ISO            |
| Diabetica                  | 900131499                                 | ACCU-CHEK SENSOR COMFORT 50STR | Non disponibile | ROCHE DIAGNOSTICS SPA      | 20,96640         | 7AB1B01 - TEST GLICEMIA         | Prezzo ISO            |
| Diabetica                  | 900145487                                 | GLUCODISC 50STR                | 5016003361500   | BAYER DIV.DIAGNOSTICI SPA  | 20,87632         | 7AB1B01 - TEST GLICEMIA         | Prezzo ISO            |
| Diabetica                  | 900145487                                 | GLUCODISC 50STR                | 5016003361500   | BAYER DIV.DIAGNOSTICI SPA  | 20,96640         | 7AB1801 - TEST GLICEMIA         | Prezzo ISO            |
| Diabetica                  | 900145552                                 | ELITE 25STR                    | 5016003391408   | BAYER DIV. DIAGNOSTICI SPA | 10,43816         | 7AB1B01 - TEST GLICEMIA         | Prezzo ISO            |
| Diabetica                  | 900145552                                 | ELITE 25STR                    | 5016003391408   | BAYER DIV. DIAGNOSTICI SPA | 10,48320         | 7AB1801 - TEST GLICEMIA         | Prezzo ISO            |
| Diabetica                  | 900393986                                 | ACCU-CHEK SOFTCLIX 25 LANCET   | 4015630018277   | ROCHE DIAGNOSTICS SPA      | 1,36500          | 7AC2C - LANCETTE PUNGIDITO      | Prezzo ISO            |
| Diabetica                  | 900393998                                 | ACCU-CHEK SOFTCLIX 200 LANCET  | 4015630018260   | ROCHE DIAGNOSTICS SpA      | 10,92000         | 7AC2C - LANCETTE PUNGIDITO      | Prezzo ISO            |
| Diabetica                  | 900582495                                 | SIR BD DEMI INS G30X8MM 0,3ML  | Non disponibile | BECTON DICKINSON SPA       | 2,29320          | 7AC2B01 - SIRINGHE PER INSULINA | Prezzo ISO            |
| Diabetica                  | 901074385                                 | AGO BD MICROFINE G31 8MM 100PZ | 0382903205929   | BECTON DICKINSON SPA       | 7,64400          | 7AC2A01 - AGHI PER INSULINA     | Prezzo ISO            |
| Diabetica                  | 901146795                                 | ASCENSIA MICROLET LANCETS 200P | 5016003655104   | BAYER DIV.DIAGNOSTICI SPA  | 10,92000         | 7AC2C - LANCETTE PUNGIDITO      | Prezzo ISO            |
| Diabetica                  | 901146807                                 | ASCENSIA MICROLET LANCETS 25PZ | 5016003654404   | BAYER DIV.DIAGNOSTICI SPA  | 1,36500          | 7AC2C - LANCETTE PUNGIDITO      | Prezzo ISO            |
| Diabetica                  | 901153597                                 | BD MICROFINE+ G30 50PZ         | 0382903264811   | BECTON DICKINSON SpA       | 2,73000          | 7AC2C - LANCETTE PUNGIDITO      | Prezzo ISO            |
| Diabetica                  | 901153635                                 | AGO BD MICROFINE G31 5MM 100PZ | 0382903201945   | BECTON DICKINSON SPA       | 7,64400          | 7AC2A01 - AGHI PER INSULINA     | Prezzo ISO            |
| Disbatica                  | 00100063                                  | DEANTA DIGITECT CENCITIVE 2007 | 0002670507700   | ADTCAMA CAA                | 1 26500          | 7ACOC - LANCETTE DUNCIDITO      | Drozzo 160            |

Oltre ad essere visualizzati, i dati relativi ai prodotti possono essere stampati in formato PDF, scaricati in formato CSV (file di testo) o Excel:

| Stampa Excel | Stampa CSV | Stampa PDF |
|--------------|------------|------------|
|--------------|------------|------------|

Premendo uno di questi 3 pulsanti il sistema propone l'apertura oppure il download di un file:

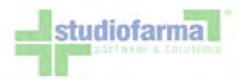

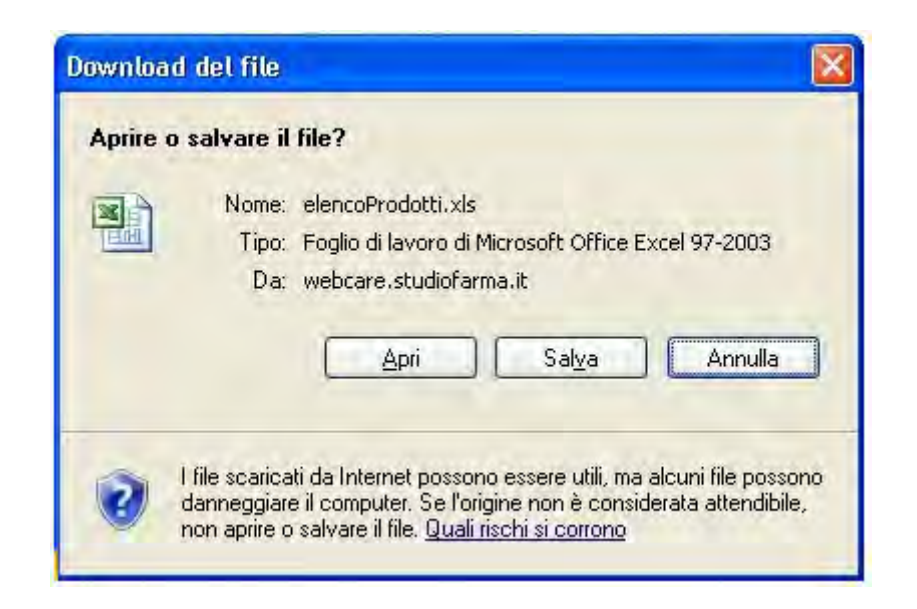

In caso non compaia la finestra di apertura / download del file, sarà necessario modificare la configurazione del proprio browser per abilitare il download (cfr. paragrafo "Impostazioni Browser"). Il file scaricato è visibile nella seguente immagine:

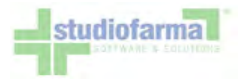

| 6   |            | Q = +                                                         |                                       | elencoProdotti[1]                                                                                       | xls - Microsoft Excel                                                             |                                | 2.8                                                              | х |
|-----|------------|---------------------------------------------------------------|---------------------------------------|----------------------------------------------------------------------------------------------------|-----------------------------------------------------------------------------------|--------------------------------|------------------------------------------------------------------|---|
| 0   | Home       | Inserisci I                                                   | Layout di pagina                      | Formule Dati F                                                                                          | Revisione Visualizza                                                              |                                | 0                                                                | x |
| Inc | colla 🧳 🖂  | bri $-$ 10<br>C S $-$ A <sup>*</sup><br>- $3r - A -Carattere$ | · · · · · · · · · · · · · · · · · · · | Generale -<br>Generale -<br>Generale -<br>-<br>-<br>-<br>-<br>-<br>-<br>-<br>-<br>-<br>-<br>-<br>-<br>- | Formattazione condizionale *<br>Formatta come tabella *<br>Stili cella *<br>Stili | Formato *                      | Σ * Ž<br>Ordina Trova e<br>2* e filtra * seleziona *<br>Modifica |   |
|     | A20        | • 6                                                           | fx DIAB                               | ETICA                                                                                                   |                                                                                   |                                |                                                                  | * |
|     | А          | В                                                             | С                                     | D                                                                                                    | E                                                                                 |                                | F                                                                |   |
| 1   | Categoria  | Codice ISO                                                    | Codice Minsan                         | Descrizione ISO                                                                                         | Descrizione Minsan                                                                |                                | Prezzo applicato                                                 |   |
| 2   | DIABETICA  | 7AB1B01                                                       | 900100660                             | Strisce per glicemia                                                                                    | ONETOUCH STR REATT 2×2                                                            | 5                              | 40,5                                                             |   |
| 3   | DIABETICA  | 7AB1B01                                                       | 900131499                             | Strisce per glicemia                                                                                    | ACCU-CHEK SENSOR COMF                                                             | ACCU-CHEK SENSOR COMFORT 50STR |                                                                  |   |
| 4   | DIABETICA  | 7AB1B01                                                       | 900145487                             | Strisce per glicemia                                                                                    | GLUCODISC 50STR                                                                   | GLUCODISC 50STR                |                                                                  |   |
| 5   | DIABETICA  | 7AB1B01                                                       | 900145552                             | Strisce per glicemia                                                                                    | ELITE 25STR                                                                       |                                | 20,25                                                            |   |
| 6   | DIABETICA  | 7AB1B01                                                       | 900261544                             | Strisce per glicemia                                                                                    | OPTIUM PLUS BLOOD GLUG                                                            | COSE 50                        | 40,5                                                             |   |
| 7   | DIABETICA  | 7AB1801                                                       | 900334210                             | Strisce per glicemia                                                                                    | PHARMAGLIC 40CUVETTE                                                              |                                | 32,4                                                             |   |
| 8   | DIABETICA  | 7AB1B01                                                       | 900378252                             | Strisce per glicemia                                                                                    | ELITE 1STR VERIFICA                                                               |                                | 0,81                                                             |   |
| 9   | DIABETICA  | 7AB1B01                                                       | 901407926                             | Strisce per glicemia                                                                                    | EUROFLASH STRIPS 25STR                                                            |                                | 20,25                                                            |   |
| 10  | DIABETICA  | 7AB1B01                                                       | 901424275                             | Strisce per glicemia                                                                                    | PRECISION PLUS ELECTRO                                                            | 25STR+1                        | 20,25                                                            |   |
| 11  | DIABETICA  | 7AB1B01                                                       | 901424287                             | Strisce per glicemia                                                                                    | PRECISION PLUS ELECTRO S                                                          | 50STR+1                        | 40,5                                                             |   |
| 12  | DIABETICA  | 7AB1B01                                                       | 901591622                             | Strisce per glicemia                                                                                    | GLUCOCARD G SENSOR 505                                                            | TR                             | 40,5                                                             |   |
| 13  | DIABETICA  | 7AB1B01                                                       | 901689113                             | Strisce per glicemia                                                                                    | UNICHECK SOSTR REATTIVE                                                           |                                | 40,5                                                             |   |
| 14  | DIABETICA  | 7AB1B01                                                       | 901862817                             | Strisce per glicemia                                                                                    | UNICHECK REAT 25STR                                                               |                                | 20,25                                                            |   |
| 15  | DIABETICA  | 7AB1B01                                                       | 902058965                             | Strisce per glicemia                                                                                    | PHARMAGLUCUR REAGENT                                                              | 10PZ                           | 8,1                                                              |   |
| 16  | DIABETICA  | 7AB1B01                                                       | 902195686                             | Strisce per glicemia                                                                                    | OPTIMAC GLUCOSPEED 50                                                             | STR                            | 40,5                                                             |   |
| 17  | DIABETICA  | 7AB1B01                                                       | 902195698                             | Strisce per glicemia                                                                                    | OPTIMAC GLUCOSPEED 25                                                             | STR                            | 20,25                                                            |   |
|     |            | . 10- 1                                                       |                                       |                                                                                                    |                                                                                   |                                |                                                                  |   |
| Pro | nto Foglio | 1.0                                                           |                                       |                                                                                                    |                                                                                   | <b>田口</b> 100%                 | (A) (J) (A)                                                      |   |

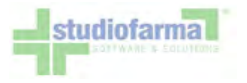

#### 8 Impostazioni browser

Per evitare problemi nel download dei documenti PDF, è necessario verificare alcune impostazioni al proprio browser. Per gli utenti di Internet Explorer è necessario:

- aprire il browser
- andare sul menù "Strumenti" e premere "Opzioni internet"
- selezionare "Protezione", evidenziare l'area "Siti attendibili", e premere il pulsante "Siti":

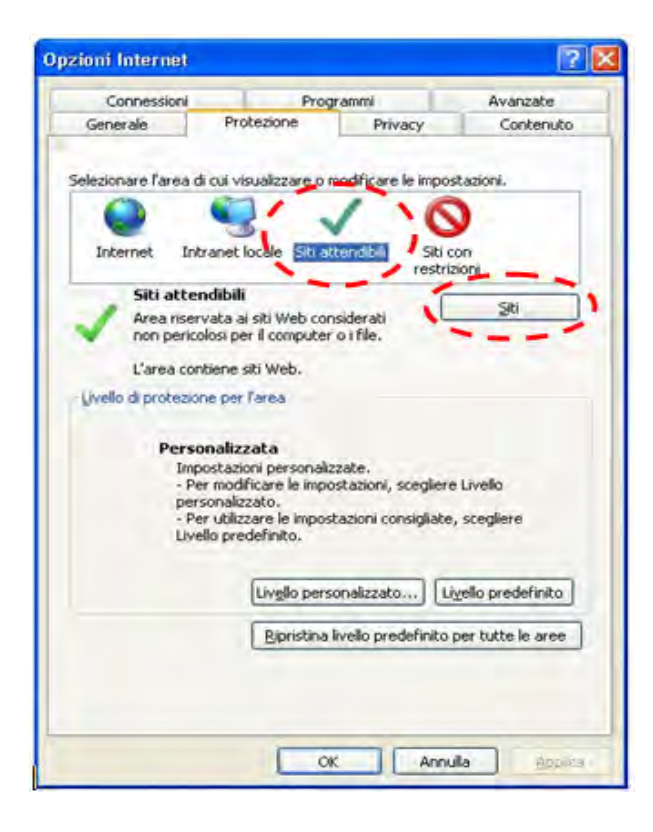

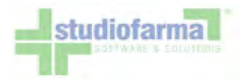

• inserire l'indirizzo web di WebCare nella casella "Aggiungi il sito Web all'area", preceduto dal prefisso "https://", ad esempio:

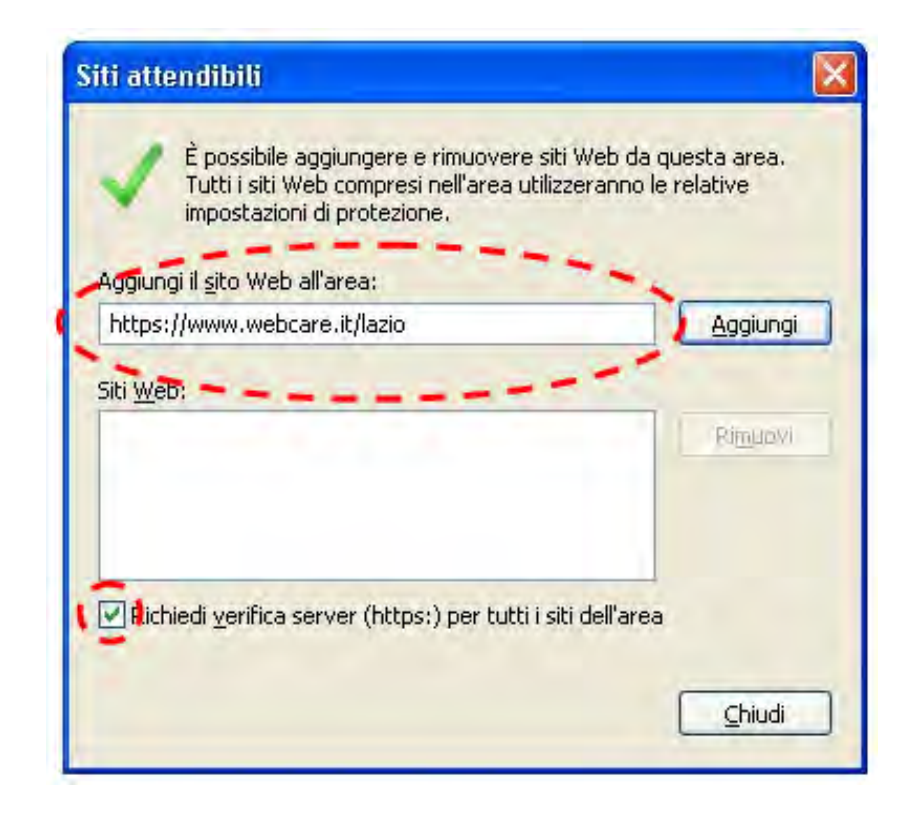

Quindi premere il pulsante "Aggiungi" e, se mancante, apporre il segno di spunta sulla casella "Richiedi verifica server". Al termine conformare premendo il pulsante "Chiudi":

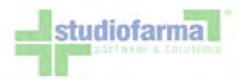

| iggiungi il <u>s</u> ito Web all'area | at       |
|---------------------------------------|----------|
|                                       | Aggiungi |
| iti <u>W</u> eb:                      |          |
| https://www.webcare.it                | Rimuovi  |
|                                       |          |
|                                       |          |

• quindi premere il pulsante "Livello personalizzato ... ":

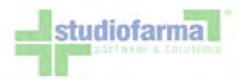

| Connessioni Pro<br>Generale Protezione<br>lezionare l'area di cui visualizzare o<br>Internet Intranet locale Internet<br>Siti attendibili<br>Area riservata ai siti Web con<br>non pericolosi per il computer | rammi Avanzate<br>Privacy Conternuto<br>modificare le impostazioni.<br>Siti con<br>restrizioni<br>nsiderati Siti                                      |
|----------------------------------------------------------------------------------------------------|----------------------------------------------------------------------------------------------------|
| Generale Protezione<br>lezionare l'area di cui visualizzare o<br>Internet Intranet locale Intra<br>Siti attendibili<br>Area riservata ai siti Web computer                                                    | Privacy Contenuto<br>modificare le impostazioni.<br>Siti con<br>restrizioni<br>nsiderati                                                              |
| Internet Intranet locale Internet                                                                                                    | modificare le impostazioni.                                                                                                    |
| Siti attendibili<br>Area riservata ai siti Web con<br>non pericolosi per il computer                                                                                                    | siti con<br>restrizioni<br>nsiderati                                                                                                    |
| Siti attendibili<br>Area riservata ai siti Web con<br>non pericolosi per il computer                                                                                                    | nsiderati Siti                                                                                                    |
| Area riservata ai siti Web co<br>non pericolosi per il computer                                                                                                    | nsiderati 20                                                                                                    |
| the second second second second                                                                                                    | roifile.                                                                                                    |
| L'area conciene sici Web.                                                                                                    |                                                                                                    |
| jvello di protezione per l'area                                                                                                    |                                                                                                    |
| Personalizzato<br>Impostazioni personali<br>- Per modificare le impo<br>personalizzato.<br>- Per utilizzare le impo<br>Livello predefinito.<br>Livello predefinito.<br>Biprisma                               | zzate.<br>ostazioni, scegliere Livello<br>stazioni consigliate, scegliere<br>sonalizzato Livello predefinito<br>intello predefinito per tutte le aree |

• impostare come "attive" le voci "Download dei file" e "Richiesta di conferma automatica per download di file":

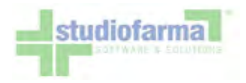

| 📑 🛃 Downle            | bad dei caratteri           |                                         |              | ^           |
|-----------------------|-----------------------------|-----------------------------------------|--------------|-------------|
| 💽 Atl                 | tiva                        |                                         |              |             |
| O Ch                  | iedi conferma               |                                         |              |             |
|                       | attiva                      |                                         |              |             |
| Z Downlo              | oad dei file                |                                         |              |             |
| Ati                   |                             |                                         |              |             |
| Dichica               | ta di conforma automati     | co nor dowel                            | and di file  |             |
|                       | ius                         | ca per downic                           | au ui nie    | ,           |
| O DR                  |                             |                                         |              |             |
| Esecuzione            | e scrint                    |                                         |              |             |
| Consel                | nti accesso agli Appunti a  | a livello di cod                        | ice          |             |
| O Atl                 | iva                         | 111000 00 00 00 00 00 00 00 00 00 00 00 |              |             |
| 💽 Ch                  | iedi conferma               |                                         |              |             |
| 🔘 Dis                 | attiva                      |                                         |              |             |
| Concer                | nti addiornamenti della h   | arra di stato l                         | ramite corin | F           |
| 1.00                  |                             |                                         |              |             |
| Per rendere erre      | ettive le impostazioni, e r | necessario ria                          | vviare Inter | net Explore |
| npostazioni pers      | onalizzate                  |                                         |              |             |
|                       | Media (predefinita)         |                                         |              | eimposta    |
| Reimposta a:          | Modia (prodoninica)         |                                         |              |             |
| R <u>e</u> imposta a: |                             |                                         |              |             |

Per gli utenti di altri browser, la procedura è analoga, ma l'aspetto delle schermate di configurazione potrebbe variare.

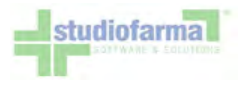

### 9 Erogazione Prodotti

Nel menù principale è presente un riquadro dedicato al riconoscimento dell'assistito che intende ricevere la sua fornitura:

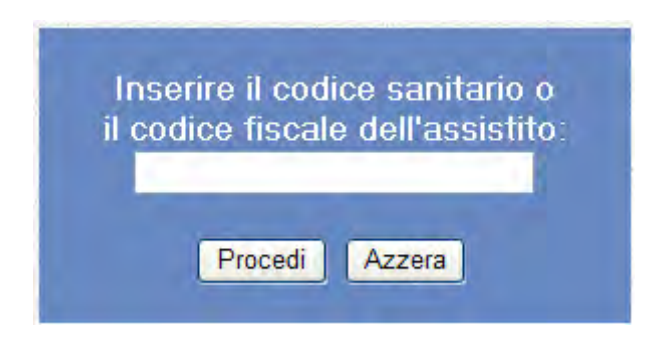

Nella casella di testo va inserito il codice fiscale dell'assistito. L'inserimento può essere effettuato sia tramite lettore di codice a barre dal tesserino sanitario, sia digitandolo manualmente e premendo Invio oppure il pulsante "Procedi". Possono verificarsi 3 diverse situazioni:

- 1. Il codice fiscale inserito non è censito nel sistema
- 2. Il codice fiscale inserito è censito nel sistema, ma ad esso non è abbinato alcun piano terapeutico valido
- 3. Il codice fiscale inserito è censito nel sistema, e ad esso è abbinato un piano terapeutico valido

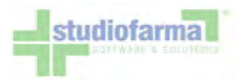

#### 9.1 Erogazione per un assistito non censito nel sistema (Modalità cessata il 22/02/2010)

Se il codice fiscale inserito non è censito nel sistema e non è formalmente corretto, viene restituito un messaggio di errore e il sistema impedisce di proseguire:

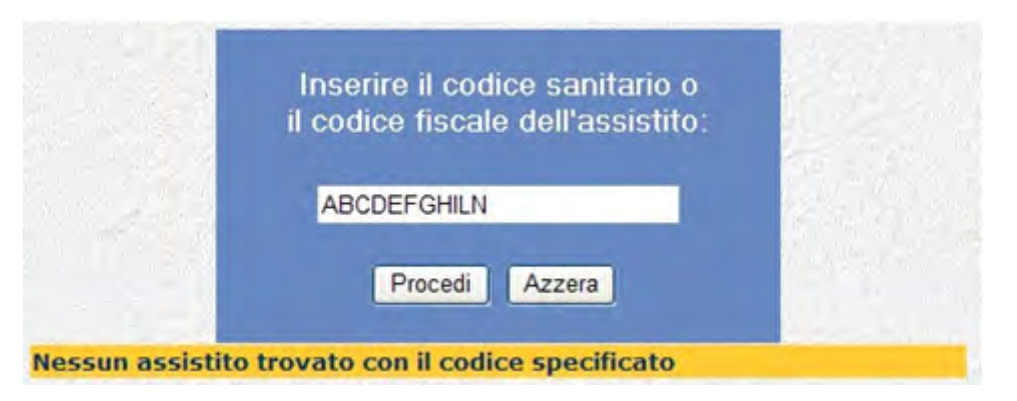

Sono considerati corretti anche i codici "STP", i codici "ENI" e i codici fiscali provvisori costituiti da 11 cifre numeriche.

Se il codice fiscale inserito non è censito nel sistema, ed è apparentemente corretto senza però superare il controllo di validità (checkdigit), viene restituito un messaggio di allerta:

|                | Inserire il codice sanitario o<br>il codice fiscale dell'assistito: | 14  |
|----------------|---------------------------------------------------------------------|-----|
|                | RSSMRA70A01H501A                                                    | 253 |
|                | Procedi Azzera                                                      |     |
| lice fiscale n | on ha passato il controllo formale.                                 |     |

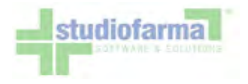

In questo caso è opportuno verificare la correttezza del codice inserito. In caso si sia assolutamente certi che il codice inserito è esattamente identico a quello riportato sia sul tesserino sanitario, sia sulla ricetta, il sistema consente comunque di proseguire premendo una seconda volta il pulsante "Procedi". Se si preme la seconda volta il pulsante "Procedi", oppure se il codice fiscale inserito è corretto e supera il controllo di validità (checkdigit), il sistema mostra la maschera di erogazione "libera" (erogazione in assenza di piano terapeutico: modalità cessata il 22/02/2010):

|                   |                  | Tabella disponibili<br>RSSMRA70A0 | tà assistito<br>1H501A |                        |   |
|-------------------|------------------|-----------------------------------|------------------------|------------------------|---|
| EROGAZIONE LIBERA | DIABETICA        |                                   |                        | in which and the state |   |
| Codice Regionale: | I                | Codice<br>Ricettario:             | >>                     | Codice                 | × |
| Dettaglio>        | Cerca per codice | cerca                             | Cerca per descrizione  | cerca                  |   |
|                   |                  | Esegui Transaz                    | zione                  |                        |   |
|                   |                  | Azzera Torna al r                 | menu principale        |                        |   |

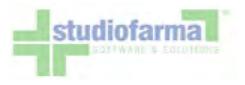

#### 9.2 Rilevamento dati Ricetta

Come prima operazione è necessario rilevare, sempre tramite lettore di codici a barre oppure tramite digitazione manuale, il Codice Regionale, il Codice Ricettario, e la ASL di competenza dell'assistito. Inserendo un Codice Regionale formalmente errato (diverso da 5 cifre numeriche) il sistema mostra un messaggio di errore:

|                   |                  | Tabella dispo<br>RSSMRA      | onibilità assistito<br>70A01H501a |                      |             |   |
|-------------------|------------------|------------------------------|-----------------------------------|----------------------|-------------|---|
| EROGAZIONE LIBERA | DIABETICA        |                              |                                   |                      |             |   |
| Codice Regionale: | 123xx            | >> Codice Ricet              | ttario:                           | >> (                 | Codice ASL: | · |
|                   | Attenzione: il   | codice regionale è errato! D | eve essere composto               | solo da caratteri nu | imerici     |   |
| Dette Fe          | Cerca per codice |                              | Cer                               | rca per descrizione  |             |   |
| Dettaglio>        |                  | cerca                        | and the star                      |                      | cerca       |   |
|                   |                  | Esegui                       | Transazione                       |                      |             |   |
|                   | and the second   | Azzera To                    | orna al menu principale           |                      |             |   |

Inserendo un Codice Regionale formalmente corretto, ma non appartenente alla Regione Lazio, il sistema mostra un differente messaggio di errore:

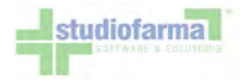

|                   |                  | Tabella d<br>RSSM        | lisponibilità assistit<br>1RA70A01H501a | 0                             |   |
|-------------------|------------------|--------------------------|-----------------------------------------|-------------------------------|---|
| EROGAZIONE LIBERA | DIABETICA        |                          |                                         |                               |   |
| Codice Regionale: | 03009            | >> Codice                | Ricettario:                             | >> Codice ASL:                | ~ |
|                   | Atte             | nzione: il codice region | ale selezionato non è qu                | ello della regione!           |   |
| Dettaglio>        | Cerca per codice | cerca                    | Ê                                       | erca per descrizione<br>Cerca |   |
|                   |                  | Es                       | segui Transazione                       |                               |   |
|                   |                  | Azzera                   | Torna al menu principa                  | le                            |   |

Inserendo un Codice Regionale formalmente corretto, e appartenente alla Regione Lazio, il sistema si sposta sulla casella del Codice Ricettario:

| Tabella disponibilità assistito<br>RSSMRA70A01H501a<br>erogazione libera diabetica |                  |                         |                                |  |  |  |  |
|------------------------------------------------------------------------------------|------------------|-------------------------|--------------------------------|--|--|--|--|
|                                                                                    |                  |                         |                                |  |  |  |  |
| Dettaglio>                                                                         | Cerca per codice | cerca                   | Cerca per descrizione<br>Cerca |  |  |  |  |
|                                                                                    |                  | Esegui Transazione      |                                |  |  |  |  |
|                                                                                    |                  | Azzera Torna al menu pr | incipale                       |  |  |  |  |

Inserendo un Codice Ricettario formalmente errato (diverso da 10 cifre numeriche) il sistema mostra un messaggio di errore:

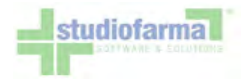

|                             |                  | Tabella disp<br>RSSMRA       | onibilità assistito<br>70A01H501a |                              |   |  |  |
|-----------------------------|------------------|------------------------------|-----------------------------------|------------------------------|---|--|--|
| EROGAZIONE LIBERA DIABETICA |                  |                              |                                   |                              |   |  |  |
| Codice Regionale:           | 12009            | >> Codice Rice               | ttario: 12345xxxxx                | >> Codice ASL: - Seleziona - | ~ |  |  |
|                             | Attenzione: il c | odice ricettario è errato! D | eve essere composto solo          | da caratteri numerici!       |   |  |  |
| Dettaglio>                  | Cerca per codice | Cerca                        | Cerca p                           | er descrizione<br>Cerca      |   |  |  |
|                             |                  | Esegui                       | Transazione                       |                              |   |  |  |
|                             |                  | Azzera T                     | orna al menu principale           |                              |   |  |  |

Inserendo un Codice Ricettario formalmente corretto, il sistema si sposta sul menù a tendina del Codice ASL, da cui selezionare con il mouse la ASL di competenza:

| Tabella disponibilità assistito<br>RSSMRA70A01H501a<br>EROGAZIONE LIBERA DIABETICA |                  |        |              |                   |               |       |                                                             |  |
|------------------------------------------------------------------------------------|------------------|--------|--------------|-------------------|---------------|-------|-------------------------------------------------------------|--|
|                                                                                    |                  |        |              |                   |               |       |                                                             |  |
| Dettaglio>                                                                         | Cerca per codice | cerca  |              | Cerca pe          | r descrizione | cerca | 103 - RM/C (ROMA)<br>104 - RM/D (ROMA)<br>105 - RM/E (ROMA) |  |
|                                                                                    |                  |        | Esegui Trans | azione            |               |       | 106 - RM/F (CIVITAVECCH:<br>107 - RM/G (TIVOLI)             |  |
|                                                                                    |                  | Azzera | Torna a      | l menu principale | )             |       | 108 - RM/H (ALBANOLAZIA<br>109 - VITERBO (VITERBO)          |  |

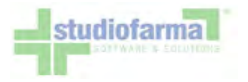

Il codice ASL da selezionare deve essere quello di appartenenza dell'assistito. In caso l'assistito non sappia qual è la sua ASL di appartenenza, è necessario inserire la ASL di competenza della ricetta, rilevandola dall'apposita casella oppure dal timbro del medico prescrittore. Qualora nemmeno sulla ricetta fosse presente l'informazione riguardo la ASL, inserire la ASL di appartenenza della farmacia. Riassumendo, bisogna inserire, nell'ordine:

- 1. ASL dell'assistito
- 2. oppure ASL della ricetta (prescrittore)
- 3. oppure ASL della farmacia

Inseriti i dati della ricetta, possono verificarsi 5 casi:

- 1. la ricetta non è mai stata usata in precedenza: il sistema consente l'erogazione dei prodotti.
- 2. la ricetta è stata usata in precedenza dalla stessa farmacia nel mese corrente o nel mese precedente, e nessuna delle precedenti erogazioni effettuate dalla farmacia su quel ricettario è stata contabilizzata (cfr. paragrafo "Contabilizzazione"): il sistema consente l'erogazione dei prodotti.
- 3. la ricetta è stata usata dalla stessa farmacia più di due mesi prima, oppure almeno una delle precedenti erogazioni effettuate dalla farmacia su quella ricetta è già stata contabilizzata: il sistema, in fase di conferma dell'erogazione, segnala il problema e blocca la possibilità di erogare prodotti con quel ricettario:

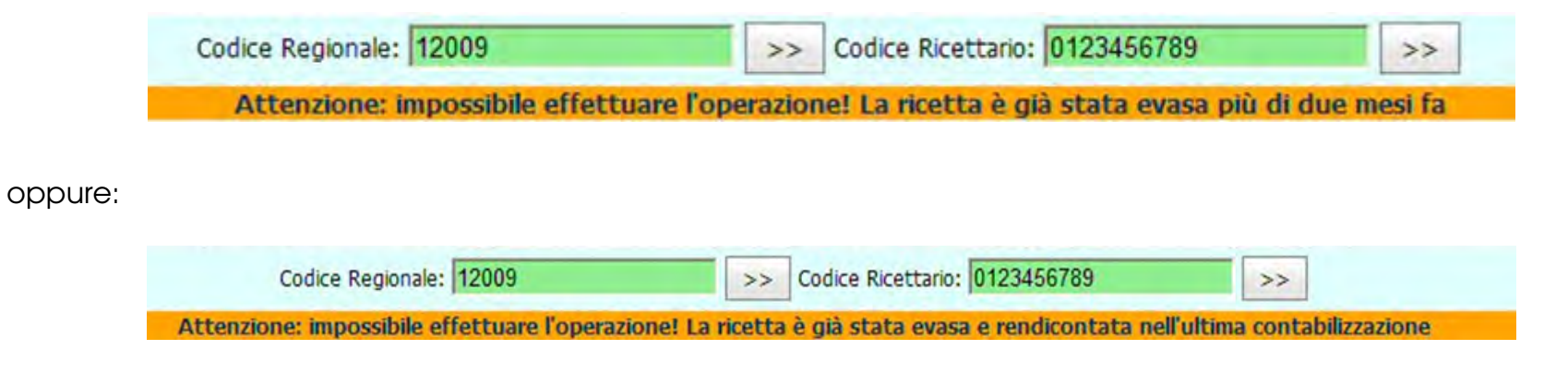
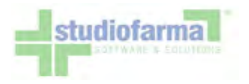

4. la ricetta è stata usata in precedenza da un'altra farmacia: il sistema segnala l'anomalia ma consente comunque l'erogazione, previa conferma esplicita tramite una seconda pressione del pulsante "Esegui transazione":

| Codice Regionale: 12009                    | >> Codice Ricettario: 0123456789                                        | >> Codice ASL: 103 - RM/C (ROMA) >>                          |
|--------------------------------------------|-------------------------------------------------------------------------|--------------------------------------------------------------|
| Attenzione: la ricetta è già stata evasa d | a un'altra farmacia! Vuoi continuare comunque con<br>Esegui transazione | i l'erogazione? Per confermare premere nuovamente il pulsant |

In quest'ultimo caso nessuna delle erogazioni fatta con quel ricettario sarà contabilizzabile fintanto che l'anomalia non sarà corretta tramite la modifica del codice ricettario su uno dei movimenti (cfr. paragrafo "Contabilizzazione"). La modifica del ricettario su una erogazione già seguita può essere effettuata solamente dagli amministratori di sistema.

5. La ricetta è già stata usata in precedenza dalla stessa farmacia, ma per un codice fiscale differente: il sistema segnala l'anomalia ma consente comunque l'erogazione, previa conferma esplicita tramite una seconda pressione del pulsante "Esegui transazione":

| Codice Regionale: 12009                                                            | >>    | Codice Ricettario: 0123456789            | >>                                              |
|------------------------------------------------------------------------------------|-------|------------------------------------------|-------------------------------------------------|
| Attenzione: la ricetta è già stata evasa per un altro assistito! Vuoi continuare c | omunc | ue con l'erogazione? Per confermare prem | emere nuovamente il pulsante Esegui transazione |

6. La ricetta è già stata usata nella giornata corrente dalla stessa farmacia, per lo stesso assistito e per la stessa categoria di prodotti: il sistema segnala l'anomalia ma consente comunque l'erogazione, previa conferma esplicita tramite una seconda pressione del pulsante "Esegui transazione":

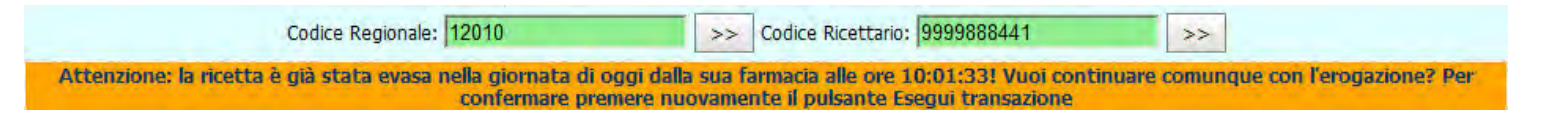

Nella modalità di erogazione libera (senza presenza di piano terapeutico), il sistema consente di erogare qualunque tipo di prodotto appartenente a qualunque tipologia, ponendo come unico limite il **tetto massimo erogativo annuale previsto dalla normativa regionale**.

Il sistema mette a disposizione due modalità di individuazione del prodotto commerciale da erogare: ricerca per codice prodotto e ricerca per descrizione prodotto.

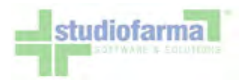

## 9.3 Ricerca per codice prodotto

| Cerca per codice |       |
|------------------|-------|
|                  | cerca |
|                  |       |

È sufficiente inserire nell'apposita casella il codice Minsan/Paraf o il codice EAN del prodotto, utilizzando la penna ottica (lettore di codici a barre), oppure attraverso la digitazione manuale. In quest'ultimo caso bisognerà premere il tasto "cerca" oppure premere il pulsante "Invio" della tastiera. Dopo aver indicato il codice del prodotto:

| The second second |
|-------------------|
| cerca             |
|                   |

se questo verrà riconosciuto all'interno dell'anagrafica commerciale prevista dalla ASL, verranno riportati a video i dati di dettaglio:

| EROGAZIONE LIBERA | DIABETICA        |      |     |                    |                 |                      |
|-------------------|------------------|------|-----|--------------------|-----------------|----------------------|
| Codice Regionale: | 1                | >    | > ( | Codice Ricettario: | >> Codice ASL   | 4                    |
|                   | Minsan E         | EAN  | D   | escrizione         | Confezione Quar | ntita Prezzo Valore  |
| Dettaglio>        | Cerca per codice | e    |     | Cerca per des      | Totale          | 1 Totale € 20,25     |
|                   | 1243             | cere | ca  |                    | cerca           | All the state of the |

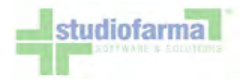

Diversamente, se il codice inserito non è tra quelli abilitati all'erogazione, il sistema avviserà nel modo seguente:

Nessun risultato con la ricerca impostata Torna alla tabella delle disponibilita'

Per uno stesso prodotto, se le quantità richieste dall'assistito sono maggiori di 1, è possibile passare nuovamente la penna ottica sul codice del prodotto in modo da incrementare la quantità:

|                                                                                                    | Tabella dispo<br>RSSMRA                                                                | onibilità assistito<br>70A01H501A                                                                                                    |
|----------------------------------------------------------------------------------------------------|----------------------------------------------------------------------------------------|----------------------------------------------------------------------------------------------------|
| EROGAZIONE LIBERA                                                                                              | DIABETICA                                                                              |                                                                                                    |
| Codice Regionale:                                                                                              | Codice Rice                                                                            | attario: >>> Codice ASL:                                                                                                    |
| Dettaglio>                                                                                                    | Minsan EAN Descrizion<br>906655079 H015630004720 ACCU-CHE<br>Cerca per codice<br>cerca | e Confezione Quantită Prezzo Valore<br>EK ACTIVE GLUCOSE 25STR 25 2 €. 20,25 €. 40,50<br>Totale 2 Jotale € 40,50<br>Cerca per descrizione<br>Cerca |
|                                                                                                    | Esegui                                                                                 | Transazione                                                                                                    |
| and a second second second second second second second second second second second second second second second | Azzera T                                                                               | orna al menu principale                                                                                                    |

In alternativa, invece di passare la penna ottica più volte sullo stesso codice, è possibile indicare manualmente il numero di confezioni erogate. A tale scopo è necessario posizionarsi con il mouse sul codice Minsan/Paraf del prodotto (evidenziato e sottolineato in blu) e premere il tasto sinistro. In questo modo si accede al dettaglio del prodotto.

Quindi correggere le quantità nell'apposita casella:

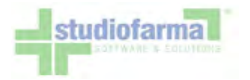

| Minsan    | Ean           | Descrizione                    | Confezione        | Ditta                 | Prezzo Confezione | Quantità |
|-----------|---------------|--------------------------------|-------------------|-----------------------|-------------------|----------|
| 906655079 | 4015630004720 | ACCU-CHEK ACTIVE GLUCOSE 25STR | 25                | ROCHE DIAGNOSTICS SPA | €. 20,25          | 4        |
|           |               | Salva Torna                    | alla tabella dell | e disponibilita'      |                   |          |

e premere il pulsante "Salva" per aggiornare la situazione:

|                     | Tabella disponibilità assistito<br>RSSMRA70A01H501A                                                  | 0                                                                                                    |
|---------------------|----------------------------------------------------------------------------------------------------|----------------------------------------------------------------------------------------------------|
| EROGAZIONE LIBERA I | DIABETICA                                                                                            |                                                                                                    |
| Codice Regionale:   | Codice Ricettario:                                                                                   | >> Codice ASL:                                                                                                    |
| Dettaglio>          | Minsan EAN Descrizione<br>906655079 4015630004720 ACCU-CHEK ACTIVE GLUCOSE<br>Cerca per codice Cerca | Confezione Quantita Prezzo Valore<br>25STR 25 4 €. 20,25 €. 81,00<br>Totale 4 Totale € 81,00<br>erca per descrizione<br>Cerca |
|                     | Esegui Transazione                                                                                   |                                                                                                    |
|                     | Azzera Torna al menu principal                                                                       | le                                                                                                    |

Se i prodotti commerciali richiesti dall'assistito dovessero essere più di uno, basterà ripetere l'operazione. In tal modo la lista di dettaglio mostrerà l'elenco dei prodotti richiesti:

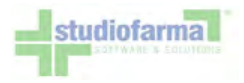

|                           | 1.2.2           |              | Tat                            | ella disponibilità assistito<br>RSSMRA70A01H501A |           |           |          |          |          |
|---------------------------|-----------------|--------------|--------------------------------|--------------------------------------------------|-----------|-----------|----------|----------|----------|
| EROGAZIONE LIBERA D       | IABETICA        |              |                                |                                                  |           |           |          |          |          |
| Codice Regionale:         | [               |              | >>                             | Codice Ricettano:                                | >> 0      | dice ASL: | 1        |          |          |
|                           | Minsan          | EAN          |                                | Descrizione                                      | Confezior | e Quanti  | ita      | Prezzo   | Valore   |
|                           | 905958106       |              |                                | ON CALL PLUS L LANCETTE 100PZ                    | 1         | .00       | 1        | €. 13,50 | €. 13,50 |
|                           | 932248091       | 401563000896 | 54                             | ACCU-CHEK AVIVA NANO METER ONL                   |           | 1         | 1        | €. 0,00  | €. 0,00  |
| Dettaglio> 906655079 4015 | 401563000472    | 20           | ACCU-CHEK ACTIVE GLUCOSE 255TR |                                                  | 25        | 4         | €. 20,25 | €. 81,00 |          |
|                           |                 |              |                                |                                                  | Tota      | ale       | 6        | Totale   | € 94,50  |
|                           | Cerca per codio |              |                                | Cerca per de                                     | scrizione |           |          |          |          |
|                           |                 | Cerr         | ca                             |                                                  |           | cerca     |          |          |          |

È possibile eliminare uno dei prodotti utilizzando gli appositi pulsanti "E" (elimina):

|                   |                        | Tabella disponibilità assistito<br>RSSMRA70A01H501A |                    | Sec. y              |
|-------------------|------------------------|-----------------------------------------------------|--------------------|---------------------|
| EROGAZIONE LIBERA | DIABETICA              |                                                     |                    |                     |
| Codice Regionale: |                        | > Codice Ricettario:                                | >> Codice ASL:     | 2                   |
|                   | Minsan EAN             | Descrizione                                         | Confezione Quantit | a Prezzo Valore     |
|                   | 905958106              | ON CALL PLUS L LANCETTE 100PZ                       | 100                | 1 €. 13,50 €. 13,50 |
|                   | 932248091 401563000896 | ACCU-CHEK AVIVA NANO METER ONL                      | 1                  | 1 €. 0,00 €. 0,00 E |
| Dettaglio>        | 906655079 401563000472 | ACCU-CHEK ACTIVE GLUCOSE 255TR                      | 25                 | 4 €. 20,25 €. 81,00 |
|                   |                        |                                                     | Totale             | 6 Totale € 94,50 -  |
|                   | Cerca per codice       | Cerca per d                                         | escrizione         |                     |
|                   | cerc                   | a                                                   | cerca              |                     |

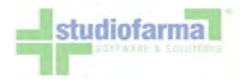

## 9.4 Ricerca per descrizione prodotto

| cerca |
|-------|
|       |

Questa ricerca permette di visualizzare tutti i prodotti che hanno all'interno della loro descrizione una specifica parola digitata nell'apposita casella. Supponiamo che si voglia ottenere la lista di tutti i prodotti che contengono nella loro descrizione la parola "glucose":

| Cerca per descrizione | 1     |
|-----------------------|-------|
| glucose               | cerca |

Dopo aver indicato la parola da ricercare, premere il pulsante "cerca" oppure il tasto "Invio" della tastiera. È anche possibile lasciare vuota la casella "Cerca per descrizione" prima di premere il pulsante "Cerca". In questo caso verrà mostrata la lista di tutti i possibili prodotti che è consentito erogare.

Il risultato verrà mostrato in questo modo:

| 10         |               | N                              | uova Ricer         | ca                            |                            |
|------------|---------------|--------------------------------|--------------------|-------------------------------|----------------------------|
| Per codice | Cerca         | 1                              | Per des<br>glucose | scrizione<br>e Cerca          |                            |
|            |               | Torna alla                     | tabella delle di   | sponibilita'                  |                            |
| Minsan     | Ean           | Descrizione                    | Confezione         | Ditta                         | Prezzo Confezione Quantità |
| 906655079  | 4015630004720 | ACCU-CHEK ACTIVE GLUCOSE 25STR | 25                 | ROCHE DIAGNOSTICS SPA         | €. 20,25                   |
| 932121357  | 4015630056293 | ACCU-CHEK ACTIVE GLUCOSE 25STR | 25                 | ROCHE DIAGNOSTICS SPA         | ¢. 20.25                   |
| 902894916  |               | ACCU-CHEK ACTIVE GLUCOSE 50STR | 50                 | PROGRAMMI SANIT.INTEGRATI Sri | €. 40.50                   |
| 906655081  | 4015630004713 | ACCU-CHEK ACTIVE GLUCOSE 50STR | 50                 | ROCHE DIAGNOSTICS SpA         | €. 40,50                   |
| 912510866  |               | ACCU-CHEK ACTIVE GLUCOSE SOSTR | 50                 | 88 FARMA Srl                  | €. 40.50                   |
| 932121371  | 4015630056330 | ACCU-CHEK ACTIVE GLUCOSE 50STR | 50                 | ROCHE DIAGNOSTICS SpA         | €. 40,50                   |
| 912533763  |               | ACCU-CHEK ACTIVE GLUCOSE50STX2 | 100                | BB FARMA Srl                  | c. 81,00                   |
| 912910383  |               | ACCU-CHEK COMPACT GLUCOSE 17PZ | 17                 | 88 FARMA Sri                  | €. 13,77                   |
| 902442918  | 4015630005628 | ACCU-CHEK COMPACT GLUCOSE 17ST | 17                 | ROCHE DIAGNOSTICS SPA         | ¢. 13,77                   |
|            | INTERNATION   | ACCU OVER COMPACT OUCOCE LINE  | 4.9                | BOCHE DISCHOLTICE CAS         | 49.77                      |

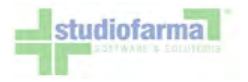

In questa fase è possibile indicare le quantità dei prodotti che si intendono erogare:

|            |               | N                              | luova Ricer                    | ca                            | and the second    |          |
|------------|---------------|--------------------------------|--------------------------------|-------------------------------|-------------------|----------|
| Per codice | Cerca         |                                | Per des<br>glucose             | e Cerca                       |                   |          |
| Minsan     | Ean           | Descrizione                    | tabella delle di<br>Confezione | Ditta                         | Prezzo Confezione | Quantità |
| 906655079  | 4015630004720 | ACCU-CHEK ACTIVE GLUCOSE 25STR | 25                             | ROCHE DIAGNOSTICS SPA         | €. 20,25          |          |
| 932121357  | 4015630056293 | ACCU-CHEK ACTIVE GLUCOSE 25STR | 25                             | ROCHE DIAGNOSTICS SPA         | €. 20,25          | 2        |
| 902894916  | -             | ACCU-CHEK ACTIVE GLUCOSE 50STR | 50                             | PROGRAMMI SANIT.INTEGRATI Srl | €. 40,50          |          |
| 906655081  | 4015630004713 | ACCU-CHEK ACTIVE GLUCOSE 50STR | 50                             | ROCHE DIAGNOSTICS SPA         | €. 40,50          | 3        |
| 912510866  |               | ACCU-CHEK ACTIVE GLUCOSE 50STR | 50                             | BB FARMA Sri                  | €. 40,50          |          |
| 932121371  | 4015630056330 | ACCU-CHEK ACTIVE GLUCOSE 50STR | 50                             | ROCHE DIAGNOSTICS SpA         | €. 40,50          |          |
| 912533763  |               | ACCU-CHEK ACTIVE GLUCOSE50STX2 | 100                            | BB FARMA Srl                  | €. 81,00          |          |
| 912910383  |               | ACCU-CHEK COMPACT GLUCOSE 17PZ | 17                             | BB FARMA Srl                  | €. 13,77          | 1        |
| 902442918  | 4015630005628 | ACCU-CHEK COMPACT GLUCOSE 175T | 17                             | ROCHE DIAGNOSTICS SPA         | €. 13,77          |          |
| 907138705  | 4015630010936 | ACCU-CHEK COMPACT GLUCOSE 17ST | 17                             | ROCHE DIAGNOSTICS SPA         | €. 13,77          |          |
| 002442070  | 4015620005611 | ACCULCHER COMPACT CLUCOSE ED+1 | 50                             | POCHE DIACNOSTICE COA         | - 40.50           |          |

Cliccando sul pulsante "Salva" presente in fondo alla lista:

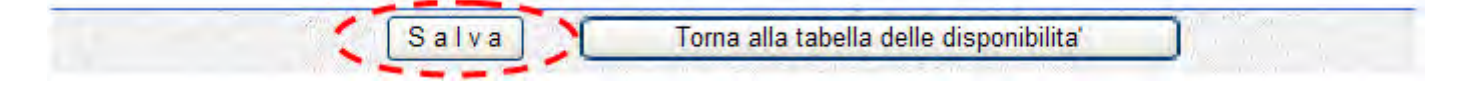

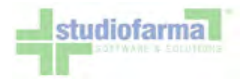

oppure premendo "invio" da tastiera, verrà aggiornata la situazione:

|                     |               | Ti            | abella disponibilità ass<br>RSSMRA70A01H501 | stito<br>A   |            |          |          |           |
|---------------------|---------------|---------------|---------------------------------------------|--------------|------------|----------|----------|-----------|
| EROGAZIONE LIBERA D | IABETICA      |               |                                             |              |            |          |          |           |
| Codice Regionale:   |               | >>            | Codice Ricettario:                          |              | Codic      | e ASL:   |          | w.        |
|                     | Minsan        | EAN           | Descrizione                                 |              | Confezione | Quantita | Prezzo   | Valore    |
|                     | 912910383     |               | ACCU-CHEK COMPACT GLU                       | JCOSE 17PZ   | 17         | 1        | €. 13,77 | €. 13,77  |
| attaglia ->         | 906655081     | 4015630004713 | ACCU-CHEK ACTIVE GLUC                       | DSE 50STR    | 50         | 3        | €. 40,50 | €. 121,50 |
|                     | 932121357     | 4015630056293 | ACCU-CHEK ACTIVE GLUC                       | DSE 25STR    | 25         | 2        | €. 20,25 | €. 40,50  |
|                     | 905958106     |               | ON CALL PLUS L LANCETT                      | E 100PZ      | 100        | 1        | €. 13,50 | €. 13,50  |
| Dettaglio>          | 932248091     | 4015630008964 | ACCU-CHEK AVIVA NANO                        | METER ONL    | 1          | 1        | €. 0,00  | €. 0,00   |
|                     | 906655079     | 4015630004720 | ACCU-CHEK ACTIVE GLUC                       | DSE 25STR    | 25         | 4        | €. 20,25 | €. 81,00  |
|                     |               |               |                                             |              | Totale     | 12       | Totale   | € 270,27  |
|                     | Cerca per cod | lice          |                                             | Cerca per de | scrizione  |          |          |           |
|                     |               | cerca         |                                             |              | C          | erca     |          |           |

Una volta rilevati il codici della ricetta, la ASL di competenza, e selezionati tutti i prodotti richiesti dall'assistito, va confermata la consegna della fornitura attraverso l'uso del pulsante "Esegui Transazione".

Questa azione causa la generazione di un modulo di dispensazione, nel quale verranno indicati tutti i dati di dettaglio relativi ai prodotti erogati. Il modulo è in formato PDF e ne viene proposta l'apertura oppure lo scaricamento tramite la seguente finestra:

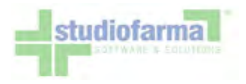

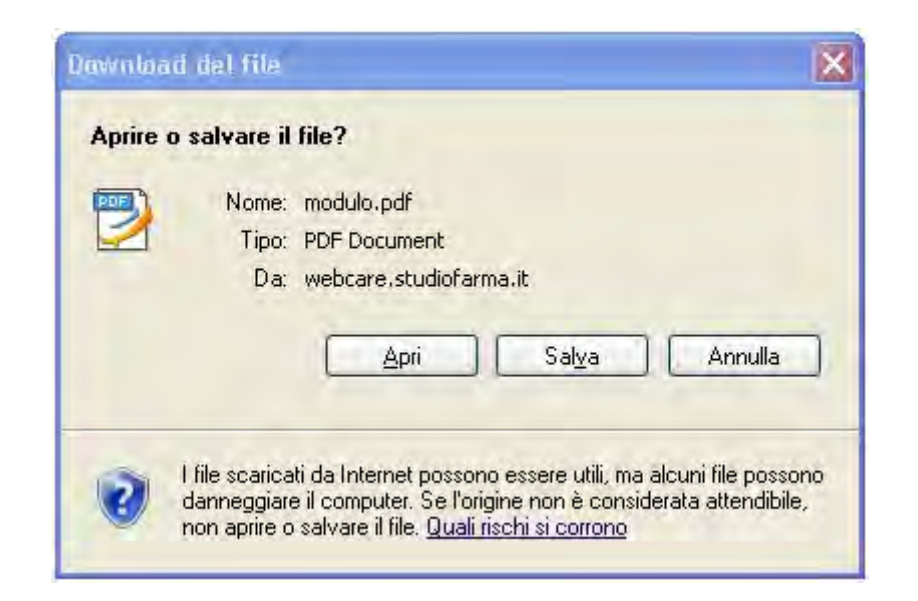

È possibile aprirlo direttamente, oppure salvarlo sul proprio PC per aprirlo successivamente:

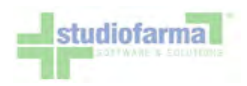

| -           | January 24                                                                                                    | DIPARTIN                                                                                                    | CENTO ASSIST                | ENZA FARMACEU            | ITICA                         | ASL RM/A                   |                |  |
|-------------|----------------------------------------------------------------------------------------------------|----------------------------------------------------------------------------------------------------|-----------------------------|--------------------------|-------------------------------|----------------------------|----------------|--|
| Cod.<br>Cod | Assistito: RSS<br>. Fiscale: RSS                                                                                          | SHRA TOAO1 HSO1G                                                                                                    | -                           | Modulo di dim            | DIABETIC                      | widi n. 223 / /<br>A       | A0301          |  |
|             |                                                                                                    |                                                                                                    |                             |                          |                               |                            |                |  |
| Fresidio    |                                                                                                    | Descriptione Artic                                                                                                    | pele                        | Persodo                  | Quantità                      | Pzezzo                     | Importo        |  |
| TAC2C       |                                                                                                    | Lancette pungici                                                                                                    | 11.6                        | 21/09/2005<br>21/09/2009 | 30                            | Cettaglio                  | € 4,20         |  |
|             |                                                                                                    |                                                                                                    |                             |                          |                               |                            |                |  |
| TA PAPEARIA |                                                                                                    |                                                                                                    |                             |                          |                               |                            |                |  |
| Valore o    | TASMACIA                                                                                                    | 11'assistito € 0.0                                                                                                    | 0                           | 0.tk to                  | tali 30<br>Data ero           | Valore                     | totale € 4.;   |  |
| Valore o    | TABMACIA<br>VIR 1<br>0010<br>P.TVA 00<br>C.F. ASC                                                                         | Ll'assistito € 0.0<br>N FITTIELA<br>ROMA 1<br>0 SOMA<br>DECODOGOCO<br>EFFIRILMENOP                                                                                                    |                             | Q.tk to                  | tali 30<br>Data ero<br>21/09/ | Valore<br>gazione<br>/2003 | • totale € 4,  |  |
| Valore o    | DOFFISPONTO dal<br>FANHACIA<br>VIA<br>0020<br>P.TVA 0<br>C.F. ABCD<br>C.F. ABCD<br>009"                                   | 11'assistito € 0.0<br>A FITTIELA<br>ROMA 1<br>0 8004<br>0 8004 |                             | Q.tk to                  | tali 30<br>Data ero<br>21/09/ | Valore<br>gazione<br>(2009 | • totale € 4,; |  |
| Valore o    | DOFFISPONTO dal<br>FANMACTA<br>VIA<br>OLIO<br>P. TVA OC<br>C.F. ABCD<br>C.F. ABCD<br>DOG"                                 | 11'assistito € 0.0<br>A FITTIELA<br>KOMA 1<br>0 SOMA<br>000000000<br>METATILHOOP<br>*12345671<br>c. INTES                                                                                                    | 0<br>BEQ"<br>Adesice (      | Q.tå to<br>Natelle       | tali 30<br>Data ero<br>21/09/ | Valore<br>gazione<br>/2003 | totale € 4,    |  |
| Valore o    | DOFFISPONTO dal<br>FAMMACIA<br>VIA<br>0010<br>P.TVA<br>C.F. AMOC<br>C.F. AMOC<br>009"<br>DOT no                           | 11'assistito € 0.0<br>A FITTIIA<br>Roma 1<br>0 pOme<br>000000000<br>MEFGHILMMOP<br>*12345671<br>c. INTES                                                                                                    | 0<br>Billion<br>Adestacte 1 | Q.tá tor                 | tal: 30<br>Data ero<br>21/09/ | Valors<br>gazione<br>(2003 | totale € 4,    |  |
| Valore o    | DOFFISPORTO dal<br>TANGACIA<br>UTA<br>0010<br>P.TVA<br>C.F. ABCT<br>DOF<br>DOT nt                                         | 11'assistito € 0.0<br>A FITTIELA<br>ROMA 1<br>0 8 2000<br>0 8 2000<br>A FITTIELA<br>000000000<br>A FITTIELA<br>12345671<br>C. INTES                                                                                                    | 0<br>BEO'<br>Adesicce 1     | Q.tå tor                 | tali 30<br>Data ero<br>21/09/ | Valore<br>gazione<br>/2003 | • totale € 4,: |  |
| Valore o    | DOFFISPORTO dal<br>FAMMACIA<br>VIA<br>0020<br>P. TVA OC<br>C.F. AMOC<br>C.F. AMOC<br>DOG <sup>4</sup><br>DOG <sup>4</sup> | 12'assistito € 0.0<br>A PITTISIA<br>MOMA 2<br>0500000000<br>MEPCHILMOOP<br>*12345671<br>c. INTRS                                                                                                    | 6<br>SGQ*<br>Aderiche I     | Q.tá to                  | tali 30<br>Data aro<br>21/09/ | Valore<br>gazione<br>(2009 | : totale € 4,  |  |
| Valore o    | DOFFISPOSTO dal<br>FANMACIA<br>VIA<br>0010<br>P.TVA<br>C.F. ABCC<br>C.F. ABCC<br>DOG <sup>e</sup><br>DOT no               | 11'assistito € 0.0<br>A FITTIIIA<br>Roma 1<br>0 POMA<br>0000000000<br>HEFGHILMHOP<br>*12345671<br>c. INTES                                                                                                    | 0<br>Bio()*<br>Ades100e 1   | Q.tà tor                 | tal: 30<br>Data ero<br>21/09/ | Valors<br>gazione<br>(2003 | , totale € 4,1 |  |
| Valore o    | DOFFISPORTO dal<br>VIA<br>VIA<br>0010<br>P.TVA<br>C.F. ABCT<br>DOF<br>DOT no                                              | 11'assistito € 0.0<br>A FITTIZIA<br>ROBA 1<br>0 SOM<br>DOCOCOCO<br>METATILMOP<br>*1234567<br>c. INTES                                                                                                    | 6<br>BOOT<br>Adesice 1      | Q.tå tor                 | tali 30<br>Data ero<br>21/09/ | Valore<br>gazione<br>(2003 | totale € 4,    |  |
| Valore o    | DOFFISPORTO dal<br>FANMACIA<br>VIA<br>0010<br>P.TVA<br>C.F. ABCC<br>C.F. ABCC<br>DOG <sup>4</sup><br>DOT no               | 12'assistito € 0.0<br>A PITTISIA<br>6004 3<br>00000<br>00000<br>0000<br>12345671<br>- 19785                                                                                                    | 0<br>560°<br>Adesloce 1     | Q.tá to                  | tal: 30<br>Data ero<br>21/09/ | Valore<br>gazione<br>(2003 | totale € 4,    |  |
| Valore o    | DOFTISPOSTO dal<br>TANHACIA<br>VIA I<br>0010<br>P.TVA<br>C.F. ABCC<br>2009"<br>DOT no                                     | 11'assistito € 0.0<br>A FITTIIIA<br>O ROMA<br>0 DOMA<br>0000000000<br>HFGHILMHOP<br>12345671<br>c. INT85                                                                                                    | 0<br>Begr<br>Ades Lone 1    | Q.tà tor                 | tal: 30<br>Data ero<br>21/09/ | Valore<br>gezione<br>/2009 | totale € 4,    |  |

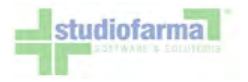

Il documento va stampato e completato con l'adesione delle fustelle. È anche possibile stampare una seconda copia da consegnare all'assistito come promemoria.

Nell'esempio precedente, l'indicazione "DDT nr. INTxxx" rappresenta una numerazione automatica, interna alla farmacia, dei movimenti (moduli) generati. Questa numerazione riporta il prefisso INT (integrativa) e un progressivo che riparte da 1 all'inizio di ogni anno.

Poiché il documento generato è in formato PDF, è necessario che sia installato sul computer Adobe Reader (o equivalenti). Se quest'ultimo verrà lasciato aperto, la visualizzazione del documento risulterà più veloce.

In caso non compaia la finestra di apertura / download del file, sarà necessario modificare la configurazione del proprio browser per abilitare il download (cfr. paragrafo "Impostazioni Browser").

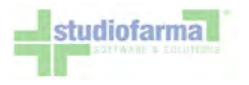

## 9.5 Erogazione per un assistito censito nel sistema, ma senza alcun piano terapeutico valido (Modalità cessata il 22/02/2010)

In caso il codice fiscale inserito sia già censito nel sistema (indipendentemente che sia formalmente corretto o scorretto), ma senza alcun piano terapeutico valido abbinato, il sistema mostra subito la maschera di erogazione. Le modalità di erogazione rimangono identiche a quelle illustrate nel caso precedente (cfr. paragrafo "Erogazione per un assistito non censito nel sistema"), con l'unica differenza che non verrà richiesta la selezione della ASL di competenza. Questo perché tale informazione viene considerata già presente tra i dati anagrafici dell'assistito presenti nel sistema.

Essendo in questo caso l'assistito già censito, può capitare che abbia già ritirato in passato delle forniture. In questa eventualità, nella maschera di erogazione compare un pulsante "ultimo movimento":

|                   | Codice sa        | Tabella disponibilità assi<br>nitario: Codice fiscale: RSSI | stito<br>MRA70A01H501A         |                  |
|-------------------|------------------|-------------------------------------------------------------|--------------------------------|------------------|
| EROGAZIONE LIBERA | DIABETICA        |                                                             |                                | ultimo movimento |
| Codice Regionale: |                  | >> Codice Ricettario:                                       | >>                             |                  |
| Dettaglio>        | Cerca per codice | cerca                                                       | Cerca per descrizione<br>Cerca | ]                |
|                   |                  | Esegui Transazione                                          | j                              |                  |
|                   | Piano Tera       | peutico Azzera Torna                                        | a al menu principale           | 5141 - 3         |

Premendo il pulsante, si ha accesso alla seguente schermata:

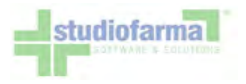

| Data<br>Movimento                  | Nr.<br>movimento             | Codice ISO                          | Descrizione ISO            | Codice<br>Minsan | Descrizione Minsan                | Ditta                            | Nr Confezioni<br>Erogate | (* |
|------------------------------------|------------------------------|-------------------------------------|----------------------------|------------------|-----------------------------------|----------------------------------|--------------------------|----|
| 14/09/2009                         | 85                           | 7AC2C                               | Lancette pungidito         | 903944167        | ACCU-CHEK MULTICLIX<br>100+2 LANC | ROCHE DIAGNOSTICS<br>SpA         | 1                        |    |
| 15/09/2009                         | 95                           | 7AC2C                               | Lancette pungidito         | 902210525        | FINEPOINT LANCETTE<br>STER 25PZ   | LIFESCAN ITALIA (J&J<br>MEDICAL) | 1                        |    |
| 15/09/2009                         | 96                           | 7AC2C                               | Lancette pungidito         | 902210525        | FINEPOINT LANCETTE<br>STER 25PZ   | LIFESCAN ITALIA (J&J<br>MEDICAL) | 1                        |    |
| 15/09/2009                         | 99                           | 00100010000000                      | ACCUCHECK TEST<br>GLICEMIA | 932121383        | ACCU-CHEK ACTIVE<br>CONF OSPED    | ROCHE DIAGNOSTICS<br>SpA         | 1                        |    |
| 15/09/2009                         | 111                          | 7AC2C                               | Lancette pungidito         | 906361579        | ONETOUCH ULTRASOFT<br>25LANCETTE  | LIFESCAN ITALIA (J&J<br>MEDICAL) | 1                        |    |
| 15/09/2009                         | 116                          | 208000100000000                     | ACCUCHECK<br>GLUCOMETRI    | 902883230        | ACCU-CHEK ACTIVE KIT              | ROCHE DIAGNOSTICS<br>SpA         | 1                        |    |
| 15/09/2009                         | 118                          | 001000100000000                     | ACCUCHECK TEST<br>GLICEMIA | 903529788        | GLUCOCARD G SENSOR<br>255TR       | A.MENARINI<br>DIAGNOSTICS        | 1                        |    |
| <ul> <li>Spuntere i pro</li> </ul> | adotti da erogare<br>Ricerca | se abilitati.<br>avanzata: prodotti | erogati dal gg/mm/aaa      | a 🖂 al g         | g/mm/aaaa 😒 (Cerca)               | (2000)                           |                          |    |

Questa consultazione è utile nel caso in cui un assistito richieda alla farmacia gli stessi prodotti ritirati l'ultima volta senza però ricordarsi quali fossero. In questo modo la farmacia può verificare immediatamente quali prodotti commerciali sono stati consegnati all'assistito nell'ultimo movimento, anche se erogati presso una farmacia differente. Infatti non viene riportato dove l'assistito ha eseguito l'ultimo ritiro ma solo che cosa ha ritirato e quando.

Dalla finestra di consultazione, gli ultimi prodotti erogati possono essere selezionati per l'esecuzione di un nuovo movimento. È sufficiente inserire manualmente la spunta in una o più caselle corrispondenti ad ogni prodotto, oppure utilizzare il pulsante "Seleziona tutti" per spuntarli tutti:

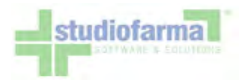

| Data<br>Movimento | Nr.<br>movimento             | Codice ISO                          | Descrizione ISO            | Codice<br>Minsan | Descrizione Minsan                | Ditta                            | Nr Confezioni<br>Erogate | (* |
|-------------------|------------------------------|-------------------------------------|----------------------------|------------------|-----------------------------------|----------------------------------|--------------------------|----|
| 14/09/2009        | 85                           | 7AC2C                               | Lancette pungidito         | 903944167        | ACCU-CHEK MULTICLIX<br>100+2 LANC | ROCHE DIAGNOSTICS<br>SpA         | 1                        | •  |
| 15/09/2009        | 95                           | 7AC2C                               | Lancette pungidito         | 902210525        | FINEPOINT LANCETTE<br>STER 25PZ   | LIFESCAN ITALIA (J&J<br>MEDICAL) | 1                        |    |
| 15/09/2009        | 96                           | 7AC2C                               | Lancette pungidito         | 902210525        | FINEPOINT LANCETTE<br>STER 25PZ   | LIFESCAN ITALIA (J&J<br>MEDICAL) | 1                        |    |
| 15/09/2009        | 99                           | 00100010000000                      | ACCUCHECK TEST<br>GLICEMIA | 932121383        | ACCU-CHEK ACTIVE<br>CONF OSPED    | ROCHE DIAGNOSTICS<br>SpA         | 1                        |    |
| 15/09/2009        | 111                          | 7AC2C                               | Lancette pungidito         | 906361579        | ONETOUCH ULTRASOFT<br>25LANCETTE  | LIFESCAN ITALIA (J&J<br>MEDICAL) | 1                        |    |
| 15/09/2009        | 116                          | 20800010000000                      | ACCUCHECK<br>GLUCOMETRI    | 902883230        | ACCU-CHEK ACTIVE KIT              | ROCHE DIAGNOSTICS<br>SpA         | 1                        |    |
| 15/09/2009        | 118                          | 00100010000000                      | ACCUCHECK TEST<br>GLICEMIA | 903529788        | GLUCOCARD G SENSOR<br>25STR       | A.MENARINI<br>DIAGNOSTICS        | 1                        |    |
| = Spuntare i pro  | odotti da erogare<br>Ricerca | se abilitati.<br>avanzata: prodotti | erogati dal gg/mm/aaa      | a 🗸 al g         | g/mm/aaaa 🕥 Cerca                 |                                  |                          |    |

Premendo il pulsante "Conferma" la maschera di consultazione si chiude e i prodotti vengono aggiunti nell'elenco di quelli da erogare, con le stesse quantità dell'ultimo movimento eseguito. A questo punto è possibile eseguire il movimento premendo il pulsante "Esegui transazione" come di consueto.

Possono verificarsi delle situazioni per cui il prodotto non possa essere selezionato dalla consultazione dell'ultimo movimento. Ciò si verifica quando il piano terapeutico è stato modificato (cfr. paragrafo "Erogazione per un assistito che possiede piano terapeutico", più avanti) oppure quando il prodotto commerciale precedentemente consegnato non è più presente nel listino

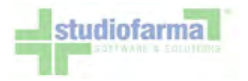

Supponendo di

autorizzato dalla Regione (ad esempio perché non più in commercio). In questo caso si ha l'indicazione seguente:

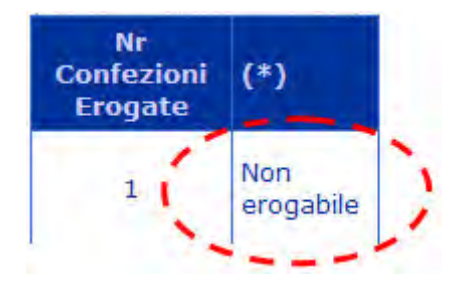

Sempre nella consultazione dell'ultimo movimento è possibile eseguire una ricerca avanzata che permette di visualizzare tutti i prodotti erogati all'assistito in uno specifico intervallo temporale:

| Ricerca avanzata: prodotti erogati dal    | gg/mm/aaaa 🖂 | al gg/mm/aaaa 🖂 | Cerca |
|-------------------------------------------|--------------|-----------------|-------|
| impostare l'intervallo temporale seguente | :            |                 |       |
| Ricerca avanzata: prodotti erogati dal    | 01/09/2009 🖂 | al 30/09/2009 🗸 | Cerca |

premendo il pulsante "Cerca" verranno visualizzati tutti i prodotti ritirati dall'assistito durante quello specifico periodo:

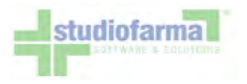

|                                    |                              |                                                 | Prodotti erogati o         | DIABETICA        | 09 al 15/09/2009                  |                                  |                          |    |
|------------------------------------|------------------------------|-------------------------------------------------|----------------------------|------------------|-----------------------------------|----------------------------------|--------------------------|----|
| Data<br>Movimento                  | Nr.<br>movimento             | Codice ISO                                      | Descrizione ISO            | Codice<br>Minsan | Descrizione Minsan                | Ditta                            | Nr Confezioni<br>Erogate | (* |
| 14/09/2009                         | 85                           | 7AC2C                                           | Lancette pungidito         | 903944167        | ACCU-CHEK MULTICLIX<br>100+2 LANC | ROCHE DIAGNOSTICS<br>SpA         | 1                        | E  |
| 15/09/2009                         | 95                           | 7AC2C                                           | Lancette pungidito         | 902210525        | FINEPOINT LANCETTE<br>STER 25PZ   | LIFESCAN ITALIA (38J<br>MEDICAL) | 1                        | E  |
| 15/09/2009                         | 96                           | 7AC2C                                           | Lancette pungidito         | 902210525        | FINEPOINT LANCETTE<br>STER 25PZ   | LIFESCAN ITALIA (J&J<br>MEDICAL) | 1                        |    |
| 15/09/2009                         | 99                           | 00100010000000                                  | ACCUCHECK TEST<br>GLICEMIA | 932121383        | ACCU-CHEK ACTIVE<br>CONF OSPED    | ROCHE DIAGNOSTICS<br>SpA         | 1                        |    |
| 15/09/2009                         | 111                          | 7AC2C                                           | Lancette pungidito         | 906361579        | ONETOUCH ULTRASOFT<br>25LANCETTE  | LIFESCAN ITALIA (38J<br>MEDICAL) | 1                        |    |
| 15/09/2009                         | 116                          | 20800010000000                                  | ACCUCHECK<br>GLUCOMETRI    | 902883230        | ACCU-CHEK ACTIVE KIT              | ROCHE DIAGNOSTICS<br>SpA         | 1                        |    |
| 15/09/2009                         | 118                          | 001000100000000                                 | ACCUCHECK TEST<br>GLICEMIA | 903529788        | GLUCOCARD G SENSOR<br>25STR       | A.MENARINI<br>DIAGNOSTICS        | 1                        |    |
| <ul> <li>Spuntare i pro</li> </ul> | odotti da erogare<br>Ricerca | se abilitati.<br>avanzata: prodotti<br>Conferma | erogati dal 00/mm/aaa      | a 🖂 al g         | g/mm/aaaa 🗸 Cerca                 | Chiudi                           |                          |    |

L'elenco risulterà ordinato per data movimento. Per tornare alla visualizzazione del solo ultimo movimento, basterà premere il pulsante "Ultimo movimento".

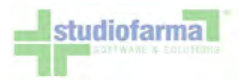

## 9.6 Erogazione per assistiti che possiedono piano terapeutico di Diabetica

In caso il codice fiscale inserito sia già censito nel sistema (indipendentemente che sia formalmente corretto o scorretto), ed esista un piano terapeutico valido abbinato, il sistema mostrerà subito la maschera di erogazione. Le modalità di erogazione in questo caso differiscono da quanto illustrato nei 2 casi precedenti:

| fin to show                  | 1992                               | Tabel<br>Codice sanitario: C | la disponibilità assistito<br>codice fiscale: RSSMRA704 | A01H501S                | 12                       |                                           |
|------------------------------|------------------------------------|------------------------------|---------------------------------------------------------|-------------------------|--------------------------|-------------------------------------------|
| DIABETICA                    |                                    |                              |                                                         |                         |                          | ultimo movimento                          |
|                              | Codice                             | e Regionale:                 | >> Codice Ricettario:                                   | >>                      |                          |                                           |
| Codice                       | Descrizione                        | Quantità acquistata          | Quantità residua                                        | Mesi fornitura          | Periodo                  | Scadenza                                  |
| ISO: 003000100000000         | ACCUCHECK<br>LANCETTE<br>PUNGIDITO | unità O                      | unità 1080                                              | 12                      | 20/09/2009<br>19/09/2010 | 19/09/2010<br>Senza rinnovo<br>automatico |
| Periodi futuri: non disponib | di :                               |                              |                                                         |                         |                          |                                           |
| Dettaglio>                   | Cerca per codice                   | cerca                        | Cerca pe                                                | er descrizione<br>Cerca |                          |                                           |
| Codice                       | Descrizione                        | Quantità acquistata          | Quantità residua                                        | Mesi fornitura          | Periodo                  | Scadenza                                  |
| ISO: 7AB1B05                 | REATTIVI<br>PER<br>CHETONURIA      | unità O                      | unità 360                                               | 12                      | 20/09/2009<br>19/09/2010 | 19/09/2010<br>Senza rinnovo<br>automatico |
| Periodi futuri: non disponib | di .                               |                              |                                                         |                         |                          |                                           |
| Dettaglio>                   | Cerca per codice                   | cerca                        | Cerca pe                                                | er descrizione          |                          |                                           |
| Codice                       | Descrizione                        | Quantità acquistata          | Quantità residua                                        | Mesi fornitura          | Periodo                  | Scadenza                                  |
| ISO: 7AA1A                   | GLUCOMETRI                         | unità O                      | unità 1                                                 | 12                      | 20/09/2009<br>19/09/2010 | 19/09/2010<br>Senza rinnovo<br>automatico |
| Periodi futuri: non disponib | ili -                              |                              |                                                         |                         |                          |                                           |
| Dettaglio>                   | Cerca per codice                   | cerca                        | Cerca pe                                                | er descrizione<br>Cerca |                          |                                           |
| Note movimento (max 100      | 0 caratteri):                      |                              |                                                         |                         |                          |                                           |

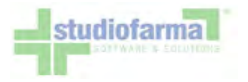

La gestione dei codici della ricetta è la medesima già illustrata nei paragrafi precedenti (anche in questo caso senza selezione della ASL di competenza). Le differenze sostanziali risiedono nella modalità erogativa.

I prodotti presenti nel piano terapeutico sono raggruppati in Macrocodici Autorizzativi (codici ISO). Per ciascun codice ISO presente nel piano terapeutico, sono definite:

- data di inizio del piano terapeutico
- lunghezza in mesi del piano
- quantità totale autorizzata per l'intera durata del piano

Nell'immagine precedente è mostrato un piano terapeutico costituito da 3 diversi codici ISO:

- 00300010000000 ACCUCHEK LANCETTE PUNGIDITO
- 7AB1B05 REATTIVI PER CHETONURIA
- 7AA1A GLUCOMETRI

I codici del primo tipo ("famiglie") vengono usati dai medici prescrittori (diabetologi) che preferiscono specificare la marca e il modello dei prodotti all'interno dei piani terapeutici. I due codici del secondo tipo (codici "generici") sono invece usati dai medici prescrittori che non indicano marca e modello nei piani terapeutici, lasciando libera scelta all'assistito in fase di prelievo dei prodotti in farmacia.

La selezione dei prodotti commerciali avviene con le stesse modalità illustrate nei paragrafi precedenti, con le seguenti differenze:

 nell'ambito di codici ISO "generici" è possibile selezionare liberamente tutti i possibili prodotti commerciali previsti per quella tipologia. Ad esempio, per il codice ISO 7AB1B05 - REATTIVI PER CHETONURIA è possibile selezionare indistintamente un qualunque prodotto di Banca Dati appartenente al gruppo merceologico GMP 7AB1B05:

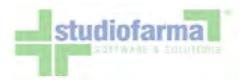

| 14        |               | Nu                             | iova Ricerca | a                         |                   |          |
|-----------|---------------|--------------------------------|--------------|---------------------------|-------------------|----------|
| codice    | Cerca         | Torna alla t                   | Per des      |                           |                   |          |
| Minsan    | Ean           | Descrizione                    | Confezione   | Ditta                     | Prezzo Confezione | Quantità |
| 908234608 | 5016003210501 | CLINITEST SET 36CPR REATT 2105 | 36           | BAYER DIV.DIAGNOSTICI SPA | €. 6,30           |          |
| 908538059 | 5016003259104 | ICTOTEST 100CPR 2591           | 100          | BAYER DIV.DIAGNOSTICI SPA | €. 17,50          |          |
| 908575855 | 5016003288005 | KETOSTIX 50STR REATT           | 50           | BAYER DIV.DIAGNOSTICI SPA | €. 8,75           |          |
| 908576150 | 4015630000173 | KETURTEST 25STR                | 25           | ROCHE DIAGNOSTICS SPA     | €. 4,37           |          |
| 907234328 |               | PTS PANELS CHETONI 25STR       | 25           | EXXE Srl                  | €. 4,37           |          |
| 907234367 |               | PTS PANELS CHETONI 6STR        | 6            | EXXE Srl                  | €. 1,05           |          |

 nell'ambito di codici ISO non generici ("famiglie") è consentito selezionare soltanto i prodotti conformi alla famiglia medesima. Ad esempio, per il codice ISO 003000100000000 - ACCUCHEK LANCETTE PUNGIDITO è consentito selezionare solamente i prodotti commerciali di marca ACCUCHECK:

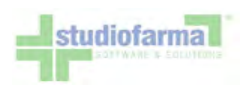

|           |               |                        | N          | uova Ricerc       | a             |                    |          |           | 100      |
|-----------|---------------|------------------------|------------|-------------------|---------------|--------------------|----------|-----------|----------|
| codice    | Cerca         |                        |            | Per des           | crizione      | Cerca              |          |           |          |
|           |               | C                      | Torna alla | tabella delle dis | ponibilita'   | )                  |          |           |          |
| Minsan    | Ean           | Descrizione            |            | Confezione        | Ditta         |                    | Prezzo C | onfezione | Quantità |
| 939135733 | 4015630056989 | ACCU-CHEK FASTCLIX LA  | NCET 24PZ  | 24                | ROCHE DIAGNO  | OSTICS SPA         | €. 3,24  |           |          |
| 903944167 | 4015630006243 | ACCU-CHEK MULTICLIX 10 | 00+2 LANC  | 100               | ROCHE DIAGNO  | OSTICS SpA         | €. 13,50 |           |          |
| 903944155 | 4015630006236 | ACCU-CHEK MULTICLIX 24 | LANCET     | 24                | ROCHE DIAGNO  | OSTICS SPA         | €. 3,24  |           |          |
| 904982598 | 4015630006038 | ACCU-CHEK SAFE T PRO P | PLUS 200   | 200               | ROCHE DIAGNO  | OSTICS SPA         | €. 27,00 |           |          |
| 905899151 | 4015630056002 | ACCU-CHEK SAFE T-PRO   | PLUS200PZ  | 200               | ROCHE DIAGNO  | OSTICS SPA         | €. 27,00 |           |          |
| 932121421 | 4015630006755 | ACCU-CHEK SAFE T-PRO   | UNO        | 1                 | ROCHE DIAGNO  | OSTICS SPA         | €. 0,14  |           |          |
| 900393998 | 4015630018260 | ACCU-CHEK SOFTCLIX 20  | 0 LANCET   | 200               | ROCHE DIAGNO  | OSTICS SPA         | €. 27,00 |           |          |
| 903463091 |               | ACCU-CHEK SOFTCLIX 20  | OLANCETTE  | 200               | PROGRAMMI S   | ANIT.INTEGRATI Srl | €. 27,00 |           |          |
| 900393986 | 4015630018277 | ACCU-CHEK SOFTCLIX 25  | LANCET     | 25                | ROCHE DIAGNO  | OSTICS SPA         | €. 3,38  |           |          |
| 903463053 |               | ACCU-CHEK SOFTCLIX 25  | LANCETTE   | 25                | PROGRAMMI S   | ANIT.INTEGRATI Srl | €. 3,38  |           |          |
| 906655067 | 4015630011384 | ACCU-CHEK SOFTCLIX LA  | NCET 200P  | 200               | ROCHE DIAGNO  | OSTICS SpA         | €. 27,00 |           |          |
| 906655055 | 4015630011391 | ACCU-CHEK SOFTCLIX LA  | NCET 25PZ  | 25                | ROCHE DIAGNO  | OSTICS SpA         | €. 3,38  |           |          |
| 912910369 |               | ACCU-CHEK SOFTCLIX LA  | NCETS 200  | 200               | BB FARMA Srl  |                    | €. 27,00 |           |          |
| 912910371 |               | ACCU-CHEK SOFTCLIX LA  | NCETS25PZ  | 25                | BB FARMA Srl  |                    | €. 3,38  |           |          |
| 900463148 | 4015630019632 | ACCU-CHEK SOFTCLIX PR  | 0 200 LAN  | 200               | ROCHE DIAGNO  | OSTICS SPA         | €. 27,00 |           |          |
| 906995422 | 4015630011445 | ACCU-CHEK SOFTCLIX PR  | O 200LANC  | 200               | ROCHE DIAGNO  | OSTICS SPA         | €. 27,00 |           |          |
| 908170499 | 5016003596605 | AMES MINILET LANCET 20 | 00PZ 5966  | 200               | BAYER DIV.DIA | AGNOSTICI SPA      | €. 27,00 |           |          |
| 908170501 | 5016003597107 | AMES MINILET LANCET 25 | PZ 5971    | 25                | BAYER DIV.DIA | GNOSTICI SPA       | €. 3,38  |           |          |
| 912908175 |               | ASCENSIA MICROLET LAN  | CETS 200P  | 200               | BB FARMA Srl  |                    | €. 27,00 | 1         |          |
| 901146795 | 5016003655104 | ASCENSIA MICROLET LAN  | CETS 200P  | 200               | BAYER DIV.DIA | GNOSTICI SPA       | €. 27,00 |           |          |

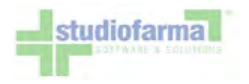

P

Il sistema evidenzia in verde tutti i prodotti conformi alla famiglia "ACCUCHECK", mentre evidenzia in rosso tutti gli altri prodotti che, pur corrispondenti al gruppo "LANCETTE PUNGIDITO", non sono però conformi alla famiglia "ACCUCHECK".

Il sistema consente comunque di selezionare prodotti "non conformi", come nella seguente immagine:

|           |               |                              | Nuova Ric            | erca                        |                            |
|-----------|---------------|------------------------------|----------------------|-----------------------------|----------------------------|
| odice     | Carca         |                              | Per                  | descrizione                 |                            |
|           | Gerca         | Torr                         | a alla tabella della | disponibilita'              |                            |
| Minsan    | Ean           | Descrizione                  | Confezio             | ne Ditta                    | Prezzo Confezione Quantità |
| 939135733 | 4015630056989 | ACCU-CHEK FASTCLIX LANCET 24 | PZ 24                | ROCHE DIAGNOSTICS SpA       | c. 3,24                    |
| 903944167 | 4015630006243 | ACCU-CHEK MULTICLIX 100+2 LA | NC 100               | ROCHE DIAGNOSTICS SpA       | c. 13.50                   |
| 903944155 | 4015630006236 | ACCU-CHEK MULTICLIX 24 LANCE | T 24                 | ROCHE DIAGNOSTICS SPA       | c. 3.24                    |
| 904982598 | 4015630006038 | ACCU-CHEK SAFE T PRO PLUS 20 | 0 200                | ROCHE DIAGNOSTICS SPA       | €. 27.00                   |
| 905899151 | 4015630056002 | ACCU-CHEK SAFE T-PRO PLUS200 | PZ 200               | ROCHE DIAGNOSTICS SPA       | c. 27,00                   |
| 932121421 | 4015630006755 | ACCU-CHEK SAFE T-PRO UNO     | 1                    | ROCHE DIAGNOSTICS SPA       | c. 0,14                    |
| 900393998 | 4015630018260 | ACCU-CHEK SOFTCLIX 200 LANCE | T 200                | ROCHE DIAGNOSTICS SPA       | €. 27,00                   |
| 903463091 |               | ACCU-CHEK SOFTCLIX 200LANCE  | TTE 200              | PROGRAMMI SANIT.INTEGRATI S | rt c. 27,00                |
| 900393986 | 4015630018277 | ACCU-CHEK SOFTCLIX 25 LANCET | 25                   | ROCHE DIAGNOSTICS SPA       | c. 3,38                    |
| 903463053 |               | ACCU-CHEK SOFTCLIX 25LANCET  | TE 25                | PROGRAMMI SANIT.INTEGRATI S | ri c, 3,38                 |
| 906655067 | 4015630011384 | ACCU-CHEK SOFTCLIX LANCET 20 | 00P 200              | ROCHE DIAGNOSTICS SPA       | c. 27.00                   |
| 906655055 | 4015630011391 | ACCU-CHEK SOFTCLIX LANCET 25 | PZ 25                | ROCHE DIAGNOSTICS SpA       | c. 3,38 1                  |
| 912910369 |               | ACCU-CHEK SOFTCLIX LANCETS   | 200 200              | BB FARMA Srl                | c. 27,00                   |
| 912910371 |               | ACCU-CHEK SOFTCLIX LANCETS2  | 5PZ 25               | BB FARMA Srl                | €. 3,38                    |
| 900463148 | 4015630019632 | ACCU-CHEK SOFTCLIX PRO 200 L | AN 200               | ROCHE DIAGNOSTICS SPA       | €. 27,00                   |
| 906995422 | 4015630011445 | ACCU-CHEK SOFTCLIX PRO 200LA | NC 200               | ROCHE DIAGNOSTICS SPA       | c. 27,00                   |
| 908170499 | 5016003596605 | AMES MINILET LANCET 200PZ 59 | 66 200               | BAYER DIV.DIAGNOSTICI SPA   | c. 27.00                   |
| 908170501 | 5016003597107 | AMES MINILET LANCET 25PZ 597 | 1 25                 | BAYER DIV.DIAGNOSTICI SPA   | €. 3,38 1                  |
| 912908175 |               | ASCENSIA MICROLET LANCETS 20 | 00P 200              | BB FARMA Srl                | e. 27,00                   |
| 901146795 | 5016003655104 | ASCENSIA MICROLET LANCETS 20 | 00P 200              | BAYER DIV.DIAGNOSTICI SPA   | ¢. 27,00                   |
| 901146807 | 5016003654404 | ASCENSIA MICROLET LANCETS 25 | SPZ 25               | BAYER DIV.DIAGNOSTICI SPA   | C 3.38                     |

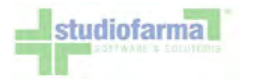

#### ma, confermando la selezione:

| Codice                          | Descrizione                        | Quantità acqui | istata       | Quantità residua          | Me             | esi fornitura | Perio            | obo          | 1       | Scadenza                                 |
|---------------------------------|------------------------------------|----------------|--------------|---------------------------|----------------|---------------|------------------|--------------|---------|------------------------------------------|
| ISO: 003000100000000            | ACCUCHECK<br>LANCETTE<br>PUNGIDITO | unità 50       |              | unità 1080<br>🗌 Forzatura |                | 12            | 20/09/<br>19/09/ | 2009<br>2010 | S       | 19/09/2010<br>enza rinnovo<br>automatico |
| Periodi futuri: non disponibili |                                    |                |              |                           |                |               |                  |              |         |                                          |
|                                 | Minsan                             | EAN            | Descrizione  |                           |                | Confezione    | Quantita         | P            | rezzo   | Valore                                   |
|                                 | 908170501                          | 5016003597107  | AMES MINILET | LANCET 25PZ 5971          |                |               | 25               | 1            | €. 3,38 | €. 3,38                                  |
| - and the second                | 906655055                          | 4015630011391  | ACCU-CHEK SO | OFTCLIX LANCET 25PZ       |                |               | 25               | 1            | €. 3,38 | €. 3,38                                  |
| Dettaglio>                      |                                    |                |              |                           |                | Tota          | le               | 2            | Totale  | €6,76                                    |
|                                 | Cerca per codice                   | Carl Stranger  |              | Cerca pe                  | er descrizione |               |                  |              |         |                                          |
|                                 | VS                                 | cerca          |              |                           |                | cerca         |                  |              |         |                                          |

anche nella maschera di erogazione viene evidenziata la difformità tramite il colore rosso del prodotto con codice Minsan 908170501. La transazione è comunque consentita, ma una segnalazione viene inviata automaticamente alla ASL/Regione per evidenziare l'erogazione in difformità dal piano terapeutico.

Man mano che si compone la lista di dettaglio, la colonna "Quantità acquistata" viene aggiornata:

| Codice                          | Descrizione                   | Quantità acquistata   | Quantità re          | sidua       | Mesi fornitu | ra       | Period              | 0          | Scadenza                                  |
|---------------------------------|-------------------------------|-----------------------|----------------------|-------------|--------------|----------|---------------------|------------|-------------------------------------------|
| ISO: 7AB1B05                    | REATTIVI<br>PER<br>CHETONURIA | unità 50              | unità 36             | 0<br>ura    | 12           | 2        | 20/09/20<br>9/09/20 | 009<br>010 | 19/09/2010<br>Senza rinnovo<br>automatico |
| Periodi futuri: non disponibili |                               |                       |                      |             |              |          |                     |            |                                           |
|                                 | Minsan                        | EAN                   | Descrizione          |             | Confezione   | Quantita | Pre                 | ezzo       | Valore                                    |
|                                 | 908575855                     | 5016003288005         | KETOSTIX 50STR REATT |             |              | 50       | 1                   | €. 8,75    | €. 8,75                                   |
| Dettaglio>                      |                               |                       |                      |             | Tota         | le       | 1                   | Totale     | €8,75                                     |
|                                 | Cerca per codice              | and the second second |                      | Cerca per d | escrizione   | and the  |                     |            |                                           |
|                                 |                               | cerca                 |                      | -           | cerc         | a        |                     |            |                                           |

Non è consentito superare i quantitativi indicati nella ricetta, a meno che il confezionamento del prodotto che si sta erogando non consenta di raggiungere esattamente tale quantitativo. In tal caso è consentito erogare una quantità superiore a quella della ricetta, nella misura strettamente necessaria a rispettare il confezionamento del prodotto, utilizzando, ove presente, il

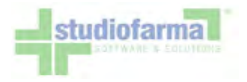

prodotto con confezionamento minore, ma senza che in nessun caso venga aperta la confezione.

Se i prodotti commerciali selezionati dovessero generare una quantità acquistata maggiore di quella residua, e se tale quantità superasse al massimo del 10% il quantitativo autorizzato totale previsto dal piano terapeutico, il sistema mostra il seguente avviso:

| REATTIVI<br>PER<br>CHETONURIA<br>si vuole erogare | unità 375<br>è superiore a quella prevista<br>- Seleziona - | unità 360<br>Forzatura<br>nel piano terapeutico per pros  | a<br>seguire è necessario<br>+10%                                                     | 12<br>nserire una giustif                                                    | 20/09<br>19/09<br>icazione                                                                         | 9/2009<br>9/2010<br>dello sforame                                                                                                    | 19/09/2010<br>Senza rinnovo<br>automatico<br>ento                                                                                                    |
|---------------------------------------------------|-------------------------------------------------------------|-----------------------------------------------------------|---------------------------------------------------------------------------------------|------------------------------------------------------------------------------|----------------------------------------------------------------------------------------------------|----------------------------------------------------------------------------------------------------|----------------------------------------------------------------------------------------------------|
| si vuole erogare                                  | è superiore a quella prevista<br>- Seleziona -              | nel piano terapeutico per pros                            | eguire è necessario<br>+10%                                                           | nserire una giustif                                                          | icazione                                                                                           | dello sforame                                                                                                    | ento                                                                                                    |
|                                                   | - Seleziona -                                               | ~                                                         | +10%                                                                                  |                                                                              |                                                                                                    |                                                                                                    |                                                                                                    |
|                                                   |                                                             |                                                           |                                                                                       |                                                                              |                                                                                                    |                                                                                                    |                                                                                                    |
|                                                   |                                                             |                                                           |                                                                                       |                                                                              |                                                                                                    |                                                                                                    |                                                                                                    |
|                                                   |                                                             |                                                           |                                                                                       |                                                                              |                                                                                                    |                                                                                                    |                                                                                                    |
| Minsan                                            | EAN                                                         | Descrizione                                               | Confezione                                                                            | Quantita                                                                     | Pre                                                                                                | ezzo Va                                                                                                    | lore                                                                                                    |
| 908576150                                         | 4015630000173                                               | KETURTEST 25STR                                           |                                                                                       | 25                                                                           | 15                                                                                                 | €. 4,37                                                                                                    | €. 65,55                                                                                                    |
|                                                   |                                                             |                                                           |                                                                                       | Totale                                                                       | 15                                                                                                 | Totale                                                                                                    | €65,55                                                                                                    |
| Cerca per codice                                  |                                                             |                                                           | Cerca per descrizione                                                                 |                                                                              |                                                                                                    |                                                                                                    |                                                                                                    |
|                                                   | Minsan<br>908576150<br>Cerca per codice                     | Minsan EAN<br>908576150 4015630000173<br>Cerca per codice | Minsan EAN Descrizione<br>908576150 4015630000173 KETURTEST 25STR<br>Cerca per codice | Minsan EAN Descrizione Confezione<br>908576150 4015630000173 KETURTEST 25STR | Minsan EAN Descrizione Confezione Quantita<br>908576150 4015630000173 KETURTEST 25STR 25<br>Totale | Minsan EAN Descrizione Confezione Quantita Pre<br>908576150 4015630000173 KETURTEST 25STR 25 15<br>Totale 15<br>Cerca per codice Cerca per descrizione<br>Cerca | Minsan EAN Descrizione Confezione Quantita Prezzo Va<br>908576150 4015630000173 KETURTEST 25STR 25 15 €. 4,37<br>Totale 15 Totale<br>Cerca per codice |

Se si desidera procedere, è necessario selezionare una delle possibili giustificazioni dal menù a tendina, e premere il pulsante "+10%":

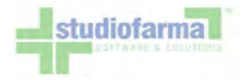

| Codice                          | Descrizione                   | Quantità acquistata                                                                      | a Quantità re                          | esidua M              | esi fornitura         | Per            | iodo             | Scadenza                                  |
|---------------------------------|-------------------------------|------------------------------------------------------------------------------------------|----------------------------------------|-----------------------|-----------------------|----------------|------------------|-------------------------------------------|
| ISO: 7AB1B05                    | REATTIVI<br>PER<br>CHETONURIA | unità 375                                                                                | unità 30                               | 50<br>tura            | 12                    | 20/09<br>19/09 | 9/2009<br>9/2010 | 19/09/2010<br>Senza rinnovo<br>automatico |
| La quantita d                   | he si vuole erogar            | re è superiore a quella previs                                                           | ta nel piano terapeutico per p         | roseguire e necessari | o inserire una giusti | ficazione      | dello sforan     | nento                                     |
|                                 |                               | Ricetta riportante quantitativo :                                                        | superiore al residuo                   | +10%                  | j,                    |                |                  |                                           |
| Periodi futuri: non disponibili |                               | - Seleziona -<br>Ricetta riportante quantitativo s<br>L'assistito ha smarrito la fornitu | superiore al residuo<br>ura precedente |                       |                       |                |                  |                                           |
|                                 | Minsan                        | EAN                                                                                      | Descrizione                            | Confezione            | Quantita              | Pre            | ezzo \           | /alore                                    |
| 1                               | 908576150                     | 4015630000173                                                                            | KETURTEST 25STR                        |                       | 25                    | 15             | €. 4,37          | €. 65,55                                  |
| Dettaglio>                      |                               |                                                                                          |                                        |                       | Totale                | 15             | Totale           | €65,55                                    |
|                                 | Cerca per codice              | cerca                                                                                    |                                        | Cerca per descrizion  | e<br>Cerca            |                |                  |                                           |

Questa operazione causa l'invio di una segnalazione alla ASL di competenza dell'assistito. Lo sforamento del 10% è consentito una sola volta per ciascun codice ISO previsto nel piano terapeutico.

Se invece la quantità di prodotto selezionata si trova ad essere superiore al 110% della quantità autorizzata totale prevista dal piano terapeutico, il sistema non mostra l'avviso, ed in caso di conferma della transazione genera il seguente messaggio di errore:

#### Attenzione: e' stata inserita una quantita' maggiore di quella residua

Bisogna quindi ridurre le quantità di uno dei prodotti, cliccando sul codice Minsan/Paraf e modificando le quantità, oppure eliminando uno dei prodotti utilizzando l'apposito pulsante "E" (elimina).

Se invece la ASL avesse già inserito nel sistema il nuovo piano terapeutico, successivo a quello attuale, e volendo comunque erogare all'assistito una quantità superiore a quella residua prevista per il piano corrente, è disponibile una casella per poter eseguire movimenti "forzati", ovvero movimenti che riguardano la fornitura di uno o più periodi futuri. Vengono mostrati i periodi futuri abilitati alla forzatura con le relative quantità residue:

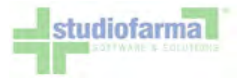

| Codice          | Descrizione                                    | Quantità acquistata | Quantità residua | Mesi fornitura  | Periodo                  | Scadenza                                  |
|-----------------|------------------------------------------------|---------------------|------------------|-----------------|--------------------------|-------------------------------------------|
| ISO: 7AB1B05    | REATTIVI<br>PER<br>CHETONURIA                  | unità 0             | unità 360        | 12              | 01/10/2008<br>30/09/2009 | 30/09/2010<br>Senza rinnovo<br>automatico |
| Periodi futuri: | esiduo Periodo<br>360 01/10/2009<br>30/09/2010 |                     |                  |                 |                          |                                           |
| 5-11-15-        | - Cerca per codice                             |                     | Cerca            | per descrizione |                          |                                           |
| Dettaglio>      |                                                | cerca               |                  | C               | erca                     |                                           |

Per eseguire movimenti forzati basta selezionare come di consueto i prodotti che l'assistito ha richiesto, e spuntare la casella relativa alla forzatura:

| Codice            | Descrizione                                       | Quantità acquistat | a Quantità residua                    | Mesi fornitura     | Periodo                  | Scadenza                                  |
|-------------------|---------------------------------------------------|--------------------|---------------------------------------|--------------------|--------------------------|-------------------------------------------|
| ISO: 7AB1B05      | REATTIVI<br>PER<br>CHETONURIA                     | unità 400          | u <del>nità 36</del> 0<br>V Forzatura | 12                 | 01/10/2008<br>30/09/2009 | 30/09/2010<br>Senza rinnovo<br>automatico |
| Periodi futuri:   | Residuo Periodo<br>à 360 01/10/2009<br>30/09/2010 |                    |                                       |                    |                          |                                           |
|                   | Minsan                                            | EAN                | Descrizione                           | Confezione Qua     | ntita Prezzo             | Valore                                    |
| States and States | 908576150                                         | 4015630000173      | KETURTEST 25STR                       | 25                 | 16 €. 4                  | 4,37 €. 69,92 🔳                           |
| Dettaglio>        |                                                   |                    |                                       | Totale             | 16 Tot                   | tale € 69,92                              |
|                   | Cerca per codice                                  |                    | Cer                                   | ca per descrizione |                          |                                           |
|                   |                                                   | cerca              | A CARLES AND A CARLES AND A           | C                  | erca                     |                                           |

Nell'esempio, la quantità che si sta per erogare (400 unità) è superiore alla quantità residua (360 unità) in misura superiore al 10% del totale autorizzato del piano corrente. Normalmente, nonostante problemi di confezionamento, questa necessità non dovrebbe mai presentarsi. Spuntando la casella della forzatura il sistema consente comunque l'esecuzione dell'operazione.

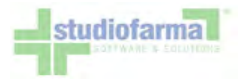

Eseguendo la transazione, e ritornando nella maschera di erogazione dello stesso assistito, la nuova situazione si presenta in questo modo:

| Codice         | Descrizione                                       | Quantità acquistata | Quantità residua | Mesi fornitura  | Periodo                  | Scadenza                                  |
|----------------|---------------------------------------------------|---------------------|------------------|-----------------|--------------------------|-------------------------------------------|
| ISO: 7AB1B05   | REATTIVI<br>PER<br>CHETONURIA                     | unità 0             | unità 0          | 12              | 01/10/2008<br>30/09/2009 | 30/09/2010<br>Senza rinnovo<br>automatico |
| Periodi futuri | Residuo Periodo<br>à 320 01/10/2009<br>39/09/2010 |                     |                  |                 |                          |                                           |
| Dattacia       | Cerca per codice                                  |                     | Cerca            | per descrizione |                          |                                           |
| Dettaglio>     |                                                   | cerca               |                  | C               | erca                     |                                           |

Avendo erogato 400 unità, la quantità residua del periodo corrente è adesso pari a zero, e quella del periodo futuro è passata da 360 a 320.

Le forzature riguardano sempre e soltanto periodi futuri rispetto al corrente. In nessun modo è consentito erogare quantità riferite a periodi passati. Tutto ciò che non viene ritirato dall'assistiti entro l'ultimo giorno del periodo non è più disponibile, venendo considerato "risparmio" da parte della ASL / Regione.

Un'altra caratteristica della maschera di erogazione, in caso di presenza del piano terapeutico, è la segnalazione sulla scadenza del piano stesso. La seguente dicitura:

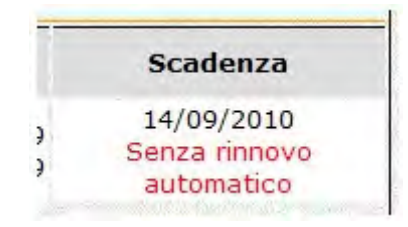

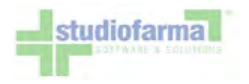

indica che il piano terapeutico terminerà il 14/09/2009, e che non verrà rinnovato (piano a termine). In questo caso, all'approssimarsi della data di scadenza, il farmacista può avvertire l'assistito di recarsi dal diabetologo per farsi rinnovare il piano per tempo. Se ci si trova a ridosso del termine del piano, il sistema mostra un ulteriore avviso:

| Codice                                                    | Descrizione                        |
|-----------------------------------------------------------|------------------------------------|
| ISO: 7AA1A                                                | GLUCOMETRI                         |
| Attenzione, il prodotto<br>Periodi futuri: non disponibil | o "ISO: 7AA1A" è in scadenza,<br>i |

e segnala l'assenza di periodi futuri forzabili.

La seguente dicitura:

| <br>Scadenza                         |
|--------------------------------------|
| 14/09/2010<br>Con rinnovo automatico |

indica invece che il piano, pur avendo una data di termine formale pari al 14/09/2009, verrà rinnovato automaticamente (piano non a termine) dal sistema, senza richiedere che l'assistito si rechi in ASL per effettuare le operazioni di rinnovo. In questa situazione, la ASL non ha ancora inserito il piano successivo al corrente, perché ha delegato il sistema ad eseguire automaticamente l'inserimento del nuovo piano immediatamente dopo il termine di quello corrente. Questo significa che non è possibile effettuare forzature, ma sarà necessario attendere la data di inizio del nuovo piano.

La seguente casella a scrittura libera:

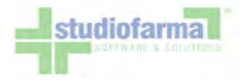

| Note movimento (max 100 caratteri):                                                                                                    |  |
|----------------------------------------------------------------------------------------------------|--|
|                                                                                                    |  |
| A new conflocation of the internet of the second state of the second state of the seco |  |

permette di inserire facoltativamente una nota che viene riportata sul modulo di dispensazione PDF, ed è visibile al personale ASL/Regione.

Il pulsante "Piano Terapeutico":

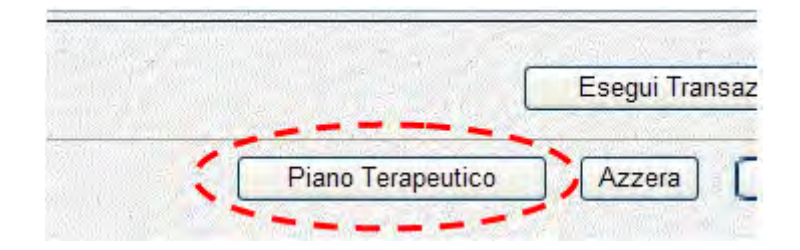

dà accesso alla consultazione dell'intero piano dell'assistito:

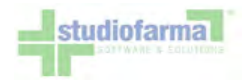

#### Regione Lazio DIPARTIMENTO ASSISTENZA FARMACEUTICA

Piano Terapeutico Codice sanitario: Codice fiscale: RSSMRA70A01H501S

| Prodotti                                            | Unità di<br>misura | Quantità<br>autorizzata | Quantità<br>residua | Periodo                             | Mesi |
|-----------------------------------------------------|--------------------|-------------------------|---------------------|-------------------------------------|------|
| ISO: 003000100000000 - ACCUCHECK LANCETTE PUNGIDITO | unità              | 1080                    | 1080                | 1 Otobre 2008<br>30 Settembre 2009  | 12   |
| ISO: 7AA1A - Glucometri                             | unità              | 1                       | 1                   | 1 Ottobre 2008<br>30 Settembre 2009 | 12   |
| ISO: 7AB1B05 - Reattivi per chetonuria              | unità              | 360                     | 0                   | 1 Ottobre 2008<br>30 Settembre 2009 | 12   |

Il pulsante "Stampa PDF" permette di scaricare o visualizzare una copia in PDF dell'intero piano terapeutico che, anche in questo caso, può essere consegnata all'assistito come promemoria di cortesia.

Sempre in presenza di Piano Terapeutico, dalla pagina di erogazione è possibile premere il pulsante "Barra di consumo":

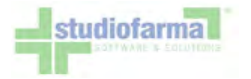

| DIABETICA                                     |                       |                     |                       |                |                          | ultimo movimento                          |
|-----------------------------------------------|-----------------------|---------------------|-----------------------|----------------|--------------------------|-------------------------------------------|
|                                               |                       | Codice Regionale:   | >> Codice Ricettario: | >>             |                          |                                           |
| Codice                                        | Descrizione           | Quantità acquistata | Quantità residua      | Mesi fornitura | Periodo                  | Scadenza                                  |
| ISO: 7AC2C                                    | LANCETTE<br>PUNGIDITO | unità 0             | unità 874             | 12             | 06/10/2009<br>05/10/2010 | 05/10/2010<br>Senza rinnovo<br>automatico |
| Periodi futuri: non disponibili<br>Dettaglio> | Cerca per codice      | Cerca               | rca per descrizione   | Barra di consu | mo [12%, 7%] >>          | Ţ,                                        |
| Note movimento (max 100                       | caratteri):           |                     |                       |                |                          |                                           |

Questo pulsante apre una nuova finestra pop-up contenente la statistica di consumo per ogni prodotto contenuto nel Piano Terapeutico:

| Ba                      | irra di Consumo                                                                                                  |                |
|-------------------------|----------------------------------------------------------------------------------------------------|----------------|
| Consumato del piano 12% |                                                                                                    |                |
|                         | Codice ISO:                                                                                                    | 7AC2C          |
|                         | Codice prodotto ASL:                                                                                             |                |
|                         | Codice Minsan:                                                                                                   |                |
|                         | Codice Fiscale:                                                                                                  | ABCDEFGHILMNOP |
|                         | Codice Sanitario:                                                                                                | 123AA123       |
| Tempo Trascorso 7%      |                                                                                                    |                |
|                         | Chiudi                                                                                                    |                |
|                         | and the second second second second second second second second second second second second second second second |                |
|                         |                                                                                                    |                |
| 25% 50% 75%             | 100%                                                                                                    |                |

L'obiettivo è quello di mostrare due indici statistici: il primo che esprime, allo stato attuale, la percentuale della quantità già erogata all'assistito rispetto alla quantità totale autorizzata nell'intero Piano Terapeutico (barra rossa); il secondo, che indica, allo

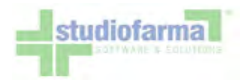

stato attuale, la percentuale di tempo trascorso dall'inizio Piano Terapeutico rispetto alla sua durata complessiva (barra verde).

Per conoscere i valori dei due indici non è comunque indispensabile premere il pulsante "Barra di consumo": infatti già sul bottone stesso sono presenti le due informazioni.

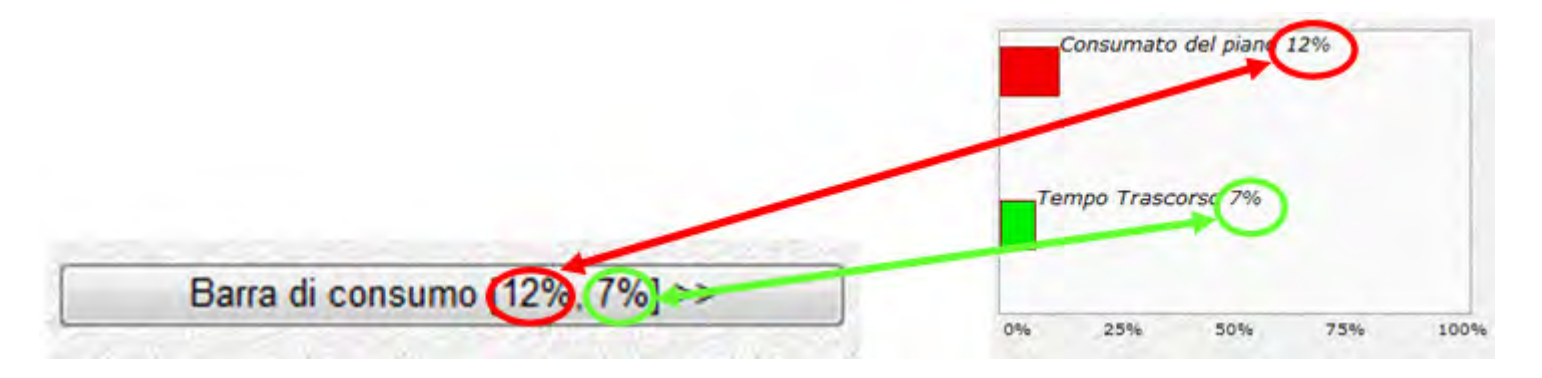

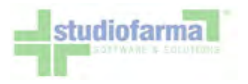

# 9.7 Erogazione per assistiti che possiedono piano terapeutico di Insufficienza Renale Cronica (Modalità attiva dal 01/03/2010)

Il riconoscimento degli assistiti, l'inserimento dei codici ricettario, e la ricerca/selezione dei prodotti avvengono nello stesso identico modo già in uso per la Diabetica. L'unica differenza è rappresentata dall'unità di misura autorizzativa: "Euro" anziché "unità":

|                    | Cod                                                 | ice sanitario: 123AA1 | 23 Codice fiscale: I                                                                                             | PNTMNL84H100   | 26001                    |                                           |
|--------------------|-----------------------------------------------------|-----------------------|----------------------------------------------------------------------------------------------------|----------------|--------------------------|-------------------------------------------|
| INSUFFICIENZA F    | RENALE CRONICA                                      |                       |                                                                                                    |                |                          | ultimo movimento                          |
|                    | Codice Region                                       | ale:                  | Codice Ricettario:                                                                                               |                | >>                       |                                           |
| Codice             | Descrizione                                         | Quantità acquistata   | Quantità residua                                                                                                 | Mesi fornitura | Periodo                  | Scadenza                                  |
| ISO: A001          | ALIMENTI<br>APROTEICI                               | Euro 0                | Euro 120,00                                                                                                    | 1              | 15/03/2010<br>14/04/2010 | 14/03/2011<br>Senza rinnovo<br>automatico |
| Periodi futuri: Eu | Residuo Periodo<br>ro 120,00 15/04/201<br>14/05/201 | 10                    |                                                                                                    | 4              |                          |                                           |
| Dettaglio>         | Cerca per codice                                    | Cerca                 | per descrizione                                                                                                  | a Ban          | a di consumo [0%         | , 3%] >>                                  |
|                    | (max 100 caratteri                                  | ):                    |                                                                                                    |                |                          |                                           |
| Vote movimento     |                                                     |                       | and the second second second second second second second second second second second second second second second |                |                          |                                           |
| Note movimento     |                                                     |                       |                                                                                                    |                |                          |                                           |
| Note movimento     |                                                     | -                     |                                                                                                    |                |                          |                                           |
| Note movimento     |                                                     |                       | Esegui Transazione                                                                                               |                |                          |                                           |

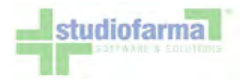

Per poter erogare, è sufficiente, come per la Diabetica, inserire i prodotti cercandoli per codice Minsan/Paraf o per codice EAN o per descrizione. Man mano che i prodotti vengono selezionati, WebCare decurta dal residuo il valore in Euro per un importo pari al prezzo al pubblico dei prodotti scelti:

| INSUFFICIENZA R     | ENALE CRONICA                                                                                                    |                                                             |                                                |                                                                                                   |                            |                                                     | 1                                  | ultimo                                           | o movimento                                                |
|---------------------|----------------------------------------------------------------------------------------------------|-------------------------------------------------------------|------------------------------------------------|---------------------------------------------------------------------------------------------------|----------------------------|-----------------------------------------------------|------------------------------------|--------------------------------------------------|------------------------------------------------------------|
|                     | Codice R                                                                                                    | egionale: 12010                                             |                                                | Codice Ricettario:                                                                                | 304958261                  | >>                                                  |                                    |                                                  |                                                            |
| Codice              | Descrizione                                                                                                    | Quantità acc                                                | quistata                                       | Quantità residua                                                                                  | Mesi fornitura             | Periodo                                             | )                                  | Sc                                               | adenza                                                     |
| ISO: A001           | ALIMENTI<br>APROTEICI                                                                                                    | Euro 24,                                                    | ,98                                            | Euro 120,00                                                                                       | 1                          | 15/03/20<br>14/04/20                                | 10<br>10                           | 14/<br>Sen:<br>aut                               | '03/2011<br>za rinnovo<br>tomatico                         |
|                     | Residuo Periodo                                                                                                    |                                                             |                                                |                                                                                                   |                            |                                                     |                                    |                                                  |                                                            |
| Periodi futuri:     | Residuo Periodo<br>ro 120,00 15/04/201<br>14/05/201                                                                                                    |                                                             | Descrizion                                     |                                                                                                   | Confei                     | zione Quantit                                       | -a Dr                              | ·0770                                            | Valore                                                     |
| Periodi futuri: Eur | Residuo Periodo<br>ro 120,00 15/04/201<br>14/05/201<br>Minsan<br>902209473                                                                                                    | EAN                                                         | Descrizior                                     |                                                                                                   | Confez                     | zione Quantit                                       | a Pro<br>1 €                       | ezzo                                             | Valore<br>€ 6.70                                           |
| Periodi futuri: Eur | Residuo Periodo<br>ro 120,00 15/04/201<br>14/05/201<br>Minsan<br>902209473<br>913020412                                                                                                    | EAN<br>8001040078556<br>8001040099162                       | Descrizior<br>BISC APR<br>APROTEN              | ne<br>OTEN FROLLINI CACAO18<br>FETTE TOSTATE MONOF                                                | Confez<br>30<br>2250       | zione Quantit<br>180<br>250                         | ta Pro<br>1€<br>2€                 | ezzo<br>ε. 6,70<br>ε. 6.00                       | Valore<br>€. 6,70<br>€. 12.00                              |
| Periodi futuri: Eur | Residuo Periodo<br>ro 120,00 15/04/201<br>14/05/201<br>Minsan<br>902209473<br>913020412<br>912512985                                                                                                    | 0<br>EAN<br>8001040078556<br>8001040099162<br>8015990842051 | Descrizior<br>BISC APRI<br>APROTEN<br>AMINO HA | ne<br>OTEN FROLLINI CACAO18<br>FETTE TOSTATE MONOF<br>APPYD MINICAK CAC AP13                      | Confez<br>30<br>2250<br>80 | zione Quantit<br>180<br>250<br>180                  | ta Pro<br>1 €<br>2 €<br>1 €        | rezzo<br>E. 6,70<br>E. 6,00<br>E. 6,28           | Valore<br>€. 6,70<br>€. 12,00<br>€. 6,28                   |
| Periodi futuri: Eur | Residuo         Periodo           ro         120,00         15/04/201           14/05/201         14/05/201           Minsan         902209473           913020412         912512985                                                   | EAN<br>8001040078556<br>8001040099162<br>8015990842051      | Descrizior<br>BISC APR<br>APROTEN<br>AMINO HA  | ne<br>OTEN FROLLINI CACAO18<br>FETTE TOSTATE MONOF<br>APPYD MINICAK CAC AP13                      | Confe:<br>80<br>2250<br>80 | zione Quantit<br>180<br>250<br>180<br><b>Totale</b> | ta Pri<br>1 €<br>2 €<br>1 €<br>4 1 | ezzo<br>ε. 6,70<br>ε. 6,00<br>ε. 6,28<br>Totale  | Valore<br>€. 6,70<br>€. 12,00<br>€. 6,28<br><b>€24,98</b>  |
| Periodi futuri: Eur | Residuo         Periodo           ro         120,00         15/04/201           14/05/201         14/05/201           Minsan         902209473           913020412         912512985           Cerca per codic         Cerca per codic | EAN<br>8001040078556<br>8001040099162<br>8015990842051      | Descrizior<br>BISC APR<br>APROTEN<br>AMINO HA  | ne<br>OTEN FROLLINI CACAO18<br>FETTE TOSTATE MONOF<br>APPYD MINICAK CAC AP1:<br>a per descrizione | Confez<br>30<br>2250<br>80 | tione Quantit<br>180<br>250<br>180<br><b>Totale</b> | ta Pri<br>1 €<br>2 €<br>1 €<br>4 1 | rezzo<br>ε. 6,70<br>ε. 6,00<br>ε. 6,28<br>Totale | Valore<br>€. 6,70<br>€. 12,00<br>€. 6,28<br>€ <b>24,98</b> |

WebCare consente l'erogazione solamente dei prodotti commerciali che soddisfano tutte le seguenti caratteristiche:

- Sono in commercio
- Sono ufficialmente inseriti nel Registro Nazionale Alimenti destinati ad una Alimentazione Particolare, redatto periodicamente dal Ministero della Salute.
- Sono prodotti aventi Gruppo Merceologico (GMP) riferito ad alimenti aproteici (4AA2B\*).

Non è prevista, al contrario della Diabetica, la possibilità di sforamento del 10%.

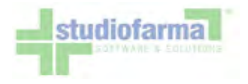

In condizioni normali, bisogna limitarsi ad erogare al massimo €120,00 o €160,00 mensili, rispettando fedelmente i limiti economici imposti dal piano terapeutico inserito in WebCare.

Se si intende erogare per un importo maggiore di  $\in$  120,00 o  $\in$  160,00, ma sempre nei limiti quantitativi riportati sulla Scheda Regionale, tutto ciò che viene dispensato sulla ricetta SSN oltre la concorrenza del tetto massimo autorizzato è a carico diretto dell'assistito. Se, ad esempio, vengono selezionati prodotti per  $\in$  121,08, a fronte di una autorizzazione di  $\in$  120,00, viene mostrato un avviso:

Attenzione: la transazione potra' essere eseguita ma la differenza di euro 1,08 dovra' essere corrisposta dall'assistito. Apporre la spunta sulla casella scontrino

| INSUFFICIENZA RE | ENALE CRONICA         |                 |             |                       |            |            |                          | ultin           | no movimento                          |
|------------------|-----------------------|-----------------|-------------|-----------------------|------------|------------|--------------------------|-----------------|---------------------------------------|
|                  | Codice Re             | egionale: 12010 |             | >> Codice Ricettario: | 9304958261 |            | >>                       |                 |                                       |
| Codice           | Descrizione           | Quantità        | acquistata  | Quantità residua      | Mesi fo    | rnitura    | Periodo                  | S               | cadenza                               |
| ISO: A001        | ALIMENTI<br>APROTEICI | Euro            | 121,08      | Euro 120,00           | 4          | L          | 15/03/2010<br>14/04/2010 | 14<br>Ser<br>au | 1/03/2011<br>nza rinnovo<br>utomatico |
|                  | Minsan                | EAN             | Descrizion  | ie                    |            | Confezione | Quantita                 | Prezzo          | Valore                                |
|                  | 911056253             | 80159908402     | 24 AMINO FO | CACCINE CIPOL APROT   | 180        | 18         | 0 1                      | €. 3,10         | €. 3,10                               |
|                  | 911056430             | 80159908404     | 08 AMINO DO | LCE DI PASQUA APROT   | F400       | 40         | 0 10                     | €. 9,97         | €. 99,70                              |
| ALCONTRACT !!    | 913020412             | 80010400991     | 62 APROTEN  | FETTE TOSTATE MON     | OP250      | 25         | 0 2                      | €. 6,00         | €. 12,00                              |
| ettaglio>        | 912512985             | 80159908420     | 51 AMINO HA | APPYD MINICAK CAC AP  | 180        | 18         | 0 1                      | €. 6,28         | €. 6,28                               |
|                  |                       |                 |             |                       |            | Total      | e 14                     | Totale          | €121,08                               |
|                  | Cerca per codio       | :e              | Cerca       | per descrizione       | а Г        | Barra di   | consumo 10%              | 3%1>>           |                                       |
|                  |                       | cei             | ca          | Cerc                  | a          |            | Tania Tan                | 1 - (-1         |                                       |

Apponendo la spunta su "scontrino" e premendo "Esegui Transazione", viene generato il consueto modulo di dispensazione, che riporta un'apposita dicitura ricordando al farmacista di farsi consegnare l'importo eccedente dall'assistito:

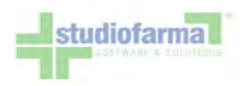

|              |                                                                       | The second second second second second second second second second second second second second second second s |                                                                             | Periodo                                                                 | Quantita                                 | Prez                       | 20                                             | Imporco                                          |
|--------------|-----------------------------------------------------------------------|----------------------------------------------------------------------------------------------------|-----------------------------------------------------------------------------|-------------------------------------------------------------------------|------------------------------------------|----------------------------|------------------------------------------------|--------------------------------------------------|
| A0 01        |                                                                       | ALIMENTI APROTEICI                                                                                             |                                                                             | 15/03/2010<br>14/04/2010                                                | 120                                      | Ved:<br>Dettag             | 110                                            | € 120,00                                         |
|              | Minsan<br>911056253<br>912512985<br>913020412<br>911056430            | EAN D<br>8015990840224 A<br>8015990842051 A<br>8001040099162 A<br>8015990840408 A                              | escrizione<br>MINO FOCACCI<br>MINO HAPPYD :<br>PROTEN FETTE<br>MINO DOLCE D | NE CIFOL APROTI<br>MINICAK CAC API<br>TOSTATE MONOP2<br>I PASQUA APROT4 | 80<br>80<br>50<br>00                     | Qta<br>1<br>2<br>10        | Prezzo<br>€ 3,10<br>€ 6,28<br>€ € 00<br>€ 9,97 | Import<br>€ 3,11<br>€ 6,21<br>€ 12 00<br>€ 98,63 |
|              |                                                                       |                                                                                                    |                                                                             |                                                                         |                                          |                            |                                                |                                                  |
| te farmacia: | Valo                                                                  | re scontrino € 1,08                                                                                            | >                                                                           | Q.tà to                                                                 | tali 14                                  | Va                         | lore tota                                      | le € 120,0                                       |
| te farmacia: | Valo<br>FARMACI<br>VIA<br>00100<br>P. IVA 00<br>C.F.                  | re scontrino € 1,08<br>A FITTIZIA<br>ROMA 2<br>1 FERMO<br>0000000fff<br>asdfgr                                 |                                                                             | Q.tà to                                                                 | tali 14<br>Data ero<br>26/03,            | gazione<br>/2010           | lore tota                                      | ale € 120,0                                      |
| te farmacia: | Valo<br>FARMACI<br>VIA<br>0010:<br>P.IVA 00<br>C.F.<br>010*<br>DDT n: | re scontrino € 1,08<br>A FITTIZIA<br>ROMA 2<br>1 FERMO<br>0000000fff<br>asdfgr<br>*9304958261*<br>r. INT48     |                                                                             | Q.tà to                                                                 | tali 14<br>Data ero<br>26/03,<br>Firma C | gazione<br>/2010<br>liente | lore tota                                      | ale € 120,0                                      |

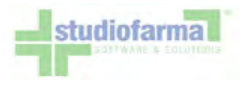

Da notare che il valore del modulo è comunque limitato al valore residuo del periodo terapeutico erogato ( $\in$ 120,00 nell'esempio) e l'eccedenza è riportata sotto l'apposita dicitura "Valore scontrino". L'ultimo (o gli ultimi) prodotti selezionati dal farmacista, i cui valori hanno ecceduto i  $\in$ 120,00, hanno un importo "decurtato" della somma che l'assistito deve corrispondere. Nell'esempio le 10 confezioni del prodotto 911056430 avrebbero un importo complessivo di  $\in$ 99,70, ma l'importo riportato è  $\in$ 98,62, che è appunto  $\in$ 99,70 decurtato di  $\in$ 1,08.

È <u>eccezionalmente</u> consentito l'anticipo di massimo una mensilità (€120,00 o €160,00) nel corso dell'intero piano terapeutico annuale. Tale anticipo è erogabile in un'unica soluzione, oppure in più soluzioni, ma comunque all'interno del periodo estivo che va dal 01/06 al 15/09.

Il farmacista può anticipare le mensilità di un assistito se si verificano contemporaneamente 2 condizioni:

- 1. che l'erogazione anticipata avvenga durante il periodo estivo 01/06 15/09
- 2. che la data di fine del periodo terapeutico che si intende anticipare cada all'interno del periodo estivo 01/06 15/09

Esempio: piano terapeutico con inizio 20/03/2010, costituito da periodi mensili inizianti il giorno 20 di ogni mese.

- Se l'assistito si recasse in farmacia il 22/05, il farmacista potrebbe erogargli il periodo corrente (20/05 19/06) ma <u>non potrebbe</u> anticipargli il periodo successivo (20/06 19/07), perché la data di erogazione (22/05) <u>non cadrebbe</u> nel periodo estivo 01/06 15/09.
- Se l'assistito si recasse in farmacia il 07/06, il farmacista potrebbe erogargli il periodo corrente (20/05 19/06) e potrebbe anche anticipargli il periodo successivo (20/06 19/07), perché la data di erogazione (07/06) <u>cadrebbe</u> nel periodo estivo 01/06 15/09, e inoltre la data di fine del periodo che intende anticipare (19/07) <u>cadrebbe</u> anch'essa nel periodo estivo 01/06 15/09.
- Se l'assistito si recasse in farmacia il 09/08, il farmacista potrebbe erogargli il periodo corrente (20/07 19/08) ma non potrebbe anticipargli il periodo successivo (20/08 19/09), perché la data di fine del periodo che intende anticipare (19/09) non cadrebbe nel periodo estivo 01/06 15/09.

Più in generale sono quindi anticipabili, per ciascun assistito, solamente 3 periodi terapeutici mensili, quelli che terminano nel periodo estivo 01/06 - 15/09.
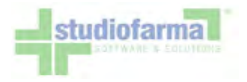

In caso l'anticipo sia ammesso, andando a superare il limite mensile, la pagina si presenta nel seguente modo:

Attenzione: la transazione potra' essere eseguita ma la differenza di euro 117,65 dovra' essere forzata oppure corrisposta dall'assistito. Apporre la spunta sulla casella di scelta

| INSUFFICIENZA RE | NALE CRONICA                                       |                |            |                                       |           |            |                        | ultin                    | no movimento                          |
|------------------|----------------------------------------------------|----------------|------------|---------------------------------------|-----------|------------|------------------------|--------------------------|---------------------------------------|
| -                | Codice Re                                          | gionale: 12010 |            | Codice Ricettario: 9                  | 304958261 |            | >>                     |                          |                                       |
| Codice           | Descrizione                                        | Quantità acq   | uistata    | Quantità residua                      | Mesi f    | ornitura   | Periodo                | S                        | cadenza                               |
| SO: A001         | ALIMENTI<br>APROTEICI                              | Euro 237       | ,65        | Euro 120,00<br>Scontrino<br>Forzatura |           | 1          | 15/03/201<br>14/04/201 | 10 14<br>10 Ser<br>10 at | 4/03/2011<br>nza rinnovo<br>utomatico |
| Veriodi futuri:  | tesiduo Periodo<br>120,00 15/04/2010<br>14/05/2010 |                |            |                                       |           |            |                        |                          |                                       |
|                  | Minsan                                             | EAN            | Descrizion | ne                                    |           | Confezione | Quantita               | Prezzo                   | Valore                                |
|                  | 906372418                                          |                | KIDBAR T   | AV ENERG APROTEICA25X                 | 7         | 175        | 5 5                    | €. 18,08                 | €. 90,40                              |
|                  | 901425088                                          | 8425887005092  | HARIFEN    | ROSCOS ANICE 250G                     |           | 250        | ) 1                    | €. 6,18                  | €. 6,18                               |
|                  | <u>903114825</u>                                   | 8005297009400  | GIUSTO A   | APROT PANCARRE 400G                   |           | 400        | ) 3                    | €. 4,70                  | €. 14,10                              |
|                  | <u>939273330</u>                                   | 8032758701542  | FROLLINI   | APRO TE VERDE 40GX5                   |           | 200        | ) 3                    | €. 5,90                  | €. 17,70                              |
| Alexandra        | 911056238                                          | 8015990840217  | AMINO FO   | DCACCINE OLIO APROT 18                | 30        | 180        | ) з                    | €. 3,10                  | €. 9,30                               |
| ettaglio>        | 912154794                                          | 8015990840422  | AMINO FO   | DCACCINE CIPOL APROT22                | 25        | 225        | 5 4                    | €. 3,67                  | €. 14,68                              |
|                  | 911056253                                          | 8015990840224  | AMINO FO   | DCACCINE CIPOL APROT18                | 80        | 180        | ) 5                    | €. 3,10                  | €. 15,50                              |
|                  | 911056430                                          | 8015990840408  | AMINO DO   | OLCE DI PASQUA APROTA                 | 00        | 400        | 7                      | €. 9,97                  | €. 69,79                              |
|                  |                                                    |                |            |                                       |           | Totale     | 31                     | Totale                   | € 237,65                              |
|                  | Cerca per codice                                   | cerca          | Cerca      | a per descrizione<br>Cerca            | ) [       | Barra d    | i consumo (O           | %, 3%] >>                |                                       |

Si ha quindi la possibilità di scegliere se la parte eccedente (€117,65 nell'esempio):

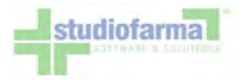

- deve essere corrisposta dall'assistito, apponendo la spunta su "Scontrino" e premendo "Esegui Transazione" (caso già descritto a pag. 59).
- deve essere decurtata dal periodo terapeutico successivo, apponendo la spunta su "Forzatura" e premendo "Esegui Transazione" (caso già descritto a pag.49).

È possibile effettuare anticipi solo da una mensilità futura per volta. Si possono anticipare completamente una sola delle 3 mensilità, oppure si possono effettuare più anticipi frazionati da una o più delle 3 mensilità. Nel complesso però WebCare consente di anticipare **al massimo** l'importo di €120,00 o €160,00.

Anticipi che vanno ad oltrepassare i limiti **quantitativi** riportati sulla ricetta SSN utilizzata per la mensilità corrente, richiedono la presentazione di una nuova ricetta SSN da parte dell'assistito.

È necessario trattenere le ricette SSN consegnate dagli assistiti, anche se non completamente erogate in termini quantitativi.

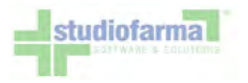

### 9.8 Erogazione per assistiti che possiedono piano terapeutico sia di Diabetica, sia di Insufficienza Renale Cronica (Modalità attiva dal 01/03/2010)

Il riconoscimento degli assistiti, l'inserimento dei codici ricettario, e la ricerca/selezione dei prodotti avvengono nello stesso identico modo già in uso per la Diabetica o per l'Insufficienza Renale Cronica singolarmente:

| DIABETICA                   |                                        |                     |                                                                                                    |                | and the second second second second second second second second second second second second second second second | ultimo moviment                           |
|-----------------------------|----------------------------------------|---------------------|----------------------------------------------------------------------------------------------------|----------------|----------------------------------------------------------------------------------------------------|-------------------------------------------|
|                             | Co                                     | dice Regionale:     | >> Codice Ricettario:                                                                                                    | >>             |                                                                                                    |                                           |
| Codice                      | Descrizione                            | Quantità acquistata | Quantità residua                                                                                                    | Mesi fornitura | Periodo                                                                                                    | Scadenza                                  |
| SO: 001001300000000         | ASCENSIA<br>BREEZE<br>TEST<br>GLICEMIA | unità 0             | unită 100                                                                                                    | 12             | 26/02/2010<br>25/02/2011                                                                                         | 25/02/2011<br>Senza rinnovo<br>automatico |
| Dettaglio>                  | Cerca per codice                       | Cerca               | a per descrizione Cerca                                                                                                    | Barra di con   | sumo [0%, 0%] >>                                                                                                 |                                           |
| Note movimento (max 100     | caratteri):                            |                     |                                                                                                    |                |                                                                                                    |                                           |
| INSUFFICIENZA RENALE C      | RONICA                                 |                     |                                                                                                    |                |                                                                                                    | ultimo moviment                           |
|                             | Co                                     | dice Regionale:     | >> Codice Ricettario:                                                                                                    | >>             |                                                                                                    |                                           |
| Codice                      | Descrizione                            | Quantità acquistata | Quantità residua                                                                                                    | Mesi fornitura | Periodo                                                                                                    | Scadenza                                  |
| SO: A001                    | ALIMENTI<br>APROTEICI                  | Euro 0              | Euro 120,00                                                                                                    | 1              | 26/02/2010<br>25/03/2010                                                                                         | 25/02/2011<br>Senza rinnovo<br>automatico |
| Periodi futuri: Euro 120,00 | Periodo<br>26/03/2010<br>25/04/2010    |                     |                                                                                                    |                |                                                                                                    |                                           |
| Dettaglio>                  | Cerca per codice                       | Cerca               | a per descrizione                                                                                                    | Barra di cons  | sumo [0%, 0%] >>                                                                                                 |                                           |
| Note movimento (max 100     | caratteri):                            |                     |                                                                                                    |                |                                                                                                    |                                           |
|                             |                                        |                     | and the second second sec |                |                                                                                                    |                                           |

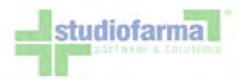

È possibile erogare soltanto i prodotti della categoria Diabetica oppure soltanto i prodotti della sola categoria Insufficienza Renale Cronica (in questo caso è necessario inserire i codici ricettario della sola ricetta per la quale si erogano i prodotti).

Oppure è possibile erogare contestualmente prodotti di entrambe le categorie: basta inserire i dati relativi ai prodotti sia della Diabetica, sia dell'Insufficienza Renale Cronica, rilevando i codici di entrambe le ricette.

Prestare attenzione a non invertire i codici ricettario della ricetta di Diabetica con i codici ricettario della ricetta di Insufficienza Renale Cronica!

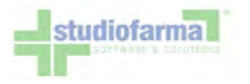

## 10 Consultazione movimenti

Nel menù principale è disponibile una pulsante per l'accesso alla consultazione dei movimenti eseguiti:

Gestione Movimenti

Premendolo si accede alla seguente schermata:

|                                   | Consultazione movimenti |
|-----------------------------------|-------------------------|
|                                   |                         |
| Codice Sanitario / Codice Fiscale |                         |
| Categoria                         | - Seleziona - 💙         |
| Fornitore                         | - Seleziona - 💌         |
| Tipo movimento                    |                         |
| Forzatura                         |                         |
| Contabilizzazione                 |                         |
| Numero Movimento                  |                         |
| Data inizio ricerca               | 15/09/2009              |
| Data fine ricerca                 | 15/09/2009              |

Selezionando uno o più criteri di ricerca e un intervallo temporale, è possibile consultare i movimenti eseguiti che soddisfano le condizioni impostate. L'esecuzione della ricerca produce un risultato simile al seguente:

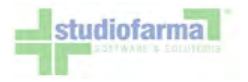

#### Risultato consultazione movimenti

Codice Sanitario / Codice Fiscale: tutti, Categoria: tutte, Fornitore: tutti, Tipo movimento: non impostato, Forzatura: non impostato, Contabilizzazione: non impostato, Generazione: non impostato, Numero Movimento: tutti, Data inizio ricerca: 06/10/2008, Data fine ricerca: 06/10/2009, Codice Regionale: non impostato, Codice Ricettario: non impostato, Tipo Erogazione: non impostato, Nr. movimenti trovati: 52

| Dettaglio | Numero<br>Movimento | Codice<br>Sanitario | Codice Fiscale   | Piano<br>Terap. | Categoria    | Data/ora<br>movimento  | Data/ora<br>contabilizzazione | Annulla | Data/ora<br>annullo | Data/ora<br>forzatura | Codice Ricetta   |
|-----------|---------------------|---------------------|------------------|-----------------|--------------|------------------------|-------------------------------|---------|---------------------|-----------------------|------------------|
| Ø         | 2282                |                     | BVLNTN44M14F913K | 6               | DIABETICA    | 02/10/2009<br>9.35.37  |                               | 8       |                     | 1                     | 12008/0967004188 |
| Þ         | 2276                | 2                   | BVLNTN44M14F913K | 6               | DIABETICA    | 02/10/2009<br>9.34.40  |                               | 0       |                     | 1                     | 12008/0967004190 |
| D         | 2239                |                     | PTRCLD26A17H282Q | 6               | DIABETICA    | 02/10/2009<br>9.24.09  |                               | 8       |                     |                       | 12008/0966964162 |
| Þ         | 2225                |                     | CSCNTN24S13H282S | 6               | DIABETICA    | 02/10/2009<br>9.20.34  |                               | 0       |                     |                       | 12008/0673187995 |
| D         | 2202                |                     | CSCNTN24S13H282S | 6               | DIABETICA    | 02/10/2009<br>9.13.55  |                               | 8       |                     |                       | 12008/0673187995 |
| Þ         | 2139                |                     | LLLSRT20D26C969N | 6               | DIABETICA    | 02/10/2009<br>8.43.50  |                               | 8       |                     | j                     | 12006/0883429367 |
| Þ         | 2135                |                     | LLLSRT20D26C969N | 6               | DIABETICA    | 02/10/2009<br>8.42.48  |                               | 8       |                     |                       | 12006/0883429356 |
| Þ         | 2129                |                     | LLLSRT20D26C969N | 6               | DIABETICA    | 02/10/2009<br>8.39.40  |                               | 0       |                     | 1                     | 12006/0883424654 |
| Þ         | 1059                |                     | dclfbl39a64f579d | 6               | DIABETICA    | 01/10/2009<br>12.32.13 |                               | 0       |                     |                       | 12008/0675934290 |
| D         | 1035                |                     | clnlgn54p50h282w | 0               | DIABETICA    | 01/10/2009 12.27.50    |                               | 0       |                     | 1                     | 12008/1101993401 |
| 123450    | 6                   |                     |                  | (               | Torna Indiet | ro Stam                | pa CSV                        |         |                     |                       |                  |

Ogni riga rappresenta un movimento. Cliccando sull'icona gialla presente nella colonna "Dettaglio" è possibile visualizzare il modulo di dispensazione PDF generato in fase di movimentazione, che può essere eventualmente ristampato.

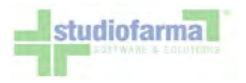

Cliccando sull'icona " i " azzurra viene invece visualizzato il piano terapeutico completo dell'assistito, così come illustrato nel paragrafo precedente.

Un movimento non ancora contabilizzato (cfr. paragrafo "Contabilizzazione") può essere annullato se eseguito erroneamente. È sufficiente premere sull'icona rossa in corrispondenza della colonna "Annulla" e dare conferma nella maschera che si presenta:

| Nr. Mo        | vimento                                 |                      | A                        | ssistito                          | Categoria     | Data/Ora M                | lovimento        |
|---------------|-----------------------------------------|----------------------|--------------------------|-----------------------------------|---------------|---------------------------|------------------|
| 1             | 43                                      | Codice S<br>Codice F | Sanitario:<br>Fiscale: E | BBNCL80E10F471J                   | DIABETICA     | 15/09/2009                | 22.33.52         |
| Codice<br>ISO | Descrizio<br>ISO                        | ne Co<br>Mi          | dice<br>nsan             | Descrizione Minsan                | Codice EAN    | Periodo di<br>riferimento | Nr.<br>Confezion |
| 7AB1B01       | Strisce per<br>glicemia                 | 932                  | 2121383                  | ACCU-CHEK ACTIVE<br>CONF OSPED    | 4015630056477 | 15/09/2009<br>15/09/2009  | 1                |
| 7AC2C         | Lancette<br>pungidito                   | 912                  | 2038104                  | FINETEST LANCETTA<br>STER 30G 25P |               | 15/09/2009<br>15/09/2009  | 1                |
|               | San San San San San San San San San San |                      |                          |                                   |               |                           |                  |

È necessario prestare estrema attenzione a **non annullare un movimento dopo il termine del periodo autorizzativo di riferimento dell'assistito**, qualora l'assistito possieda un piano terapeutico. L'annullo di un movimento provoca infatti il ripristino delle quantità nel piano terapeutico. Se questo ripristino avviene dopo la scadenza del periodo autorizzativo di riferimento del movimento, tali quantità non saranno comunque più usufruibili dall'assistito, e qualunque nuovo movimento successivo andrà a decurtare le quantità del periodo successivo.

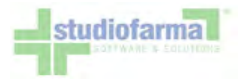

## 11 Contabilizzazione

Nel menù principale è presente il pulsante "Contabilizza movimenti". Questa operazione va eseguita normalmente una volta al mese, e permette di rendicontare alla ASL di competenza tutta l'attività svolta sul sistema WebCare. Alla pressione del pulsante viene presentata una schermata composta da una tabella che contiene tutti i movimenti non ancora contabilizzati effettuati dalla farmacia:

|           |           |               |                   |                              | Mes<br>Fines      | e di competenz<br>tra attiva dal 30/1 | a: Dicembre 2010<br>2/2010 al 10/01/2011 |                     |                                  |                  |                |                 |
|-----------|-----------|---------------|-------------------|------------------------------|-------------------|---------------------------------------|------------------------------------------|---------------------|----------------------------------|------------------|----------------|-----------------|
|           |           |               | Eve               | entuali movimenti con data s | uccessiva al mesi | ATTENZ<br>e di competenza sele        | (IONE)<br>ezionato saranno esclus        | i dalla con         | tabilizzazione anche se spuntati |                  |                |                 |
|           |           |               |                   |                              | Elend             | co movimenti d                        | da contabilizzare                        |                     |                                  |                  |                |                 |
|           |           |               |                   | Nr. Movimento                |                   |                                       |                                          | Trova               | Controllo Validità               |                  |                |                 |
|           |           |               |                   |                              |                   | Deselezion                            | a tutto                                  |                     |                                  |                  |                |                 |
| Seleziona | Categoria | Nr. Movimento | Nr. Ricetta       | Data Movimento               | Data Forzatura    | Codice Sanitario                      | Codice Fiscale                           | Dettag              | lio Valore Quota Procapite       | Valore Movimento | Valore Ricetta | Esito Controllo |
|           | DIABETICA | 832974        | 12010/9999888441  | 27/12/2010 10:01:33          |                   | 123AA123                              | MNCMRA50A01B157                          | P DD                |                                  | € 20,25          | € 20,25        | NON CONTROLLATO |
|           | DIABETICA | 832973        | 12010/4409990229  | 20/12/2010 16:57:29          |                   |                                       | CNTLGU40P10B157K                         | : D                 |                                  | € 64,13          | € 104,63       | NON CONTROLLATO |
|           | DIABETICA | 832972        | 12010/4409990229  | 19/12/2010 17:35:13          |                   |                                       | CNTLGU40P10B157K                         |                     |                                  | € 40,50          | € 104,63       | NON CONTROLLATO |
|           | DIABETICA | 832971        | 12010/0165729387  | 17/12/2010 17:06:02          |                   |                                       | CNTLGU40P10B157L                         | Û                   |                                  | € 81,00          | € 168,48       | NON CONTROLLATO |
|           | DIABETICA | 832970        | 12010/0165729387  | 17/12/2010 17:03:53          |                   |                                       | CNTLGU40P10B157L                         | <b>D</b>            |                                  | € 20,25          | € 168,48       | NON CONTROLLATO |
|           | DIABETICA | 832969        | 12010/0165729387  | 17/12/2010 17:02:39          |                   |                                       | CNTLGU40P10B157L                         | ()                  |                                  | € 67,23          | € 168,48       | NON CONTROLLATO |
|           | DIABETICA | 810438        | 12010/99999999999 | 30/11/2010 16:42:21          |                   | 123AA123                              | MNCMRA50A01B157                          | P 🗊                 |                                  | € 43,88          | € 45,50        | VALIDO          |
|           | DIABETICA | 810274        | 12010/99999999999 | 30/11/2010 15:40:45          |                   | 123AA123                              | MNCMRA50A01B157                          | P 🇊                 |                                  | € 1,62           | € 45,50        | NON CONTROLLATO |
|           |           |               |                   |                              |                   |                                       |                                          |                     |                                  |                  |                |                 |
|           |           |               |                   | Contabilizza Movimen         | ti Ese            | egui Precontabilizzazi                | ione Esp                                 | orta Preco          | ntabilizzazione CSV              |                  |                |                 |
|           |           |               |                   | ATTENZIO                     | NE: Premendo il   | tasto "Contabiliz                     | za" si compie un'ope                     | razione <b>ir</b> i | reversibile.                     |                  |                |                 |

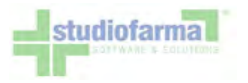

Il sistema propone come contabilizzabili (e quindi selezionabili) tutti i movimenti che:

- sono stati fatti fino all'ultimo giorno del mese precedente, se si effettua la contabilizzazione da giorno 1 al giorno 10 del mese corrente
- sono stati fatti fino al giorno corrente, se si effettua la contabilizzazione dal giorno 11 all'ultimo giorno del mese corrente

Esempio: se si effettuasse la contabilizzazione il giorno 3 Novembre 2009, il sistema consentirebbe di contabilizzare tutti i movimenti effettuati fino al 31 Ottobre 2009, mentre non consentirebbe di contabilizzare eventuali movimenti effettuati dal 1 al 3 Novembre 2009. Questa contabilizzazione riporterebbe come mese di competenza Ottobre 2009. Se invece si effettuasse la contabilizzazione il giorno 12 di Novembre 2009, il sistema consentirebbe di contabilizzare tutti i movimenti effettuati fino al 12 Novembre 2009 incluso, e la contabilizzazione riporterebbe come mese di competenza Novembre 2009.

Non saranno invece selezionabili:

- i movimenti effettuati dal giorno 1 del mese corrente in avanti, se si effettua la contabilizzazione dal giorno 1 al giorno 10 del mese corrente
- i movimenti registrati con un ricettario già usato anche da un'altra farmacia
- i movimenti riferiti a un'unica ricetta, e di cui almeno uno sia stato effettuato dal giorno 1 del mese corrente in avanti (se si effettua la contabilizzazione dal giorno 1 al giorno 10 del mese corrente), ovvero di cui almeno uno abbia un mese di competenza diverso dal mese di competenza corrente.

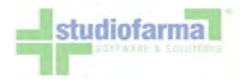

Nel caso esistano più movimenti riferiti alla stessa ricetta, il sistema li evidenzia colorando le relative righe dello stesso colore, sia nel caso i movimenti siano selezionabili, sia nel caso non siano selezionabili:

| 53   | DIADETICA | 520670 | 12003/0454022325 | 02/07/2010 10:03:10                     | MILLOURSUMZZMSZOU  | w/   |
|------|-----------|--------|------------------|-----------------------------------------|--------------------|------|
|      | DIABETICA | 528560 | 12009/0425062877 | 03/07/2010 16.53.15                     | ZCCRFL49H03H501D   | 0    |
|      | DIABETICA | 530108 | 12009/0425062877 | 05/07/2010 12.34.26                     | TBLNTN32S20I499A   | D    |
|      | DIABETICA | 531655 | 12009/0425062877 | 02/08/2010 0.00.00                      | RBGLSU44M63H501B   | D    |
|      | DIABETICA | 540646 | 12009/0425062877 | 09/07/2010 10.39.36                     | LSCNNA27E55A0170   | D    |
| 1001 | DIADETICA |        | 10000/040500000  | 00.001000000000000000000000000000000000 | 00701 500105400001 | rfto |

L'utente ha la possibilità di selezionare un particolare movimento inserendo il codice movimento nella casella di testo e premendo il bottone "Trova":

| Nr. Moviment    | 0 832971       |                  | <u> </u>         | rova Cont | rollo Validità |
|-----------------|----------------|------------------|------------------|-----------|----------------|
|                 |                | Deselezion       | a tutto          |           |                |
| Movimento       | Data Forzatura | Codice Sanitario | Codice Fiscale   | Dettaglio | Valore Quota   |
| 2/2010 10:01:33 |                | 123AA123         | MNCMRA50A01B157P | (D)       |                |
| 2/2010 16:57:29 |                |                  | CNTLGU40P10B157K | (J)       |                |
| 2/2010 17:35:13 |                |                  | CNTLGU40P10B157K | (D)       |                |
| 2/2010 17:06:02 |                |                  | CNTI CH400108157 | (ÊT)      |                |

Questa modalità funziona sia inserendo il codice manualmente, sia inserendolo tramite lettore di codici a barre, utilizzando il codice riportato sul modulo stesso:

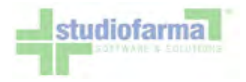

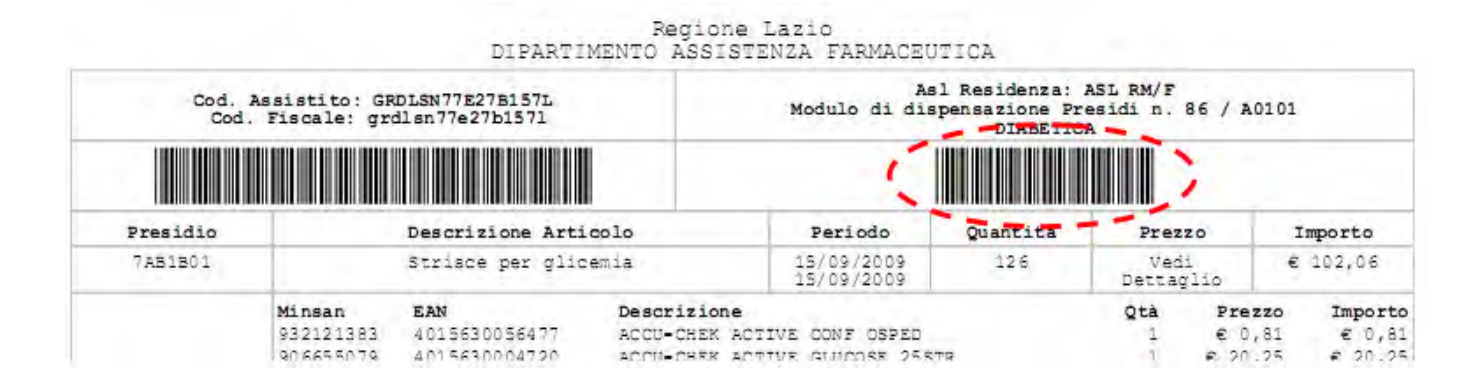

Nel caso in cui esista la riga del movimento cercato all'interno della tabella, il sistema seleziona la riga corrispondente:

|           |           |               |                  | 1.1                 | Elene          | co movimenti d   | la contabilizzare  | -         |                        |                  |                |                 |
|-----------|-----------|---------------|------------------|---------------------|----------------|------------------|--------------------|-----------|------------------------|------------------|----------------|-----------------|
|           |           |               |                  | Nr. Movimen         | 0 832974       |                  |                    | Trova Con | trolio Valdità         |                  |                |                 |
| 12        |           |               |                  |                     |                | Deselezion       | a tutto            |           |                        |                  |                |                 |
| Seleziona | Categoria | Nr. Movimento | Nr. Ricetta      | Data Movimento      | Data Forzatura | Codice Sanitario | Codice Fiscale     | Dettaglio | Valore Quota Procapite | Valore Movimento | Valore Ricetta | Esito Controllo |
| 4         | DIABETTCA | 832974        | 12010/9999888441 | 27/12/2010 10:01:33 |                |                  | MNCMRA50A018157F   |           |                        |                  | € 20,25        | NON CONTROLLATO |
|           | DIABETICA | 592973        | 12010/4409990229 | 20/12/2010 16:57:29 |                |                  | CNTLGU40P108157K   | DP.       | -                      | € 64,13          | € 104,63       | NON CONTROLLATO |
|           | DIABETICA | 832972        | 12010/4409990229 | 19/12/2010 17:35:13 |                |                  | CNTLGU40P10B157K   | (D)       |                        | € 40,50          | € 104,63       | NON CONTROLLATO |
|           | DIABETICA | 832971        | 12010/0165729387 | 17/12/2010 17:06:02 |                |                  | CNTLGU40P10B157L   | D         |                        | € 81,00          | € 168,48       | NON CONTROLLATO |
|           | DIABETICA | 832970        | 12010/0165729387 | 17/12/2010 17:03:53 |                |                  | CNTLGU40P10B157L   | 02        |                        | € 20,25          | € 168,48       | NON CONTROLLATO |
|           | DIADETICA | 832060        | 12010/0165720387 | 17/12/2010 17-02-20 |                |                  | CMT1 (21400108157) | 100       |                        | £ 67 73          | € 160 40       | NON CONTROLLATO |

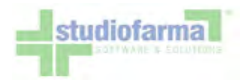

In caso contrario, il sistema avverte l'utente che il movimento cercato non esiste:

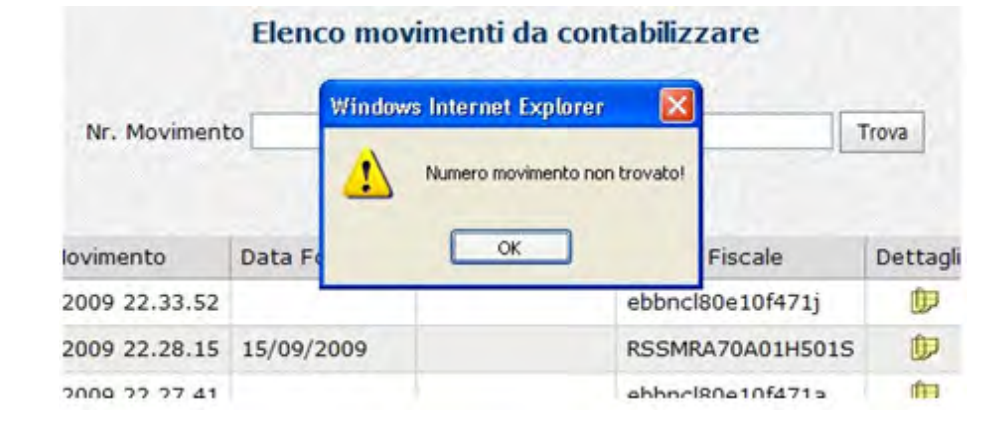

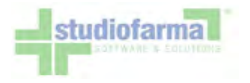

Nel caso in cui ci siano due o più movimenti riferiti ad una stessa ricetta, selezionando un movimento tra questi (utilizzando una tra le due modalità indifferentemente), il sistema automaticamente li seleziona tutti mostrando all'utente il messaggio opportuno:

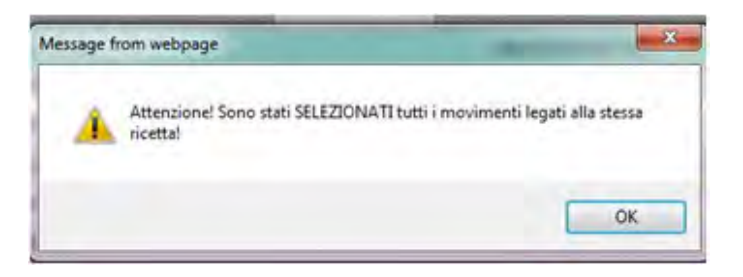

Nel caso in cui ci siano due o più movimenti riferiti ad una stessa ricetta, deselezionando un movimento tra questi, il sistema automaticamente li deseleziona tutti mostrando all'utente il messaggio opportuno:

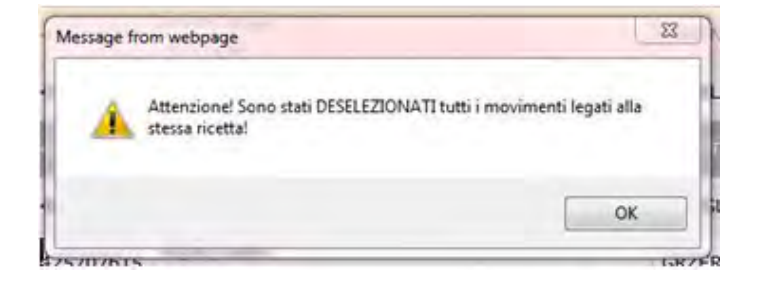

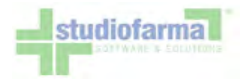

Per de-selezionare tutte le righe della tabella è possibile premere il bottone "Deseleziona tutto":

|           | _         |               |                  | Codice:                     | RM00000, C                            | odice ASL: 12                          | 0100, Codice Dist                               | retto: 12     | 20101.                          |                  |                |                 |
|-----------|-----------|---------------|------------------|-----------------------------|---------------------------------------|----------------------------------------|-------------------------------------------------|---------------|---------------------------------|------------------|----------------|-----------------|
|           |           |               |                  |                             | Meso                                  | e di competenza<br>tra attiva dal 30/1 | a: Dicembre 2010<br>2/2010 al 10/01/2011        |               |                                 |                  |                |                 |
|           |           |               | Eve              | ntuali movimenti con data : | uccessive al mese                     | ATTENZ<br>e di competenza sele         | IONEI<br>ezionalo saranno esclusi               | dalla contab  | ilizzazione anche se spuntat    |                  |                |                 |
|           |           |               |                  |                             | Elend                                 | co movimenti d                         | la contabilizzare                               |               |                                 |                  |                |                 |
|           |           |               |                  |                             | 1                                     | 2. A                                   |                                                 |               |                                 |                  |                |                 |
|           |           |               |                  | Nr. Moviment                |                                       | Deselezion                             | a tutto                                         | Irova Cont    | trollo Valdiča                  |                  |                |                 |
| Seleziona | Categoria | Nr. Movimento | Nr. Ricetta      | Data Movimento              | Data Forzatura                        | Codice Sanitario                       | Codice Fiscale                                  | Dettaglio     | Valore Quota Procapite          | Valore Movimento | Valore Ricetta | Esito Controllo |
|           | DIABETICA | 832974        | 12010/9999888441 | 27/12/2010 10:01:33         |                                       | 123AA123                               | MNCMRAS0A01B157P                                | Ð             |                                 | € 20,25          | € 20,25        | NON CONTROLLATO |
|           | DIABETICA | 832973        | 12010/4409990229 | 20/12/2010 16:57:29         |                                       |                                        | CNTLGU40P10B157K                                | t)            |                                 | € 64,13          | € 104,63       | NON CONTROLLATO |
|           | DIABETICA | 832972        | 12010/4409990229 | 19/12/2010 17:35:13         |                                       |                                        | CNTLGU40P108157K                                | D             |                                 | € 40,50          | € 104,63       | NON CONTROLLATO |
|           | DIABETICA | 832971        | 12010/0165729387 | 17/12/2010 17:06:02         |                                       |                                        | CNTLGU40P10B157L                                | D             |                                 | € 81,00          | € 168,48       | NON CONTROLLATO |
|           | DIABETICA | 832970        | 12010/0165729387 | 17/12/2010 17:03:53         |                                       |                                        | CNTLGU40P108157L                                | Þ             |                                 | € 20,25          | € 168,48       | NON CONTROLLATO |
|           | DIABETICA | 832969        | 12010/0165729387 | 17/12/2010 17:02:39         |                                       |                                        | CNTLGU40P10B157L                                | 0             |                                 | € 67,23          | € 168,48       | NON CONTROLLATO |
|           | DIABETICA | 810438        | 12010/9999999999 | 30/11/2010 16:42:21         |                                       | 123AA123                               | MNCMRAS0A018157P                                | D             |                                 | € 43,88          | € 45,50        | VALIDO          |
|           | DIABETICA | 810274        | 12010/9999999999 | 30/11/2010 15:40:45         |                                       | 123AA123                               | MNCMRAS0A01B157P                                | Ð             |                                 | € 1,62           | € 45,50        | NON CONTROLLATO |
|           |           |               |                  |                             |                                       |                                        |                                                 |               |                                 |                  |                |                 |
|           |           |               |                  | Contabilizza Moveme         | Ese                                   | gui Precontabilizzazi                  | one Espo                                        | rta Precontal | bilizzazione CSV                |                  |                |                 |
|           |           |               |                  | ATTENZIO<br>Si raccomanda d | NE: Premendo il<br>i selezionare tale | tasto "Contabiliz<br>funzione solo dop | za" si compie un'opera<br>o un'attenta verifica | dei movim     | versibile.<br>enti selezionati. |                  |                |                 |

L'informazione della selezione o meno di un movimento è mantenuta in memoria, per consentire di interrompere l'operazione di contabilizzazione per riprenderla eventualmente in un momento successivo: ciò significa che all'accedere dell'utente alla maschera, verranno ritrovati tutti i movimenti selezionati fino all'accesso precedente.

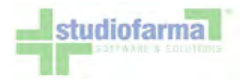

Prima di procedere con la contabilizzazione effettiva, è possibile richiedere al sistema un riepilogo del valore dei movimenti che si andranno a contabilizzare. Premendo il pulsante "Esegui Precontabilizzazione" si ottiene il seguente risultato:

| Categoria | Tipo Documento | Imponibile | Aliquota Iva | Totale Iva | Totale Lordo |
|-----------|----------------|------------|--------------|------------|--------------|
| DIABETICA | Distinta       |            |              |            | 24792,38     |
|           |                |            |              | and Shake  |              |

Questo permette di verificare quali sono gli importi che compariranno nei documenti previsti dalla contabilizzazione.

Premendo il pulsante "Contabilizza" si conferma l'operazione. Il documento generato dal sistema è una distinta riepilogativa in formato PDF:

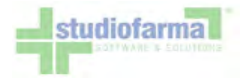

FARMACIA FITTIZIA VIA ROMA 1 00100 ROMA CODICE: RM00000 P.IVA 0000000000 C.F. ABCDEFGHILMNOP

# 

#### Categoria: DIABETICA Riepilogo contabile di Settembre 2009

| Codice       | Descrizione prodotto       |                             | Importo                                                                                                    |
|--------------|----------------------------|-----------------------------|----------------------------------------------------------------------------------------------------|
| 7AB1B01      | Strisce per glicemia       |                             | € 23.979,24                                                                                                    |
| 7AB1B05      | Reattivi per chetonuria    |                             | € 8,74                                                                                                    |
| 7AC2A01      | Aghi per penna da Insulina |                             | € 990,00                                                                                                    |
| 7AC2C        | Lancette pungidito         |                             | € 16,90                                                                                                    |
|              | Totale I                   | Lordo                       | € 24.994,88                                                                                                    |
|              | Totale 1                   | Ficket                      | € 0,00                                                                                                    |
| 2            | Totale                     | Netto                       | € 24.994.88                                                                                                    |
| Numero total | le movimenti eseguiti: 14  | Numero totale assistiti: 11 | and the second second second second second second second second second second second second second second second |
|              | The bas                    | Date d'ataura               |                                                                                                    |

Timbro

Data di stampa 17/09/2009

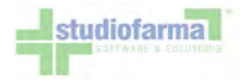

Nel caso in cui fossero contabilizzati anche movimenti di insufficienza renale cronica, il sistema crea una seconda distinta.

FARMACIA FITTIZIA VIA ROMA 1 00101 ROMA CODICE: RM00000 P.IVA 123456 C.F. ABCDEFGHILMN10

# 1 **111 1**11 **1**11 **1**111 **1**111 **1**111 **1**1111 **1**1111 **1**111 **1**111 **1**11111 **1**1111 **1**1111 **1**1111 **1**1

#### Categoria: INSUFFICIENZA RENALE CRONICA Riepilogo contabile di Febbraio 2010

|             |                          | the product of the second second second second second second second second second second second second second s |                          |       |
|-------------|--------------------------|----------------------------------------------------------------------------------------------------|--------------------------|-------|
| Codice      | Descrizione prodott      | to                                                                                                    | Im                       | porto |
| A001        | ALIMENTI APROTEI         | CI                                                                                                    | € 1                      | 84,14 |
|             | 10 M 10 M                | Totale Lordo                                                                                                    | € 1                      | 84,14 |
|             |                          | Totale Netto                                                                                                    | € 1                      | 84,14 |
| Numero tota | le movimenti eseguiti: 2 | Numero totale assistiti: 1                                                                                      | Numero totale ricette: 1 |       |
|             |                          |                                                                                                    | Data di stampa           |       |

26/02/2010

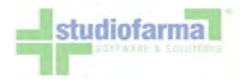

L'operazione di contabilizzazione è irreversibile, poiché implica per la ASL/Regione il consolidamento dei dati statistici sulle erogazioni. Conseguenza di questo è che un movimento contabilizzato non è più annullabile tramite la consultazione movimenti:

|                         |                                 |                            |                                                       |                      | Ri                                  | sultato consu                  | Iltazione movimen                     | ti                                 |                              |            |          |
|-------------------------|---------------------------------|----------------------------|-------------------------------------------------------|----------------------|-------------------------------------|--------------------------------|---------------------------------------|------------------------------------|------------------------------|------------|----------|
| Codice San<br>non impos | itario / Codice<br>tato, Numero | e Fiscale: to<br>Movimento | utti, Categoria: tutte,<br>o: tutti, Data inizio rico | Fornitor<br>erca: 15 | re: tutti, Tip<br><b>/09/2009</b> , | o movimento:<br>Data fine rice | non impostato, Fo<br>rca: 15/09/2009, | orzatura: <b>no</b><br>Nr. movimer | n impostat<br>nti trovati: 3 | to, Contai | bilizz   |
| Dettaglio               | Numero<br>Movimento             | Codice<br>Sanitario        | Codice Fiscale                                        | Piano<br>Terap.      | Categoria                           | Data/ora<br>movimento          | Data/ora<br>contabilizzazione         | Data/ora<br>ordine                 | Fornitore                    | Annulla    | Da<br>an |
| (D)                     | 143                             |                            | ebbncl80e10f471j                                      | 6                    | DIABETICA                           | 15/09/2009<br>22.33.52         | 15/09/2009<br>0.00.00                 |                                    |                              | $\bigcirc$ |          |
| D                       | 141                             |                            | RSSMRA70A01H501S                                      | 6                    | DIABETICA                           | 15/09/2009<br>22.28.15         | 15/09/2009<br>0.00.00                 |                                    |                              |            |          |
| D                       | 140                             |                            | ebbncl80e10f471a                                      | 6                    | DIABETICA                           | 15/09/2009<br>22.27.41         | 15/09/2009<br>0.00.00                 |                                    |                              |            |          |
| D                       | 139                             |                            | ebbncl80e10f471a                                      | 6                    | DIABETICA                           | 15/09/2009<br>22.24.59         | 15/09/2009<br>0.00.00                 |                                    |                              | -          |          |
| (J)                     | 138                             |                            | ebbncl80e10f471a                                      | 6                    | DIABETICA                           | 15/09/2009<br>22.22.48         |                                       |                                    |                              | 0          |          |
| (D)                     | 137                             |                            | ebbncl80e10f471a                                      | A                    | DIABETICA                           | 15/09/2009                     |                                       |                                    |                              | 8          |          |

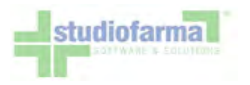

### 12 Consultazione contabilizzazioni

Dal menù principale, premendo il pulsante "Consultazione contabilizzazioni" si accede alla funzionalità di consultazione delle contabilizzazioni già effettuate e del download del flusso di recupero dei dati per la tariffazione:

| 0                      | onsultazione Contabilizzazioni    |               |
|------------------------|-----------------------------------|---------------|
| Downloa                | nd file per integrazione dati FUR | L             |
| Periodo di competenza: | Settembre 🖌 - 2009 🖌              | Download File |

Il pulsante "Consultazione Contabilizzazioni" da' accesso alla seguente schermata:

| Filtra per:                 |                     |                          |
|-----------------------------|---------------------|--------------------------|
| Distretto: ASL RM/A         | Categoria:          | - Seleziona -            |
| Farmacia: FARMACIA FITTIZIA | Mese di competenza: | Settembre 💙 - 2009 💙     |
| Ordina per:                 | Visualizza:         |                          |
| 1: - Seleziona -            | 🖌 🗌 Categoria       | Numero contabilizzazione |
| 2: - Seleziona -            | Mese di competenza  | ☑ Valore erogato         |
| 3: - Seleziona -            | Mese movimenti      |                          |

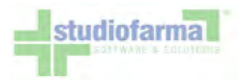

Da questa schermata è possibile generare diverse estrazioni combinando tra di loro 3 tipi di parametri e premendo il pulsante "Cerca":

- 1. <u>Filtri (sezione "Filtra per")</u>: valorizzando questi campi è possibile far estrarre al sistema solamente i movimenti contabilizzati relativi ad una determinata tipologia di prodotti erogati o ad un determinato mese di competenza. Lasciando non valorizzati questi campi il sistema estrae tutti i movimenti contabilizzati, indipendentemente dalla tipologia e dal mese di competenza.
- 2. Visualizzazioni (sezione "Visualizza"): mettendo il segno di spunta accanto ai campi si indica al sistema quali informazioni si desidera che vengano visualizzate.
- Ordinamenti (sezione "Ordina per"): valorizzando questi campi e possibile dire al sistema di ordinare i dati estratti secondo uno o più criteri. È possibile definire fino a 3 ordinamenti, che vengono applicati nell'ordine con cui vengono selezionati. È possibile selezionare un campo per l'ordinamento soltanto se lo stesso campo è stato selezionato anche nella sezione "Visualizza".

Nel seguente esempio vengono estratte le quantità erogate ed il valore complessivo dei movimenti contabilizzati con competenza Settembre 2009:

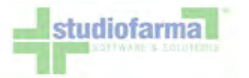

| Consultazione Contabilizzazioni                                      |                                          |                          |                      |
|----------------------------------------------------------------------|------------------------------------------|--------------------------|----------------------|
| Filtra per:                                                          |                                          |                          |                      |
| Distretto: ASL RM/A                                                  |                                          | Categoria: - Seleziona   | ı-                   |
| Farmacia: FARMACIA FITTIZIA                                          | Mese                                     | di competenza: Settembre | ✓ - 2009 ✓           |
| Ordina per:                                                          | Visualizza:                              |                          |                      |
| 1: - Seleziona -                                                     | 💌 🗹 Categoria                            | Vumer                    | ro contabilizzazione |
| 2: - Seleziona -                                                     | 💌 🗹 Mese di competenza                   | ✓ Valore                 | e erogato            |
| 3: - Seleziona -                                                     | 🖌 🗹 Mese movimenti                       |                          |                      |
| Cerc                                                                 | a Annulla Stampa Stampa Excel            | Torna al menù preced     | lente                |
| Filtro applicato: movimenti che so<br>- con mese di competenza 09/20 | ddisfano TUTTI i seguenti criteri:<br>19 |                          |                      |
| Categoria Mese di compet                                             | enza Mese movimenti                      | N. contabilizzazione     | e Valore erogato     |
| DIABETICA 09/2009                                                    | 09/2009                                  | 3                        | €23.168,19           |
| Pagine: 1                                                            |                                          |                          |                      |

Cliccando sul numero di contabilizzazione viene aperta una finestra contenente il relativo documento PDF. Il pulsante "Stampa" permette di esportare i risultati dell'estrazione verso la stampante. La pressione del tasto "Stampa Excel" permette di scegliere se aprire il tabulato direttamente, oppure se salvarlo su disco per successive consultazioni.

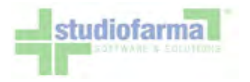

Sempre dalla "Gestione Contabilizzazioni":

|                                                                                                    | 0                      | onsultazione Contabilizzazioni |             |
|----------------------------------------------------------------------------------------------------|------------------------|--------------------------------|-------------|
| in de la comunicación<br>de manación de la comunicación de la comunicación de la comunicación de la comunicación de la comunicación de la | Downloa                | ad file per integrazione dat   | i FUR       |
|                                                                                                    | Periodo di competenza: | Settembre 🖌 - 2009 🖌           | Download Fi |

è disponibile una funzionalità di download di un file XML che è possibile scaricare ed importare nel gestionale di farmacia per automatizzare la procedura di valorizzazione della Distinta Contabile Riepilogativa. Rivolgersi alla propria Software House per verificare la compatibilità del proprio gestionale con questa funzionalità.

Selezionando il periodo di competenza, e premendo il pulsante "Download File", se per il periodo selezionato non è presente alcun movimento contabilizzato, viene mostrato il seguente messaggio:

| Download                                                    | file per                | integr      | azione dati    |               |
|-------------------------------------------------------------|-------------------------|-------------|----------------|---------------|
| Errore nella generazione de<br>contabilizzazioni nel period | l file: La<br>o richies | Farma<br>to | acia non ha ef | fettuato      |
| Deriede di competenza                                       | Maggio                  | × -         | 2003 🗸         | Download File |

altrimenti viene proposto di salvare il file in una cartella:

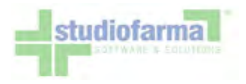

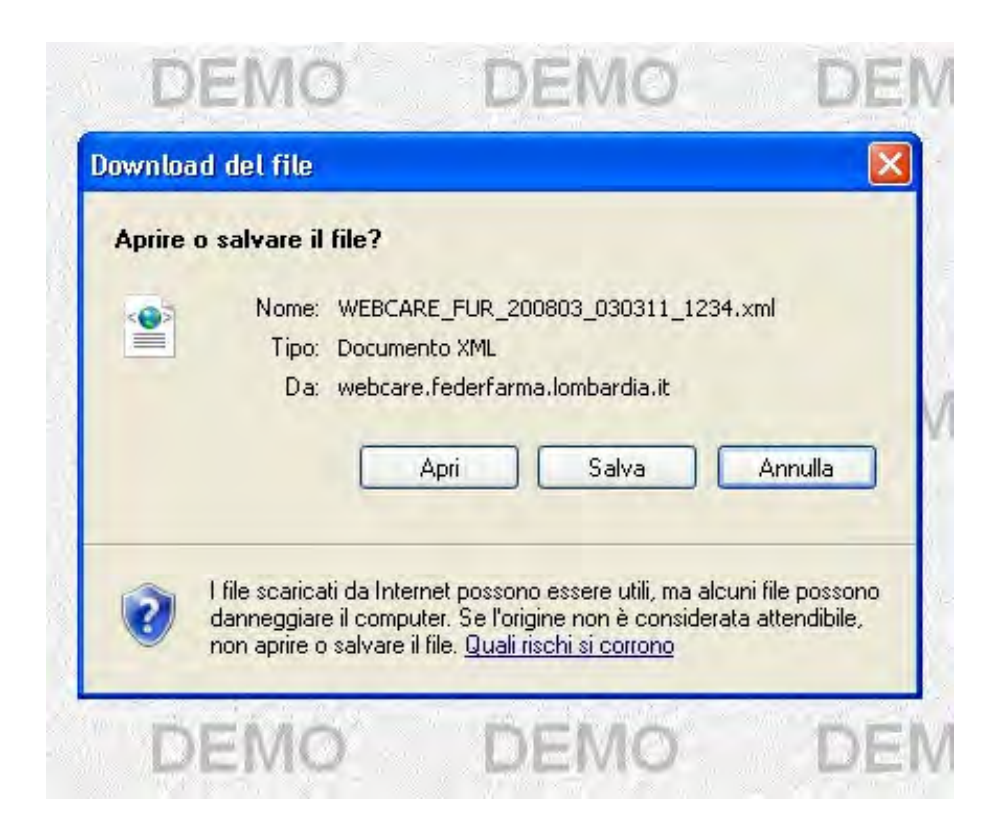

Il nome del file sarà strutturato come segue: WEBCARE\_FUR\_AAAAMM\_CODICEASL\_CODICEFARMACIA.XML Dove:

- AAAAAMM è il periodo di competenza richiesto nel formato anno mese
- CODICEASL è il codice della ASL di appartenenza della Farmacia
- CODICEFARMACIA è il codice assegnato dalla ASL alla Farmacia

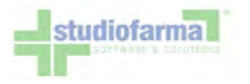

# 13 Consultazione statistiche

La funzionalità di statistica è accessibile dal menù principale, tramite il pulsante "Statistiche". Alla pressione del pulsante viene presentata la seguente schermata:

| Ciltra nor:                     |               |                   |                        |                                      |
|---------------------------------|---------------|-------------------|------------------------|--------------------------------------|
| Distretto                       | Calasians     |                   | C. Maria               | Coloring                             |
| assistito:                      | - Seleziona - |                   | Categoria:             | - Seleziona -                        |
| Codice                          |               |                   |                        |                                      |
| anitario /<br>iscale assistito: |               |                   | Età assistito:         | da:a:anni                            |
| Sesso assistito:                | - Seleziona - | ~                 | Stato assistito:       | - Seleziona -                        |
| Medico curante:                 | - Seleziona - | ~                 | Tipo prescrittore:     | - Seleziona -                        |
| Codice Minsan:                  |               |                   | Fornitore:             | - Seleziona -                        |
| Ditta<br>Produttrice:           | Seleziona -   | ~                 |                        |                                      |
| Codice ISO:                     | - Seleziona - | ~                 | Intervallo di ricerca: | : dal: gg/mm/aaaa 🗸 al: gg/mm/aaaa 🗸 |
| Ordina per:                     |               | Visualizza:       |                        |                                      |
| 1: - Seleziona -                |               | ✓ Distretto       |                        | Medico curante                       |
| 2: - Seleziona -                |               | 🖌 🗌 Categoria     |                        | Tipo prescrittore                    |
| 3: - Seleziona -                |               | Assistito         |                        | Fornitore                            |
| 4: - Seleziona -                |               | 🞽 🗌 Età assistito |                        | Presidio (codice ISO)                |
| 5: - Seleziona -                |               | 💌 🗌 Sesso assisti | to                     | Prodotto commerciale (codice minsa   |
| C. Solariona                    |               | Stato assisti     | to                     | Ditta Produttrice                    |

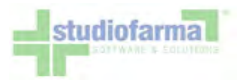

Da questa schermata è possibile generare numerose diverse estrazioni combinando tra di loro 3 tipi di parametri e premendo il pulsante "Cerca":

- 1. <u>Filtri (sezione "Filtra per")</u>: valorizzando questi campi è possibile far estrarre al sistema solamente i movimenti relativi ad un determinato distretto, ad un determinato assistito o ad altri valori che caratterizzano gli assistiti e i prodotti. L'ultimo filtro permette di impostare un intervallo temporale di ricerca. Vengono estratti solamente i movimenti che cadono esattamente all'interno dell'intervallo temporale impostato (estremi inclusi).
- 2. Visualizzazioni (sezione "Visualizza"): mettendo il segno di spunta accanto ai campi si indica al sistema quali informazioni si desidera che vengano visualizzate.
- Ordinamenti (sezione "Ordina per"): valorizzando questi campi e possibile dire al sistema di ordinare i dati estratti secondo uno o più criteri. È possibile definire fino a 6 ordinamenti, che vengono applicati nell'ordine con cui vengono selezionati. È possibile selezionare un campo per l'ordinamento soltanto se lo stesso campo è stato selezionato anche nella sezione "Visualizza".

Il tempo necessario all'elaborazione (tra quando viene premuto il pulsante "Cerca" a quando vengono mostrati i risultati), può variare da pochi secondi ad alcuni minuti, a seconda del numero di filtri impostati, del numero di campi di cui si richiede la visualizzazione, del numero di record restituiti, ed infine dalla velocità della connessione Internet che si sta utilizzando.

Va precisato inoltre che, a causa dell'elevata mole di dati da elaborare, le statistiche non mostrano dati in tempo reale ma solamente aggiornati alla mezzanotte del giorno precedente.

Nel seguente esempio vengono estratti i movimenti raggruppati per categoria, filtrati per data tra il 01/09/2009 e il 31/10/2009 e ordinati secondo la categoria:

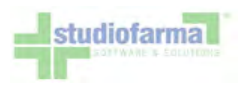

| Ciliana a sur                            |                              |           |                 |         |                                                                                                    |                                                                                                    |    |
|------------------------------------------|------------------------------|-----------|-----------------|---------|----------------------------------------------------------------------------------------------------|----------------------------------------------------------------------------------------------------|----|
| Fittra per:                              |                              |           |                 |         |                                                                                                    | - Frankrike - Frankrike - Fran |    |
| Distretto assistito:                     | - Seleziona -                |           |                 | ~       | Categoria:                                                                                                    | DIABETICA                                                                                                    |    |
| Codice sanitario /<br>fiscale assistito: |                              |           |                 |         | Età assistito:                                                                                                 | da:a:anni                                                                                                    |    |
| Sesso assistito:                         | - Seleziona -                |           |                 | ~       | Stato assistito:                                                                                               | - Seleziona -                                                                                                    |    |
| Medico curante:                          | - Seleziona -                |           |                 | ~       | Tipo prescrittore:                                                                                             | - Seleziona -                                                                                                    | •  |
| Codice Minsan:                           |                              |           |                 |         | Fornitore:                                                                                                    | - Seleziona -                                                                                                    |    |
| Ditta Produttrice:                       | - Seleziona -                |           |                 | ~       |                                                                                                    |                                                                                                    |    |
| Codice ISO:                              | - Seleziona -                |           |                 | ~       | Intervallo di ricerca:                                                                                         | dal: 01/09/2009 💟 al: 31/10/2009 💙                                                                                                    |    |
| Ordina per:                              | and the second second second | w.j.,**** | Visualizza:     | 100.000 | and a second second second second second second second second second second second second second second second |                                                                                                    |    |
| 1: Categoria                             |                              | ~         | Distretto       |         |                                                                                                    | Medico curante                                                                                                    |    |
| 2: - Seleziona -                         |                              | ~         | Categoria       |         |                                                                                                    | Tipo prescrittore                                                                                                    |    |
| 3: - Seleziona -                         |                              | ~         | Assistito       |         |                                                                                                    | Fornitore                                                                                                    |    |
| 4: - Seleziona -                         |                              | ~         | Età assistito   |         |                                                                                                    | Presidio (codice ISO)                                                                                                    |    |
| 5: - Seleziona -                         |                              | ~         | Sesso assistito |         |                                                                                                    | ✓ Prodotto commerciale (codice minsan)                                                                                                    |    |
| 6: - Seleziona -                         |                              | ~         | Stato assistito |         |                                                                                                    | Ditta Produttrice                                                                                                    |    |
|                                          |                              | Press and | - Ethernetic    |         |                                                                                                    |                                                                                                    | A. |

Il risultato è il seguente:

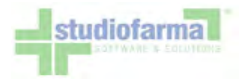

| Filtro applicato: n<br>- compresi tra il 0 | novimenti che soddisfano TUTTI i seguenti criteri:<br>)1/12/2007 e il 21/01/2008 |             |                |
|--------------------------------------------|----------------------------------------------------------------------------------|-------------|----------------|
| Categoria                                  | Prod. commerciale                                                                | Qtà erogata | Valore erogato |
| Diabetica                                  | 900131499 - ACCUCHEK SENSOR COMFORT 50STR                                        | 3           | € 62,91        |
| Diabetica                                  | 900145552 - ASCENSIA ELITE 25STR 3914B                                           | 1           | € 10,48        |
| Diabetica                                  | 900393986 - ACCUCHEK SOFTCLIX LANCET 25PZ                                        | 10          | € 13,91        |
| Diabetica                                  | 901146807 - ASCENSIA MICROLET LANCETS 25PZ                                       | 4           | € 5,69         |
| Diabetica                                  | 901591659 - G LANCETS NO-DOL 25PZ                                                | 1           | € 1,37         |
| Diabetica                                  | 902041159 - SIR BD INS 0,5ML 100UI G30 30P                                       | 3           | € 6,87         |
| Dishetica                                  | 002203201 - STR DTC INSUMED 0 SMI C20212 7                                       | 1           | £ 7 70         |

Il risultato può essere stampato, esportato su file Excel o su file CSV.

Il pulsante "File prodotti erogati" permette di salvare su disco un file di testo contenente i codici Minsan/Paraf dei prodotti e le quantità erogate all'interno dell'intervallo di ricerca impostato:

| 🛱 Erogato[1]. txt - Blocco note |          |         |            |   |  |  |
|---------------------------------|----------|---------|------------|---|--|--|
| File                            | Modifica | Formato | Visualizza | ? |  |  |
| 900                             | 131499   | 000     | 000003     |   |  |  |
| 900                             | 145552   | 000     | 000001     |   |  |  |
| 900                             | 393986   | 000     | 000010     |   |  |  |
| 901                             | 146807   | 000     | 000004     |   |  |  |

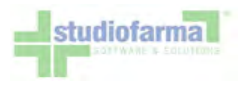

# 14 Validazione dei moduli di dispensazione presidi

La funzionalità di validazione dei moduli di dispensazione consente, attraverso l'impiego di un lettore ottico di codici a barre, il controllo elettronico del modulo e delle fustelle (prodotti). La procedura verifica che non ci siano differenze tra i prodotti che il farmacista dichiara di aver erogato in WebCare ed i prodotti effettivamente consegnati all'assistito (cioè le fustelle fisicamente presenti sul modulo di dispensazione), e di segnalare all'operatore eventuali disallineamenti rilevati.

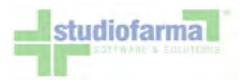

#### 14.1 Accedere alla maschera di validazione moduli

Dal menù principale premere il pulsante "Contabilizza Movimenti".

| Procedi                     | Azzera                          |  |  |
|-----------------------------|---------------------------------|--|--|
| Gestione Movimenti          | Contabilizza Movimenti          |  |  |
| Gestione Ordini             | Consultazione Contabilizzazioni |  |  |
| Modifica Dati Anagrafici    | Accesso Doppio Canale           |  |  |
| Gestione Forniture Ossigeno | Comunicazioni                   |  |  |
| Assistiti affiliati         | Statistiche                     |  |  |
| Elenco Prodotti             | Gestione Sconti                 |  |  |
| Valida Buoni Spesa          |                                 |  |  |

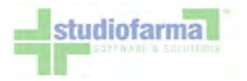

All'interno della pagina di contabilizzazione, accanto al pulsante "Trova", è presente il pulsante "Controllo Validità".

|           |                            |                     |                        | A                               | SL Torino 5                        |                                |                  |                        |                  |
|-----------|----------------------------|---------------------|------------------------|---------------------------------|------------------------------------|--------------------------------|------------------|------------------------|------------------|
|           |                            |                     | F<br>Codice: 0         | Ragione Social<br>00000, Codice | le: FARMACIA<br>ASL: 205, Co       | FITTIZIA<br>dice Distretto: 01 |                  |                        |                  |
|           | 200                        |                     |                        | Mese di con                     | npetenza: Lugli                    | o 2010                         |                  |                        |                  |
|           |                            | Eventuali movimenti | con data successiva    | A al mese di compete            | TTENZIONE!<br>enza selezionato sar | anno esclusi dalla conta       | bilizzazione     | anche se spuntati.     |                  |
|           |                            |                     |                        | Elenco movin                    | nenti da conta                     | bilizzare                      |                  |                        |                  |
|           |                            | Nr. N               | Movimento              |                                 |                                    | Trova                          | ntrollo Validità | D                      |                  |
|           |                            |                     |                        | Seleziona to                    | utto Deseleziona ti                | utto                           |                  |                        |                  |
| Seleziona | Categoria                  | Nr. Movimento       | Data Movimento         | Data Forzatura                  | Codice Sanitario                   | Codice Fiscale                 | Dettaglio        | Valore Quota Procapite | Valore Movimento |
|           | MEDICAZIONI                | 32883               | 01/07/2010<br>18:01:53 |                                 | 00P12345678                        | ABCDEFGHIJKLMNOP               | Ø                |                        | 304,80           |
|           | CELIACHIA                  | 32882               | 18/06/2010<br>17:53:35 |                                 | 00P12345678                        | ABCDEFGHIJKLMNOP               | D                |                        | 17,26            |
|           | INCONTINENZA<br>ASSORBENZA | 32881               | 16/06/2010<br>09:01:41 |                                 | 00P12345678                        | ABCDEFGHIJKLMNOP               | D                |                        | 31,06            |
| v         | INCONTINENZA<br>ASSORBENZA | 32878               | 04/06/2010<br>14:24:13 |                                 | 00P12345678                        | ABCDEFGHIJKLMNOP               | D                |                        | 29,50            |

Premendo il pulsante "Controllo Validità" si accede alla maschera di validazione moduli.

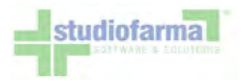

#### 14.2 Stampa dei comandi di validazione moduli

Durante tutta la fase di validazione l'utente può interagire con il sistema per mezzo di un lettore di codici a barre, per fare ciò è possibile stampare un file Pdf contenente i comandi ottici per la validazione, premendo il pulsante "Stampa Foglio Comandi Ottici".

|                                | Region<br>Ragione Sociale: F/<br>Codice: F                          |                              |                                                                                       |
|--------------------------------|---------------------------------------------------------------------|------------------------------|---------------------------------------------------------------------------------------|
|                                | Aizzeni <b>Torna Indiet </b><br>Valida e Pre-Contateirizza Valida i | Stampa Foglio Comandi Ottici |                                                                                       |
|                                | COMANDI PER VALIDAZIONE MODULI                                      |                              |                                                                                       |
| Ad ogni "azione" nella colonna | Valda e Pre-Contabilizza<br>Valda ma non Pre-Contabilizzare         |                              | L comandi possono assara stampati                                                     |
| nella colonna destra.          | Non Validare                                                        |                              | una sola volta e chiaramente sono<br>utilizzabili per tutte le validazioni<br>future. |
| -                              | Azzera                                                              |                              | 1.233 D                                                                               |
|                                | Tome indietro                                                       |                              |                                                                                       |

In alternativa al lettore ottico è comunque possibile interagire con il sistema attraverso i tradizionali dispositivi di input (mouse e tastiera). Ad ogni comando ottico corrisponde un pulsante utilizzabile con il mouse.

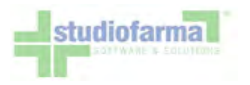

#### 14.3 Controllo modulo di dispensazione

Per inziare la procedura di controllo è sufficiente "leggere" con il lettore ottico il codice a barre che rappresenta il numero di movimento e identifica il modulo in modo univoco, posizionato in alto a destra del modulo.

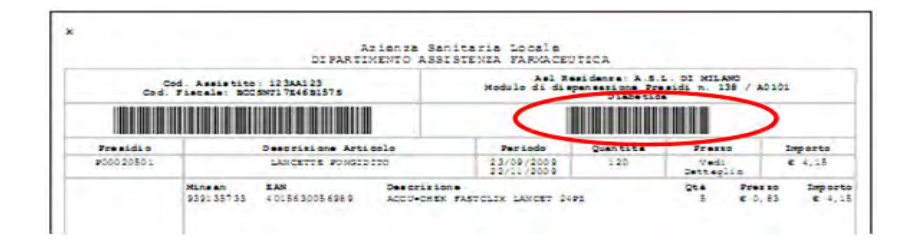

La prima lettura del numero di movimento ha una doppia funzione: identificare il modulo e recuperare i dati ad esso associati, e indicare alla procedura "l'apertura" del processo di controllo. In questa fase la procedura è pronta a ricevere le seguenti istruzioni:

- La lettura dei codici a barre dei fustelli del modulo corrente
- La lettura dei codici a barre del ricettario abbinato al modulo corrente
- Il comando "Azzera" (riporta il modulo in validazione allo stato iniziale)
- Il comando "Torna Indietro" (torna alla pagina precedente)
- Una seconda lettura del numero di movimento (rappresenta la "chiusura" del processo di controllo del modulo corrente)

Nella seguente figura un esempio di modulo in validazione.

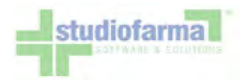

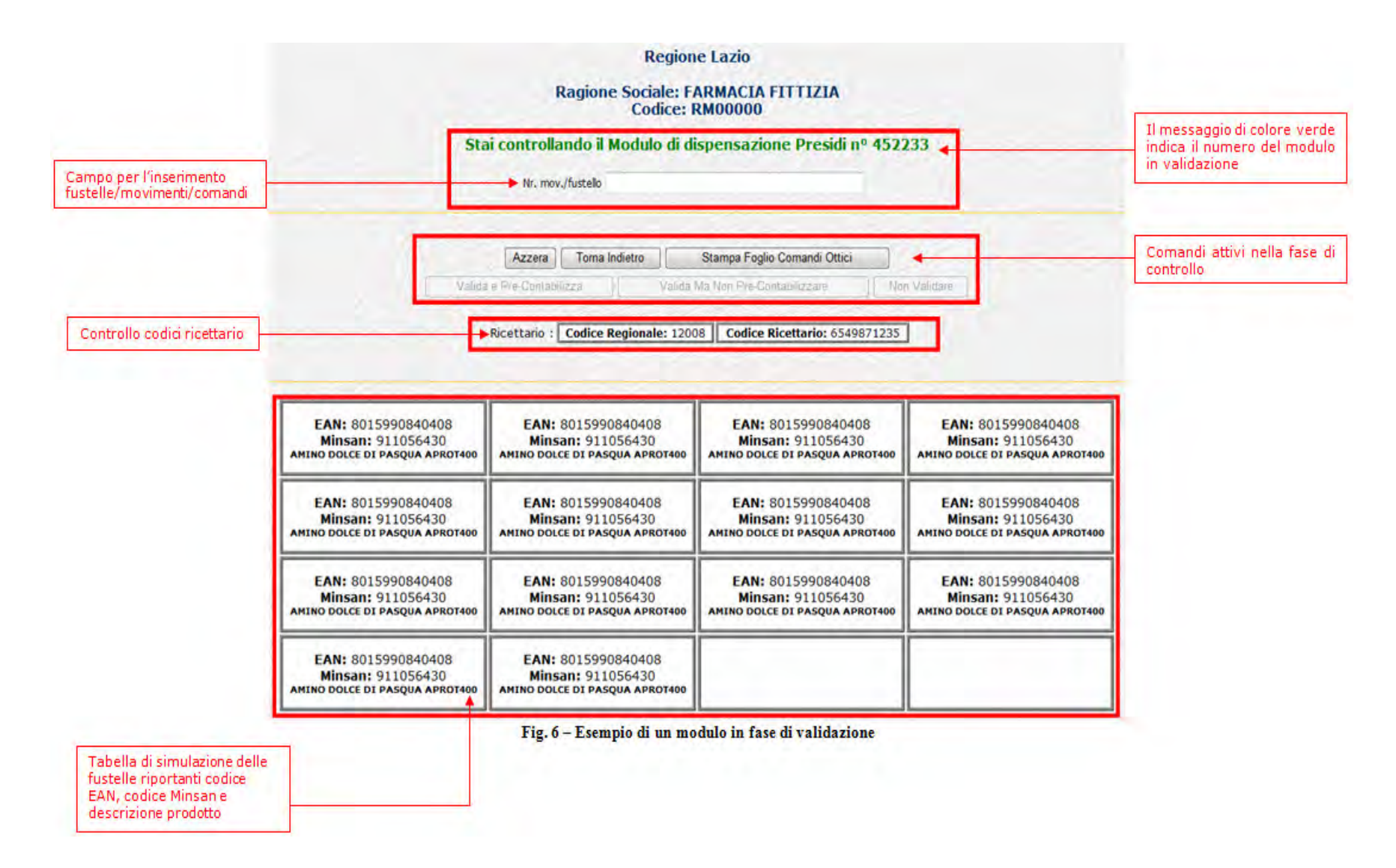

La lettura di un codice a barre di un fustello, oppure di uno dei codici ricettario (se previsti), "accende" una casella con il colore verde se il fustello è corretto e previsto da WebCare, con il colore rosso se il codice a barre è errato o non previsto da

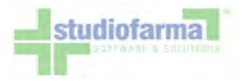

#### WebCare.

In figura, un esempio di modulo controllato nel quale le quantità erogate in WebCare sono perfettamente allineate con le fustelle presenti nel modulo di dispensazione.

|                                                                                                    | Region                                                                                                    | e Lazio                                                                                                    |                                                                                                    |
|----------------------------------------------------------------------------------------------------|----------------------------------------------------------------------------------------------------|----------------------------------------------------------------------------------------------------|----------------------------------------------------------------------------------------------------|
|                                                                                                    | Ragione Sociale: F                                                                                                    | ARMACIA FITTIZIA                                                                                                    |                                                                                                    |
|                                                                                                    | Coulect 1                                                                                                    |                                                                                                    |                                                                                                    |
| Sta                                                                                                    | ii controllando il Modulo di di                                                                                                    | ispensazione Presidi nº 452.                                                                                                    | 233                                                                                                    |
|                                                                                                    | Nr. mov./fustello                                                                                                    |                                                                                                    |                                                                                                    |
|                                                                                                    |                                                                                                    |                                                                                                    |                                                                                                    |
|                                                                                                    | Azzera Torna Indietro                                                                                                    | Stampa Foglio Comandi Ottici                                                                                                    |                                                                                                    |
| Valida                                                                                                    | e Pre-Contabilizza Valida                                                                                                    | Ma Non Pre-Contabilizzare No                                                                                                    | n Volidare                                                                                                    |
|                                                                                                    |                                                                                                    |                                                                                                    |                                                                                                    |
| Ricettario :                                                                                                    | Codice Regionale: 12008                                                                                                    | Codice Ricettario: 65                                                                                                    | 49871235                                                                                                    |
|                                                                                                    |                                                                                                    |                                                                                                    |                                                                                                    |
|                                                                                                    |                                                                                                    |                                                                                                    |                                                                                                    |
| EAN- 001000040409                                                                                                    | EAN. 0015000040400                                                                                                    |                                                                                                    | the second second second second second second second second second second second second second second second se                                                                                                    |
| Minsan: 911056430                                                                                                    | EAN: 0010990040408                                                                                                    | EAM, 001 50000 40 400                                                                                                    | EAN- 0015000040400                                                                                                    |
|                                                                                                    | Minsan: 911056430                                                                                                    | EAN: 8015990840408<br>Minsan: 911056430                                                                                                    | EAN: 8015990840408<br>Minsan: 911056430                                                                                                    |
| AMINO DOLCE DI PASQUA APROT400                                                                                                    | Minsan: 911056430<br>AMINO DOLCE DI PASQUA APROT400                                                                                                    | EAN: 8015990840408<br>Minsan: 911056430<br>Amino dolce di pasqua aprot400                                                                                                    | EAN: 8015990840408<br>Minsan: 911056430<br>AMIND DOLCE DI PASQUA APROT400                                                                                                    |
| ANINO DOLCE DI PASQUA APROT400                                                                                                    | Minsan: 911056430<br>AMINO DOLCE DI PASQUA APROT400                                                                                                    | EAN: 8015990840408<br>Minsan: 911056430<br>AMINO DOLCE DI PASQUA APROT400                                                                                                    | EAN: 8015990840408<br>Minsan: 911056430<br>AMINO DOLCE DI PASQUA APROT400                                                                                                    |
| ANTHO DOLCE DI PASQUA APROTA00<br>EAN: 8015990840408<br>Minsan: 911056430                                                                                                    | Minsan: 911056430<br>AMINO DOLCE DI PASQUA APROT400<br>EAN: 8015990840408<br>Minsan: 911056430                                                                                                    | EAN: 8015990840408<br>Minsan: 911056430<br>AMINO DOLCE DI PASQUA APROT400<br>EAN: 8015990840408<br>Minsan: 911056430                                                                                                    | EAN: 8015990840408<br>Minsan: 911056430<br>AMIND DOLCE DI PASQUA APROT400<br>EAN: 8015990840408<br>Minsan: 911056430                                                                                                    |
| ANTHO DOLCE DI PASQUA APROTHO<br>EAN: 8015990840408<br>Minsan: 911056430<br>AMINO DOLCE DI PASQUA APROTHO                                                                                                    | Minsan: 911056430<br>AMINO DOLCE DI PASQUA APROT400<br>EAN: 8015990840408<br>Minsan: 911056430<br>AMINO DOLCE DI PASQUA APROT400                                                                                                    | EAN: 8015990840408<br>Minsan: 911056430<br>AMINO DOLCE DI PASQUA APROT400<br>EAN: 8015990840408<br>Minsan: 911056430<br>AMINO DOLCE DI PASQUA APROT400                                                                              | EAN: 8015990840408<br>Minsan: 911056430<br>AMINO DOLCE DI PASQUA APROT400<br>EAN: 8015990840408<br>Minsan: 911056430<br>AMINO DOLCE DI PASQUA APROT400                                                                              |
| AMINO DOLCE DI PASQUA APROTA00<br>EAN: 8015990840408<br>Minsan: 911056430<br>AMINO DOLCE DI PASQUA APROTA00                                                                                                    | Minsan: 911056430<br>AMINO DOLCE DI PASQUA APROT400<br>EAN: 8015990840408<br>Minsan: 911056430<br>AMINO DOLCE DI PASQUA APROT400<br>EAN: 8015990840408                                                                                                    | EAN: 8015990840408<br>Minsan: 911056430<br>AMINO DOLCE DI PASQUA APROT400<br>EAN: 8015990840408<br>Minsan: 911056430<br>AMINO DOLCE DI PASQUA APROT400                                                                              | EAN: 8015990840408<br>Minsan: 911056430<br>AHIND DOLCE DI PASQUA APROTADO<br>EAN: 8015990840408<br>Minsan: 911056430<br>AHIND DOLCE DI PASQUA APROTADO                                                                              |
| AMINO DOLCE DI PASQUA APROT400<br>EAN: 8015990840408<br>Minsan: 911056430<br>AMINO DOLCE DI PASQUA APROT400<br>EAN: 8015990840408<br>Minsan: 911056430                                                                                 | Minsan: 911056430<br>AMINO DOLCE DI PASQUA APROT400<br>EAN: 8015990840408<br>Minsan: 911056430<br>AMINO DOLCE DI PASQUA APROT400<br>EAN: 8015990840408<br>Minsan: 911056430                                                                                                    | EAN: 8015990840408<br>Minsan: 911056430<br>Аміно Dolce DI PASQUA APROT400<br>EAN: 8015990840408<br>Minsan: 911056430<br>Аміно Dolce DI PASQUA APROT400<br>EAN: 8015990840408<br>Minsan: 911056430                                   | EAN: 8015990840408<br>Minsan: 911056430<br>AMINO DOLCE DI PASQUA APROT400<br>EAN: 8015990840408<br>Minsan: 911056430<br>AMINO DOLCE DI PASQUA APROT400<br>EAN: 8015990840408<br>Minsan: 911056430                                   |
| AMINO DOLCE DI PASQUA APROTA00<br>EAN: 8015990840408<br>Minsan: 911056430<br>AMINO DOLCE DI PASQUA APROTA00<br>EAN: 8015990840408<br>Minsan: 911056430<br>AMINO DOLCE DI PASQUA APROTA00                                               | Minsan: 911056430   Аміно Dolce Di PASQUA APROT400   EAN: 8015990840408   Minsan: 911056430   Amino Dolce Di PASQUA APROT400   EAN: 8015990840408   Minsan: 911056430   Amino Dolce Di PASQUA APROT400   EAN: 8015990840408   Minsan: 911056430   Minsan: 911056430   Amino Dolce Di PASQUA APROT400 | EAN: 8015990840408<br>Minsan: 911056430<br>AMINO DOLCE DI PASQUA APROT400<br>EAN: 8015990840408<br>Minsan: 911056430<br>AMINO DOLCE DI PASQUA APROT400<br>EAN: 8015990840408<br>Minsan: 911056430<br>AMINO DOLCE DI PASQUA APROT400 | EAN: 8015990840408<br>Minsan: 911056430<br>AMIND DOLCE DI PASQUA APROT400<br>EAN: 8015990840408<br>Minsan: 911056430<br>AMINO DOLCE DI PASQUA APROT400<br>EAN: 8015990840408<br>Minsan: 911056430<br>AMINO DOLCE DI PASQUA APROT400 |
| ANTHO DOLCE DI PASQUA APROT400<br>EAN: 8015990840408<br>Minsan: 911056430<br>ANTHO DOLCE DI PASQUA APROT400<br>EAN: 8015990840408<br>Minsan: 911056430<br>ANTHO DOLCE DI PASQUA APROT408                                               | Minsan: 911056430<br>AMINO DOLCE DI PASQUA APROT400<br>EAN: 8015990840408<br>Minsan: 911056430<br>AMINO DOLCE DI PASQUA APROT400<br>EAN: 8015990840408<br>Minsan: 911056430<br>AMINO DOLCE DI PASQUA APROT400<br>EAN: 8015990840408                                                                  | EAN: 8015990840408<br>Minsan: 911056430<br>AMINO DOLCE DI PASQUA APROT400<br>EAN: 8015990840408<br>Minsan: 911056430<br>AMINO DOLCE DI PASQUA APROT400<br>EAN: 8015990840408<br>Minsan: 911056430<br>AMINO DOLCE DI PASQUA APROT400 | EAN: 8015990840408<br>Minsan: 911056430<br>Аміню Dolce DI PASQUA APROT400<br>EAN: 8015990840408<br>Minsan: 911056430<br>Аміно Dolce DI PASQUA APROT400<br>EAN: 8015990840408<br>Minsan: 911056430<br>Аміно Dolce DI PASQUA APROT400 |
| ANTINO DOLCE DI PASQUA APROTHOO<br>EAN: 8015990840408<br>Minsan: 911056430<br>ANTINO DOLCE DI PASQUA APROTHOO<br>EAN: 8015990840408<br>Minsan: 911056430<br>ANTINO DOLCE DI PASQUA APROTHOO<br>EAN: 8015990840408<br>Minsan: 911056430 | Мільал: 911056430<br>Аміно DDLCE DI PASQUA APROT400<br>EAN: 8015990840408<br>Мільал: 911056430<br>Аміно DDLCE DI PASQUA APROT400<br>EAN: 8015990840408<br>Мільал: 911056430<br>EAN: 8015990840408<br>Minsan: 911056430                                                                               | EAN: 8015990840408<br>Minsan: 911056430<br>AMINO DOLCE DI PASQUA APROT400<br>EAN: 8015990840408<br>Minsan: 911056430<br>AMINO DOLCE DI PASQUA APROT400<br>EAN: 8015990840408<br>Minsan: 911056430<br>AMINO DOLCE DI PASQUA APROT400 | EAN: 8015990840408<br>Minsan: 911056430<br>AMIND DOLCE DI PASQUA APROT400<br>EAN: 8015990840408<br>Minsan: 911056430<br>AMINO DOLCE DI PASQUA APROT400<br>EAN: 8015990840408<br>Minsan: 911056430<br>AMINO DOLCE DI PASQUA APROT400 |

Nell'esempio sottostante, la casella rimasta di colore bianco rappresenta la fustella mancante nel modulo di dispensazione, che risulta invece erogata in WebCare.

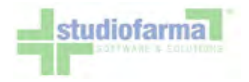

|                                                                                                    | Region                                                                                                    | ne Lazio                                                                                                    |                                                                                                    |
|----------------------------------------------------------------------------------------------------|----------------------------------------------------------------------------------------------------|----------------------------------------------------------------------------------------------------|----------------------------------------------------------------------------------------------------|
|                                                                                                    | Ragione Sociale: F<br>Codice:                                                                                                    | ARMACIA FITTIZIA<br>RM00000                                                                                                    |                                                                                                    |
| Sta                                                                                                    | i controllando il Modulo di d                                                                                                    | ispensazione Presidi nº 4523                                                                                                    | 233                                                                                                    |
|                                                                                                    | Nr. mov./fustello                                                                                                    |                                                                                                    |                                                                                                    |
|                                                                                                    |                                                                                                    |                                                                                                    |                                                                                                    |
|                                                                                                    | Azzera Torna Indietro                                                                                                    | Stampa Foglio Comandi Ottici                                                                                                    |                                                                                                    |
| Valida                                                                                                    | e Pre-Contabilizza Valida                                                                                                    | Ma Non Pre-Contabilizzare                                                                                                    | n Validare                                                                                                    |
|                                                                                                    | Ricettario : Codice Regionale: 120                                                                                                    | 08 Codice Ricettario: 6549871235                                                                                                    |                                                                                                    |
|                                                                                                    | TARGESSING I LOUICE REGISTINGE LEV                                                                                                    |                                                                                                    |                                                                                                    |
|                                                                                                    | and here and                                                                                                    |                                                                                                    | and the second                                                                                                    |
| EAN: 8015990840408<br>Minsan: 911056430<br>AMINO DOLCE DI PASQUA APROT400                                                                              | EAN: 8015990840408<br>Minsan: 911056430<br>AMINO DOLCE DI PASQUA APROT400                                                                              | EAN: 8015990840408<br>Minsan: 911056430                                                                                                    | EAN: 8015990840408                                                                                                    |
|                                                                                                    |                                                                                                    | AMINO DOLCE DI PASQUA APROT400                                                                                                    | AMINO DOLCE DI PASQUA APROTAGO                                                                                                    |
| EAN: 8015990840408<br>Minsan: 911056430<br>Amino dolce di pasqua aprot400                                                                              | EAN: 8015990840408<br>Minsan: 911056430<br>AMINO DOLCE DI PASQUA APROT400                                                                              | AMINO DOLCE DI PASQUA APROT400<br>EAN: 8015990840408<br>Minsan: 911056430<br>AMINO DOLCE DI PASQUA APROT400                                                                              | EAN: 8015990840408<br>Minsan: 911056430<br>AMINO DOLCE DI PASQUA APROTAGO                                                                                                    |
| EAN: 8015990840408<br>Minsan: 911056430<br>AMINO DOLCE DI PASQUA APROT400<br>EAN: 8015990840408<br>Minsan: 911056430<br>AMINO DOLCE DI PASQUA APROT400 | EAN: 8015990840408<br>Minsan: 911056430<br>AMINO DOLCE DI PASQUA APROT400<br>EAN: 8015990840408<br>Minsan: 911056430<br>AMINO DOLCE DI PASQUA APROT400 | AMINO DOLCE DI PASQUA APROT400<br>EAN: 8015990840408<br>Minsan: 911056430<br>AMINO DOLCE DI PASQUA APROT400<br>EAN: 8015990840408<br>Minsan: 911056430<br>AMINO DOLCE DI PASQUA APROT400 | EAN: 8015990840408<br>Minsan: 911056430<br>AHINO DOLCE DI PASQUA APROTAD<br>Minsan: 911056430<br>AHINO DOLCE DI PASQUA APROTAD<br>EAN: 8015990840408<br>Minsan: 911056430<br>AHINO DOLCE DI PASQUA APROTAD |

Nella figura seguente invece, la casella di colore rosso rappresenta un fustello soprannumerario, presente sul modulo di dispensazione ma non previsto da WebCare.

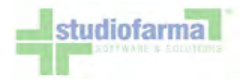

|                                                                           | Re                                                                    | gione Lazio                                                              |                                                                           |
|---------------------------------------------------------------------------|-----------------------------------------------------------------------|--------------------------------------------------------------------------|---------------------------------------------------------------------------|
|                                                                           | Ragione Socia<br>Cod                                                  | le: FARMACIA FITTIZIA<br>ice: RM00000                                    |                                                                           |
| Sta                                                                       | ai controllando il Modulo                                             | di dispensazione Presidi nº 45                                           | 2233                                                                      |
|                                                                           | Nr. mov./fustello                                                     |                                                                          |                                                                           |
|                                                                           |                                                                       |                                                                          |                                                                           |
|                                                                           | Azzera Torna Indietro                                                 | Stampa Foglio Comandi Ottici                                             |                                                                           |
| Valida                                                                    | e Pre-Contabilizza                                                    | Valida Ma Non Pre-Contabilizzare                                         | Non Validare                                                              |
| EAN: 8015990840408<br>Minsan: 911056430<br>Amino Dolce di pasqua apro1400 | EAN: 8015990840408<br>Minsan: 911056430<br>Aming Dolce Di Pasqua Apro | EAN: 8015990840408<br>Minsan: 911056430<br>AMINO DOLCE DI PASQUA APROTAG | EAN: 8015990840408<br>Minsan: 911056430<br>AMINO DOLCE DI PASQUA APRO1400 |
| EAN: 8015990840408<br>Minsan: 911056430<br>AMINO DOLCE DI PASQUA APROT400 | EAN: 8015990840408<br>Minsan: 911056430<br>AMINO DOLCE DI PASQUA APRO | EAN: 8015990840408<br>Minsan: 911056430<br>ANTRO DOLCE DI PASQUA APROTAG | EAN: 8015990840408<br>Minsan: 911056430<br>AMINO DOLCE DI PASQUA APROT400 |
| EAN: 8015990840408<br>Minsan: 911056430<br>Amino dolce di pasqua aprot400 | EAN: 8015990840408<br>Minsan: 911056430<br>AMINO DOLCE DI PASQUA APRO | EAN: 8015990840408<br>Minsan: 911056430<br>AMINO DOLCE DI PASQUA APROTAG | EAN: 8015990840408<br>Minsan: 911056430<br>AMINO DOLCE DI PASQUA APROTADO |
| EAN: 8015990840408<br>Minsan: 911056430<br>AMINO DOLCE DI PASQUA APROT400 | EAN: 8015990840408<br>Minsan: 911056430<br>AMINO DOLCE DI PASQUA APRO | 8015990840408: non previst                                               | 0                                                                         |

Per porre fine alla procedura di controllo e passare alla successiva fase di validazione procedere con la seconda lettura del numero di movimento.
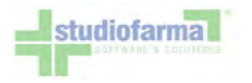

## 14.4 Validazione modulo di dispensazione

|                                                                                                    | Regione Lazio                                                                                                    |                                                                                                    |
|----------------------------------------------------------------------------------------------------|----------------------------------------------------------------------------------------------------|----------------------------------------------------------------------------------------------------|
|                                                                                                    | Ragione Sociale: FARMACIA FITTIZIA<br>Codice: RM00000<br>Stai controllando il Modulo di dispensazione Presidi nº 452233<br>Nr. mov./fustelo | Il comando "Non Validare"<br>non è attivo perchè non sono<br>state rilevate differenze nella<br>fase di controllo. |
| Comandi attivi nella fase di<br>validazione.                                                              | Azzera Torna Indietro Stampa Foglio Comandi Ottici   Valida e Pre-Contabilizza Valida Ma Non Pre-Contabilizzare Non Validare                |                                                                                                    |
| Riepilogo delle fustelle<br>controllate e dei codici<br>ricettario nella fase di<br>controllo precedente. | Fustelle previste in WebCare: 14<br>Fustelle controllate (verdi): 14<br>Fustelle non previste (rosse): 0<br>Codici ricettario validi: SI    |                                                                                                    |

In fase di validazione, oltre ai comandi "Azzera" e "Torna Indietro", la procedura accetta i seguenti comandi:

- Il comando "Valida e Pre-Contabilizza" (salva lo stato di validazione del modulo con esito positivo ed appone il segno di spunta nella riga della tabella dei movimenti da contabilizzare)
- Il comando "Valida Ma Non Pre-Contabilizzare" (salva lo stato di validazione del modulo con esito positivo)
- Il comando "Non Validare" (salva lo stato del modulo con esito negativo ed è attivo solo se sono state rilevate differenze durante la procedura di controllo)

Sulla base dello scenario mostrato nella figura precedente, supponiamo di leggere con il lettore di codice a barre o attraverso un click del mouse il comando "Valida e Pre-Contabilizza" ed otterremo un risultato simile a quello rappresentato di seguito:

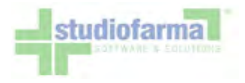

|                                      | Ragione So<br>Stai controllando il Moo<br>Nr. mov./fustello                                      | Regione Lazio<br>ociale: FARMACIA FITT)<br>Codice: RM00000<br>Iulo di dispensazione Pi              | IZIA<br>residi n 452233                          |                         |       |
|--------------------------------------|--------------------------------------------------------------------------------------------------|----------------------------------------------------------------------------------------------------|--------------------------------------------------|-------------------------|-------|
|                                      | Azzera Toma Indiet<br>Valida e Pre-Contabilizza<br>Fustelle p<br>Fustelle d                      | ro Stampa Foglio Coma<br>Valida Ma Non Pre-Contabiliza<br>reviste in WebCaro<br>controllate (verdi) | ndi Ottici<br>tare Non Validare<br>e: 14<br>: 14 |                         |       |
| Operazione e<br>DIABETICA 4522       | Fustelle n<br>Codici<br>seguita con successo. Il Modulo di dis<br>21 12008/3214569875 27/05/2010 | on previste (rosse<br>ricettario validi: S<br>pensazione Presidi (* 45                              | 2233 è tato validato                             | o e pre-contabilizzato. | 81    |
| INSUFFICIENZA<br>RENALE CRONICA 4522 | 14.15.31<br>2008/6549871235 27/05/2010<br>14.15.31                                               | 123AA123                                                                                            | RSSMRAS0A01Z110V                                 | <b>D</b>                | 120   |
| DIABETICA 5441                       | 14 12010/1122334455 14/07/2010<br>16.47.03                                                       | 123AA123                                                                                            | RSSMRA50A01Z110V                                 | ()                      | 40,50 |

Il messaggio di conferma avvisa l'utente che l'operazione è stata eseguita e nella tabella della pagina di contabilizzazione viene selezionata (pre-contabilizzata) la riga del movimento validato.

A questo punto la procedura di controllo-validazione è terminata, per continuare leggere un nuovo codice a barre di un modulo da controllare-validare oppure leggere/premere il comando "Torna Indietro" per uscire dalla procedura.

Nell'ipotesi in cui venga letto il codice a barre di un modulo già controllato, il sistema chiederà una conferma dell'operazione all'utente.

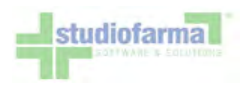

|            | Regione Lazio<br>Ragione Sociale: FARMACIA FITTIZIA<br>Codice: RM00000                                 |
|------------|----------------------------------------------------------------------------------------------------|
|            | Stai controllando il Modulo di dispensazione Presidi nº 452233                                         |
|            | Nr. mov./fustello                                                                                      |
| ovimento n | umero 452233 è già stato controllato con esito POSITIVO. Desideri controllare nuovamente il r<br>Si No |
|            |                                                                                                    |
|            | Azzera Torna Indietro Stampa Foglio Comandi Ottici                                                     |